# การค้นหาความรู้โดยการวิเคราะห์ข้อมูลด้วย R และ Weka Knowledge Discovery by Data Analysis with R and Weka

## สุณี รักษาเกียรติศักดิ์

# การค้นหาความรู้

การค้นหาความรู้ในสิ่งที่เราอยากทราบหรือเราอาจจะเรียกว่ากระบวนการวิจัย สามารถดำเนินการ ได้ 2 แนวทางคือ forward และ backward

Forward เริ่มจากวัตถุประสงค์/คำถามการวิจัย หรือโจทย์หรือปัญหาการวิจัยนั่นเอง (Objective หรือ Problem definititions) จากนั้นก็จะเป็นวิธีการดำเนินการ (ซึ่งอาจจะต้องมีกระบวนการทบทวนวรรณกรรม – review literature หรือไม่ต้องมีก็ได้ เพราะโจทย์อาจจะเป็นปัญหาที่เกี่ยวกับการปฏิบัติงาน ซึ่งก็ดำเนินการ ้ได้เลย) ในวิธีการดำเนินงาน จะเกี่ยวข้องกับการออกแบบและ/หรือการพัฒนาเพื่อให้ได้คำตอบของโจทย์ที่ ในกระบวนการนี้อาจจะต้องมีการออกแบบเครื่องมือที่ใช้ในการเก็บรวบรวมข้อมูลเพื่อตอบโจทย์ ต้องการ เครื่องมืออย่างง่ายที่ใช้กันคือการออกแบบสอบถาม จากนั้นก็เป็นการกำหนดกลุ่มตัวอย่างที่จะตอบ แบบสอบถาม (sample) ซึ่งตามหลักการแล้วก็ต้องมีการนิยามประชากรที่เราสนใจจะศึกษา (population) ้ด้วย และระบุว่ากลุ่มตัวอย่างที่ได้มาและเป็นตัวแทน (representative) ของประชากรนั้น ได้มาด้วยวิธีการสุ่ม ้ตัวอย่าง (sampling) แบบใด เช่น การสุ่มอย่างง่าย (random sampling) ซึ่งคือการสุ่มที่ทุกหน่วยของ ประชากรมีโอกาสได้รับการสุ่มเข้ามาด้วยความน่าจะเป็นที่เท่ากัน หรือการสุ่มแบบแบ่งชั้น (stratify sampling) ซึ่งคือการสุ่มที่ให้ได้สัดส่วนของตัวแปรที่ต้องการแบ่งชั้นตามต้องการ เป็นต้น แต่การวิเคราะห์ ข้อมูลเพื่อตอบโจทย์ในการทำงานมักใช้กลุ่มตัวอย่างตามสะดวก (convenient sample) ตัวอย่างเช่น ในการ ้ปฏิบัติงานทุกอย่าง ต้องมีการประเมินผลการปฏิบัติงานของกิจกรรมใด กิจกรรมหนึ่ง ก็ใช้กลุ่มตัวอย่างของผู้ ที่เข้ามาร่วมกิจกรรม เป็นตัวแทนของประชากรที่ต้องการ

ในการวิเคราะห์ข้อมูลนั้นเราศึกษาจากกลุ่มตัวอย่าง (sample) ที่เรามีข้อมูล โดยคำนวณค่าสถิติ (statistics) ต่าง ๆ จากกลุ่มตัวอย่าง ที่เราเรียกว่าสถิติพรรณนา (descriptive statistics) ทำให้เราได้ความรู้ เกี่ยวกับลักษณะของกลุ่มตัวอย่างที่เราศึกษา แต่เราจะขยายผลของการศึกษาจากกลุ่มตัวอย่างนี้ไปอนุมาน (inference) เพื่อให้ได้ความรู้เกี่ยวกับประชากร (parameters) ได้โดยกระบวนการทดสอบสมมุติฐานทางสถิติ (statistical hypothesis testing) ซึ่งเป็นกระบวนการใช้สถิติอนุมาน/สถิติอ้างอิง (inferential statisitcs) ซึ่ง คำนวณจากสถิติพรรณนา (descriptive statistics) สำหรับการทดสอบคุณลักษณะของประชากร (parameters) ที่ต้องการ โดยใช้หลักการความน่าจะเป็น (probability distribution) ของการแจกแจง (distribution) ของสถิติอ้างอิงนั้น เพื่อสรุปความจริงเกี่ยวกับประชากร สถิติอนุมานมี 2 แบบ คือ สถิติพาราเมตริก (parametric) และสถิตินอนพาราเมตริก (non parametric) สถิติพาราเมตริกจะมีข้อตกลงเบื้องต้น (assumption) ข้อมูล/ตัวแปร (variable) ต้องมีการแจก แจงความน่าจะเป็นแบบปกติ (normal distribution) ซึ่งโดยธรรมชาติแล้ว ข้อมูลที่เกิดโดยธรรมชาติจะมีการ แจกแจงแบบปกติ ถ้าข้อมูลไม่มีการแจกแจงแบบปกติควรจะต้องใช้สถิตินอนพาราเมตริกแทน ในการ คำนวณของสถิตินอนพาราเมตริกจะไม่ใช้ข้อมูลดิบของตัวแปรมาคำนวณ แต่จะใช้อันดับ (rank) ของข้อมูล มาคำนวณ ซึ่งเป็นวิธีการที่หยาบกว่า ดังนั้นหากสามารถจะใช้วิธีการทางสถิติ (statistical methods) ที่ เรียกว่าพาราเมตริกได้ ก็ควรทำในเบื้องแรก หากไม่สามารถทำได้ เช่น ข้อมูลไม่มีการแจกแจงแบบปกติ หรือ ข้อตกลงเบื้องต้นของวิธีการทางสถิตินั้นไม่เป็นจริง ก็ค่อยไปใช้วิธีการแบบนอนพาราเมตริกแทน ข้อ ได้เปรียบของวิธีการพาราเมตริกลือให้กำลังการทดสอบ (power) สูงกว่าวิธีการนอนพาราเมตริก

### วิธีการทาง backward มี 2 กรณี คือ

กรณีที่ 1: เราอาจจะไม่ได้ระบุคำถามการวิจัยที่ชัดเจนนักหรือเพียงระบุวัตถุประสงค์กว้าง ๆ ไว้ แล้วเก็บ ข้อมูลต่าง ๆ ที่คาดว่าจะเกี่ยวข้องกับวัตถุประสงค์ของโจทย์ เช่น **วัตถุประสงค์ คือ ต้องการศึกษาการ ฝึกงานของนิสิตเอกวิทยาการคอมพิวเตอร์ (วิชา CP493 Internship)** ซึ่งเป็นวิชาบังคับของหลักสูตร ข้อมูลและเครื่องมือที่จะใช้ในการเก็บรวบรวมข้อมูลที่จะตอบโจทย์ยังไม่ชัดเจน (ซึ่งจะเป็นโจทย์ให้ผู้อบรมได้ ฝึกปฏิบัติต่อไป)

กรณีที่ 2: การค้นหาความรู้จากข้อมูลที่อยู่ในฐานข้อมูลการปฏิบัติงาน (Knowledge Discovery in Database หรือ KDD) การค้นหาความรู้ในกรณีนี้จะใช้วิธีการทางสถิติ (statistical methods) หรือวิธีการทางการทำ เหมืองข้อมูล (data mining) ด้วยวิธีการทางการเรียนรู้ของเครื่อง (machine learning) ก็ได้

การค้นหาความรู้โดยวิธีการเรียนรู้ของเครื่องจะตั้งอยู่บนสมมติฐานว่าจะแบ่งข้อมูลออกเป็น 2 ชุด ชุดหนึ่งคือชุดในการสร้างโมเดล (training set) ซึ่งจะเป็นข้อมูลส่วนใหญ่ และข้อมูลอีกชุดหนึ่งเรียกว่าชุด ทดสอบโมเดล (test set) ข้อมูลสองชุดนี้ต้องเป็นอิสระต่อกัน (independent) คือต้องไม่ซ้ำกัน เมื่อทำการ train แล้ว จะได้ผลลัพธ์เป็นความรู้หรือโมเดล ซึ่งอาจจะอยู่ในรูปสมการ หรือ กฏ เป็นต้น โมเดล ที่ได้จะมีความน่าเชื่อถือเพียงใดต้องมีการประเมินโมเดล โดยจะใช้ test set (จะกล่าวในรายละเอียดต่อไป)

## วัตถุประสงค์ของการอบรม

- 1. แสดงการใช้เครื่องมือออนไลน์ Google WORK (FORMS และ SHEETS) ในการเก็บรวบรวมข้อมูล
- แสดงการวิเคราะห์ข้อมูลอย่างง่ายโดย Google สำหรับข้อมูลที่จัดเก็บโดย FORMS และวิเคราะห์ ข้อจำกัดของการประมวลผลโดย Google จากโจทย์ "การฝึกงานของนิสิต"
- แสดงการนำข้อมูลจาก Google WORK มาวิเคราะห์ข้อมูลทางสถิติโดยใช้โปรแกรม R โดยมีการสร้างตัว แปรใหม่ วิเคราะห์สถิติพรรณา สถิติอนุมาน เช่น การเปรียบเทียบค่าเฉลี่ย 2 กลุ่มด้วย t-test การ

เปรียบเทียบค่าเฉลี่ยมากกว่า 2 กลุ่มด้วย One way ANOVA และการทดสอบความแตกต่างของความถึ่ ของกลุ่มด้วยไคร์สแคว์

- ใช้ข้อมูลของ Weka เป็นตัวอย่างในสร้างโมเดลโดยใช้การวิเคราะห์ Regression และ Logistic Regression โดยวิเคราะห์ด้วยโปรแกรม R
- 5. ใช้ Weka ในการทำ data mining โดยใช้ข้อมูลตัวอย่างของ Weka และวิเคราะห์โจทย์ประเภท Prediction/Regression, Classification, Association, Clustering โดยใช้ Explorer Interface
- เปรียบเทียบการวิเคราะห์โจทย์ประเภท Classification ด้วย data set หลายชุด และใช้หลาย algorithm โดยใช้ Experimenter Interface

# การใช้โปรแกรม R ในการวิเคราะห์ข้อมูลทางสถิติ

สุณี รักษาเกียรติศักดิ์

### การ Install โปรแกรม R และ Package RcmdR

- ไป download โปรแกรมที่ R Project <u>http://www.r-project.org/</u> เลือก **Download R** แล้วเลือก CRAN Mirrors เป็น **Thailand**
- 2. เลือก Download R for Windows แล้วเลือก base จะได้ดังรูป

Download R 3.4.3 for Windows (62 megabytes, 32/64 bit)

Installation and other instructions New features in this version

3. เลือก **Download R 3.4.3 for Windows** ให้ save Application ที่ download (R-3.4.3-win.exe)

4. ทำการ run โปรแกรม (install) เลือกโฟลเดอร์ตาม default

| 🔂 Setup - R for Windows 3.4.3 —                                               | [             |        | × |
|-------------------------------------------------------------------------------|---------------|--------|---|
| Select Destination Location<br>Where should R for Windows 3.4.3 be installed? |               | q      | R |
| Setup will install R for Windows 3.4.3 into the following folde               | r.            |        |   |
| To continue, click Next. If you would like to select a different folder, o    | lick Brov     | vse.   |   |
| C:\Program Files\R\R-3.4.3                                                    | B <u>r</u> ov | vse    |   |
|                                                                               |               |        |   |
|                                                                               |               |        |   |
|                                                                               |               |        |   |
|                                                                               |               |        |   |
|                                                                               |               |        |   |
| At least 1.2 MB of free disk space is required.                               |               |        |   |
| < <u>B</u> ack <u>N</u> ext >                                                 |               | Cancel |   |

5. Select Components

## ให้เอา 32-bit Files ออกสำหรับเครื่อง 64 bits

| 🕞 Setup - R for Windows 3.4.3                                                                                       | _         |           | ×   |
|----------------------------------------------------------------------------------------------------|-----------|-----------|-----|
| Select Components<br>Which components should be installed?                                                          |           |           | R   |
| Select the components you want to install; clear the components install. Click Next when you are ready to continue. | you do no | t want to |     |
| Custom installation                                                                                                 |           | $\sim$    |     |
| Core Files                                                                                                    |           | 83.7 MB   |     |
| 32-bit Files                                                                                                    |           | 48.7 MB   |     |
| G4-bit Files                                                                                                    |           | 50.2 MB   |     |
| Message translations                                                                                                |           | 7.3 MB    |     |
|                                                                                                    |           |           |     |
| Current selection requires at least 142.1 MB of disk space.                                                         |           |           |     |
| < <u>B</u> ack <u>N</u> e                                                                                           | xt >      | Cano      | cel |

6. เลือกตาม default และ Next จนระบบติดตั้งเสร็จ

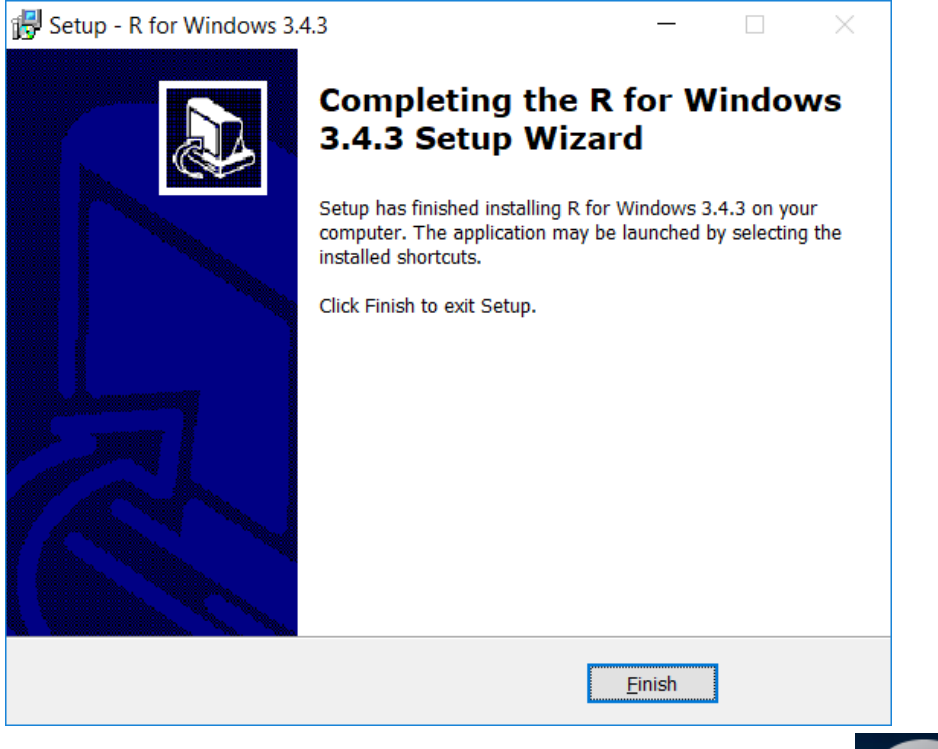

5

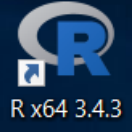

- 7. เมื่อ Install เรียบร้อยแล้วจะปรากฏไอคอนของโปรแกรม R บน Desktop
- 8. ให้ double click โปรแกรมเพื่อใช้งาน

โดยต้อง Install package เพิ่มสำหรับเมนูการวิเคราะห์ข้อมูลทางสถิติ

โดยไปที่ Packages > Install package(s)

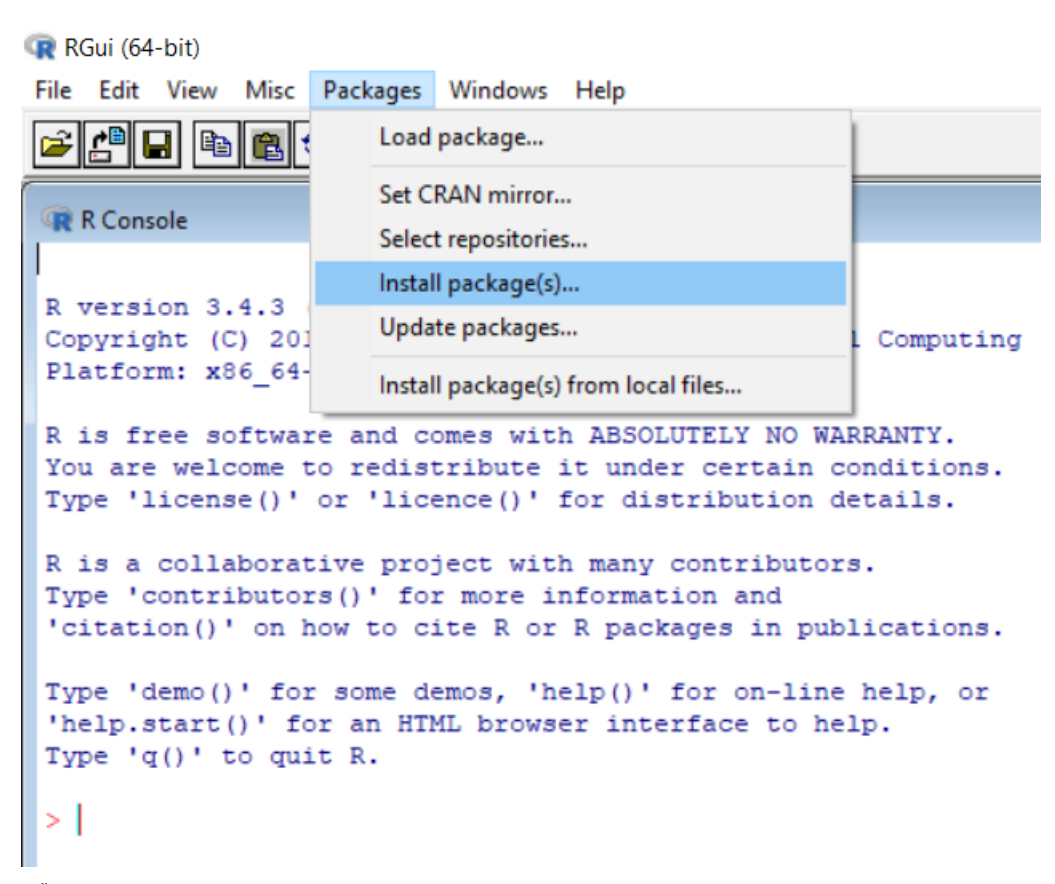

- 9. เลือก CRAN mirror
- 10. เลือก Packages เป็น Rcmdr

ระบบจะถาม

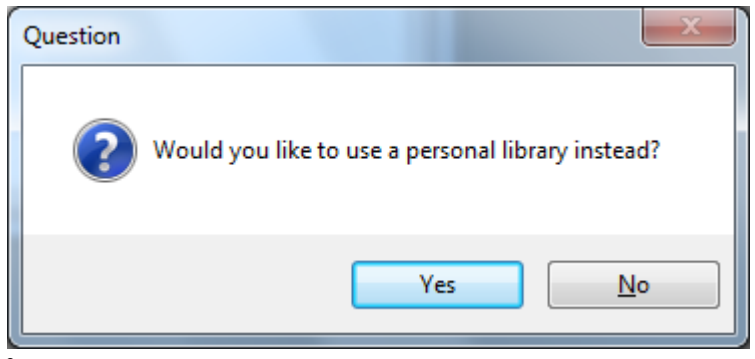

ให้ตอบ Yes

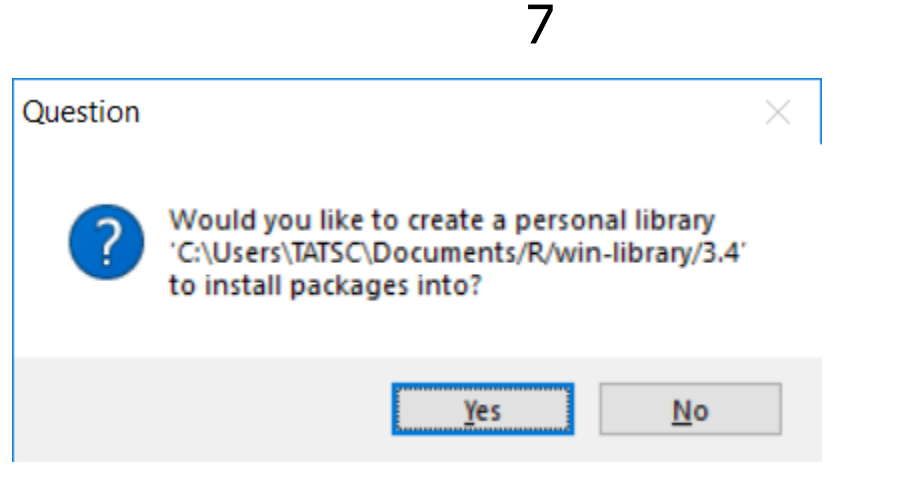

ระบบจะทำการ download packages ต่าง ๆ มาเก็บไว้

11. เลือก Packages > Load Packages จะขึ้นดังรูป

| Ø | ×                                                                                                    |
|---|----------------------------------------------------------------------------------------------------|
| 8 | The following packages used by Rcmdr are missing:<br>sem, rmarkdown, rgl, multcomp, Imtest, leaps, colorspace,<br>aplpack<br>Without these packages, some features will not be available.<br>Install these packages? |
|   | <u>Y</u> es <u>N</u> o                                                                                                    |

12. ให้กด Yes แล้วกด OK คือให้ Install จาก CRAN

| 7% Install Missing Packages                                |                                         |
|------------------------------------------------------------|-----------------------------------------|
| Install Packages From:<br>CRAN                             |                                         |
| Local package directory (must include PACKAGES index file) | Specify package<br>directory:<br>Browse |
| OK Cancel                                                  | Help                                    |

13. ช่วงนี้จะใช้เวลาสักพัก รอจน download เสร็จ (ระบบจะ download ทุก packages ที่จำเป็น)

14. เมื่อเรียบร้อยจะขึ้นหน้าต่าง R Commander สามารถทดสอบโดยอ่านข้อมูลจาก Excel ได้ โดยไป ที่เมนู Data > Import data > from Excel

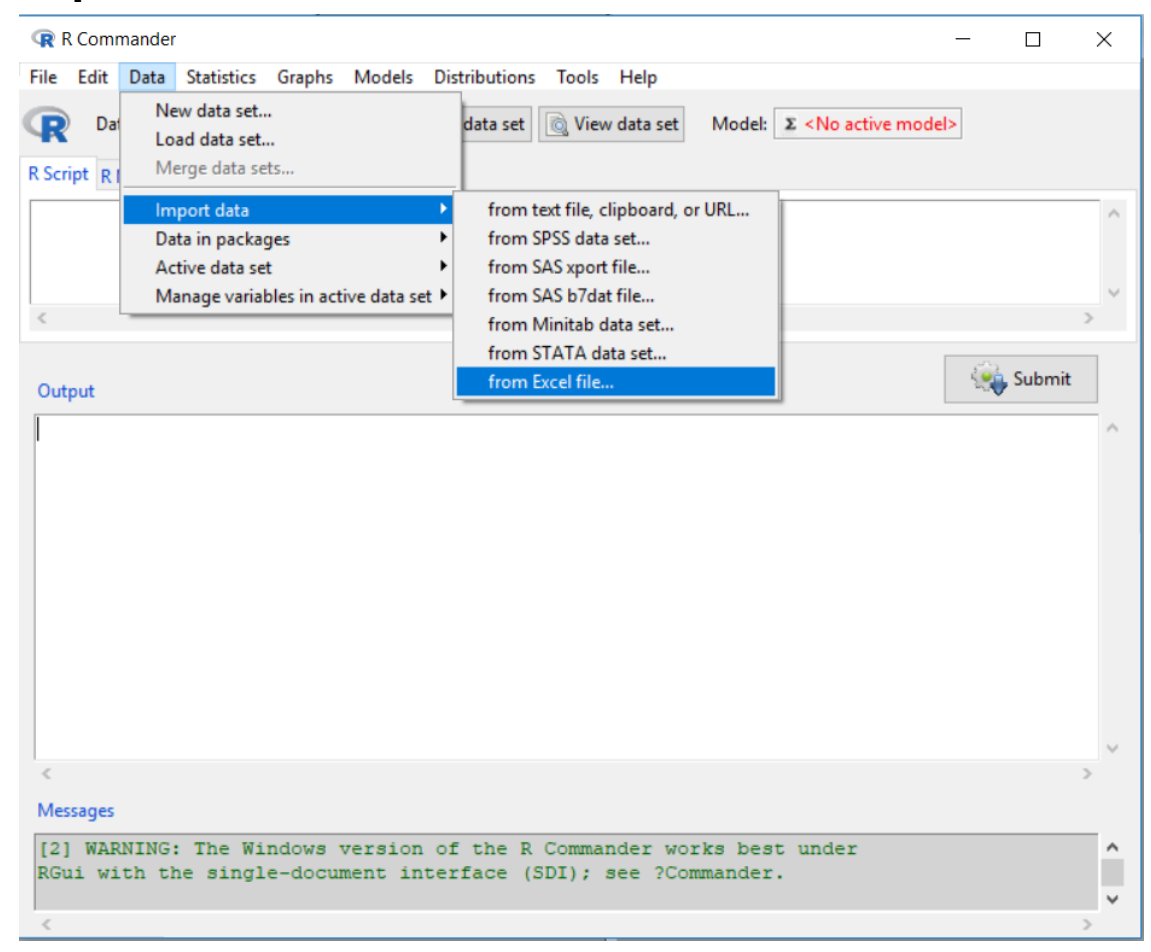

15. เมื่อเลิกใช้งานให้ปิด R Commander และ RGui

16. เมื่อต้องการใช้งานใหม่ เมื่อเปิด RGui ขึ้นมาต้อง Load Package Rcmdr มาใช้งานเสมอ <u>หมายเหตุ</u> เนื่องจากการติดตั้งต้องใช้ Internet ดังนั้นจึงได้เตรียมโปรแกรม R ที่ install เรียบร้อยแล้วใน Virtual Machine สำหรับภาคปฏิบัติ

# การใช้เครื่องมือออนไลน์ Google WORK (FORMS & SHEETS) ในการเก็บรวบรวมข้อมูล

### Google SHEETS

เครื่องมือในการเก็บรวบรวมข้อมูล ในแบบเดิมมักจะใช้แบบสอบถามที่เป็นกระดาษ เช่น ดังตัวอย่าง แบบรายงานการฝึกงานของนิสิต ชั้นปีที่ 3 .... ดังแสดงในไฟล์ *Report\_Internship* จากนั้นนำข้อมูลมา คีย์ข้อมูลลงใน Excel หรือ Goggle SHEETS ได้ดังแสดงในไฟล์ชื่อ *Report\_Internship* 

### Google FORMS

การเก็บรวบรวมข้อมูลออนไลน์ด้วย Google FORMS กำลังเป็นที่นิยมอย่างมากเนื่องด้วยการสร้าง ฟอร์ม (FORM) ทำได้ง่าย และสามารถจะเก็บข้อมูลแบบออนไลน์ได้ทันที ทำให้ประหยัดค่าใช้จ่าย และ Google FORM ยังประมวลผลข้อมูลอย่างง่ายให้ในระดับตัวแปรเดียว เช่น จำนวนและร้อยละ เป็นต้น หาก ผู้วิจัยต้องการวิเคราะห์ข้อมูลเพิ่มเติมด้วยโปรแกรมสำเร็จรูปทางสถิติอื่น ๆ เช่น โปรแกรม SPSS หรือ โปรแกรม R ก็สามารถ download ข้อมูลจาก Form\_responses มาใน Excel แล้วดำเนินการต่อตามต้องการ ได้

จากโจทย์ "การฝึกงานของนิสิต" ผู้วิจัยได้สร้างเครื่องมือในการเก็บข้อมูลเพิ่มเติมจากการฝึกงาน ของนิสิต โดยใช้ Google FORMS ดังแสดงในไฟล์ *Form* และข้อมูลจากการตอบแบบสอบถาม ดังแสดงใน ไฟล์ *Form\_Responses* โดย Google จะประมวลผลข้อมูลอย่างง่ายให้ดังแสดงในไฟล์ *Summary\_Responses* 

# การจัดเตรียมข้อมูลสำหรับการวิเคราะห์

ผู้วิจัยได้จัดเตรียมข้อมูลสำหรับการวิเคราะห์โดยนำตัวแปรที่สนใจจากไฟล์ *Report\_Internship* และจากไฟล์ *Form\_Responses* โดยทำการ join ด้วย ID ซึ่งก็คือหลักการทำ ETL นั้นเอง แต่เนื่องจาก ข้อมูลมีจำนวนน้อยและผู้วิจัยรู้จักข้อมูลดี จึงทำด้วยมือ โครงสร้างข้อมูลที่ได้ดังแสดงในตารางที่ 1 และ ข้อมูลดังแสดงในไฟล์ *DataAll* 

| 4       |   | ና   | ັ     | e<br>ع |       | 4      |        | 99     |
|---------|---|-----|-------|--------|-------|--------|--------|--------|
| ตารางท่ | 1 | เคร | งสราง | ານອ    | มลของ | "การฝา | กงานขอ | เงนสต" |
|         |   |     |       |        |       |        |        |        |

| ชื่อตัวแปร                          | คำอธิบายตัวแปร                | ค่าของตัวแปร              | ระดับการวัด |
|-------------------------------------|-------------------------------|---------------------------|-------------|
|                                     |                               | (Domain)                  | (Measure)   |
| ID                                  | รหัสนิสิต                     | รหัส 4 หลักสุดท้าย        | -           |
| GENDER                              | เพศ                           | ชาย, หญิง                 |             |
| GPA                                 | เกรดเฉลี่ย                    | 1.00-4.00                 |             |
| ORG_SIZE                            | ขนาดขององค์กรที่ผึกงาน        | ขนาดเล็ก (น้อยกว่า 15 คน) |             |
|                                     |                               | ขนาดกลาง (15 - 50 คน)     |             |
|                                     |                               | ขนาดใหญ่ (มากกว่า 50 คน)  |             |
| PAY                                 | ค่าเบี้ยเลี้ยง                | ไม่ได้รับเบี้ยเลี้ยง      |             |
|                                     |                               | น้อยกว่า 100              |             |
|                                     |                               | 100 - 200                 |             |
|                                     |                               | 201 - 300                 |             |
|                                     |                               | 301 - 400                 |             |
|                                     |                               | มากกว่า 400               |             |
| DAYS                                | จำนวนวันที่ทำงาน              | 20 – 60                   |             |
| HOURS                               | จำนวนชั่วโมงที่ทำงาน          | 130 - 500                 |             |
| CP121,,                             | ความรู้ที่ใช้ในวิชาที่เรียนมา | 1 – 5 (น้อย – มาก)        |             |
| CP444                               |                               |                           |             |
| WSK1,, ความรู้และทักษะในการทำงาน    |                               | 4=ดีมาก, 3=ดี, 2=ปานกลาง, |             |
| WSK6                                |                               | 1=น้อย, 0=น้อยมาก         |             |
| USK1,, อัตลักษณ์นิสิตของมหาวิทยาลัย |                               | 4=ดีมาก, 3=ดี, 2=ปานกลาง, |             |
| USK5                                | "มีทักษะการสื่อสาร"           | 1=น้อย, 0=น้อยมาก         |             |
| Letter                              | ใบรับรองการฝึกงาน             | 0=ไม่มี, 1=มี             |             |
| Stamp                               | ใบประทับตราบริษัท             | 0=ไม่มี, 1=มี             |             |

### ระดับการวัดของข้อมูล (Level of Measurement)

ข้อมูลหรือตัวแปรหรือแอททริบิวต์ (Attribute) ที่จะวิเคราะห์เพื่อหาค่าสถิติของข้อมูลในเบื้องตันนั้น เราต้องทราบว่าข้อมูลของนั้นมีระดับการวัด (measure) เป็นอย่างไร

ระดับการวัดแบ่งเป็น 2 ระดับใหญ่ ๆ คือ

- ข้อมูลเชิงคุณลักษณะหรือข้อมูลเชิงคุณภาพ (Qualitative data) แบ่งออกเป็น 2 ระดับคือ
  - Nominal เป็นข้อมูลเชิงกลุ่มหรือนามบัญญัติ เช่น เพศ หรือ Gender มี 2 กลุ่ม/ค่า คือ
     Male และ Female หรือ ชาย และ หญิง เป็นตัน
  - Ordinal เป็นข้อมูลเชิงกลุ่มแบบมีอันดับ เช่น วุฒิการศึกษา หรือ EDU มี 3 กลุ่ม/ค่า คือ ต่ำกว่าปริญญาตรี ปริญญาตรี สูงกว่าปริญญาตรี เป็นต้น ซึ่งการศึกษามีอันดับจากต่ำ ไปสูง (มีปริมาณ หรือ magnitude แต่ไม่มี scale หรือหน่วยวัด)
- ข้อมูลเชิงปริมาณ (Quantitative data) คือข้อมูลที่มีค่าต่อเนื่อง (จำนวนจริง แต่ในทาง ปฏิบัติอาจจะบันทึกเป็นจำนวนเต็ม) มีหน่วยวัด (scale) แบ่งเป็น 2 ระดับคือ
  - Interval เป็นข้อมูลแบบช่วง มีหน่วยวัด เช่น คะแนน เป็นข้อมูลที่ไม่มีศูนย์สัมบูรณ์ มัก เป็นเครื่องมือวัดทางจิตวิทยา (psychological measurement) เครื่องมือสอบถามความ คิดเห็น ข้อสอบวัดต่าง ๆ หรือเครื่องมือวัด KPI ต่าง ๆ
  - Ratio เป็นข้อมูลแบบอัตราส่วน มีหน่วยวัด และมักเป็นเครื่องมือวัดทางกายภาพ (physical measurement) ที่เป็นสากล มีศูนย์สัมบูรณ์หรือศูนย์แท้ ทำให้สามารถ เปรียบเทียบค่าของข้อมูลแบบอัตราส่วนได้ เช่น อายุ (ปี) น้ำหนัก (กก.) ส่วนสูง (ซม.) เป็นตัน

<u>หมายเหตุ</u> ในการวิเคราะห์ข้อมูลทางสถิติ สถิติที่เลือกใช้จะขึ้นอยู่กับลักษณะของข้อมูล 3 ระดับเท่านั้น คือ Nominal, Ordinal, Scale (Interval/Ratio)

|       | nominal           | ordinal           | Scale (interval/ratio) |
|-------|-------------------|-------------------|------------------------|
| SPSS  | nominal           | ordinal           | scale                  |
| Excel | text              | text              | number                 |
| R     | character, factor | character, factor | numeric                |
| Weka  | nominal           | nominal           | numeric                |

Measure ในโปรแกรม SPSS, Excel, R, Weka เป็นดังนี้

Workshop 1: จงใส่ระดับการวัดของข้อมูล (Measure: nominal, ordinal, scale) ลงในตารางที่ 1

## สถิติและพารามิเตอร์

สถิติ (statistics) เป็นตัวเลขเป็นค่าที่คำนวณได้จากกลุ่มตัวอย่าง เป็นคุณลักษณะของกลุ่มตัวอย่าง (sample)

พารามิเตอร์ (parameter) เป็นคุณลักษณะของประชากร (population) ซึ่งเราไม่ทราบค่า สถิติ เป็น**ตัวประมาณค่า (estimator)** ของพารามิเตอร์

Workshop 2: จงเขียนสัญลักษณ์แทนสถิติและพารามิเตอร์ต่อไปนี้ และแสดงสูตรการคำนวณของค่าสถิติ (ตัวอย่างสัญลักษณ์: x̄, SD, r, μ, เป็นตัน)

|                           | สถิติ (สัญลักษณ์และสูตรการคำนวณ) | พารามิเตอร์ (สัญลักษณ์) |
|---------------------------|----------------------------------|-------------------------|
| ค่าเฉลี่ยหรือ Mean        |                                  |                         |
| ค่าเบี่ยงเบนมาตรฐาน หรือ  |                                  |                         |
| Standard deviation        |                                  |                         |
| ค่าสัมประสิทธิ์สหสัมพันธ์ |                                  |                         |
| หรือ Correlation          |                                  |                         |

## การหาค่าสถิติสำหรับตัวแปรเดียว

ตัวแปรเชิงคุณลักษณะ: ค่าความถี่ (จำนวนและร้อยละ) หรือ Frequency & percentage

|                   | กราฟ: กราฟแท่ง (bar chart) หรือกราฟพาย (pie chart)                         |
|-------------------|----------------------------------------------------------------------------|
| ตัวแปรเชิงปริมาณ: | ค่ากลาง และค่าการกระจาย หรือค่าเปอร์เซ็นไทล์ต่าง ๆ ได้แก่                  |
|                   | ค่าเฉลี่ย (Mean) และค่าเบี่ยงเบนมาตรฐาน (Standard deviation)               |
|                   | ค่ามัธยฐาน (Median) และค่า Interquartile Range (Q3 – Q1)                   |
|                   | ค่าเปอร์เซ็นไทล์ (Percentile) ต่าง ๆ เช่น P10, P25=Q1, P50=Q2=Median, P75, |
|                   | P90 เป็นต้น                                                                |
|                   | กราฟ: ฮีสโตรแกรม (histogram) แสดงการแจกแจง (distribution) ของข้อมูล หรือ   |
|                   | box plot (แสดงค่า Q1, Q2=Median, Q3)                                       |

Workshop 3: ใช้โปรแกรม R หาค่าสถิติเบื้องต้นของโจทย์ "การฝึกงานของนิสิต" ข้อมูลอยู่ในไฟล์ DataAll และสร้างตัวแปรใหม่

1. เปิดโปรแกรม R โดยดับเบิลคลิก 🚾 บน desktop มาทำงาน

2. เลือก Packages > Load package (รูปซ้าย) แล้วเลือก Rcmdr (รูปขวา)

| RGui (32-bit)                                                               |                                                                                               |                                      |                                                                      |  |
|-----------------------------------------------------------------------------|-----------------------------------------------------------------------------------------------|--------------------------------------|----------------------------------------------------------------------|--|
| File Edit View Misc Pa                                                      | ckages Windows Help                                                                           |                                      |                                                                      |  |
| R Console                                                                   | Load package<br>Set CRAN mirror<br>Select repositories                                        |                                      | highr<br>Hmisc<br>KernSmooth<br>knitr                                |  |
| R version 3.1.2<br>Copyright (C) 201<br>Platform: i386-we                   | Install package(s)<br>Update packages                                                         | computing                            | latticeExtra<br>leaps<br>Ime4<br>Imtest                              |  |
| R is free software<br>You are welcome to<br>Type 'license()' or             | and comes with ABSOLUTELY NO<br>redistribute it under certain<br>'licence()' for distribution | WARRANTY.<br>conditions.<br>details. | markdown<br>MASS<br>Matrix<br>matrixcalc<br>methods                  |  |
| R is a collaborativ<br>Type 'contributors(<br>'citation()' on how           | e project with many contribut<br>)' for more information and<br>to cite R or R packages in p  | ors.<br>ublications.                 | mgcv<br>mime<br>minqa<br>multcomp                                    |  |
| <pre>Type 'demo()' for s 'help.start()' for Type 'q()' to quit &gt;  </pre> | ome demos, 'help()' for on-li<br>an HTML browser interface to<br>R.                           | ne help, or<br>help.                 | nlme<br>nloptr<br>nnet<br>parallel<br>pbkrtest<br>Rcmdr<br>BrmdrMisc |  |

จะได้ R Commander ซึ่งเป็นเมนูที่ผูกฟังก์ชันการทำงานของโปรแกรมคำนวณค่าสถิติต่าง ๆ (เหมือน

เมนูของ SPSS) ทำให้ง่ายต่อการใช้งาน

| R Commander             |                             |                         |                                       |
|-------------------------|-----------------------------|-------------------------|---------------------------------------|
| File Edit Data Statisti | cs Graphs Models Distril    | butions Tools Help      |                                       |
| 💿 Data set: 🔲 < No      | active dataset> 🛛 🖊 Edit da | ata set 💽 View data set | Model: E <no active="" model=""></no> |
| R Script R Markdown     |                             |                         |                                       |
| K Warkdown              |                             |                         |                                       |
|                         |                             |                         |                                       |
|                         |                             |                         | _                                     |
| ∢ [                     |                             |                         | •                                     |
|                         |                             |                         |                                       |
| Output                  |                             |                         | Submit                                |
|                         |                             |                         | ×                                     |
|                         |                             |                         |                                       |
|                         |                             |                         |                                       |
|                         |                             |                         |                                       |
|                         |                             |                         |                                       |
|                         |                             |                         |                                       |
|                         |                             |                         |                                       |
|                         |                             |                         |                                       |
|                         |                             |                         | · · · · · · · · · · · · · · · · · · · |
| Massages                |                             |                         | 4                                     |
| wessayes                |                             |                         |                                       |
| With the single-c       | locument interface (S       | SDI); see ?Command      | er. E                                 |
|                         |                             |                         | •                                     |
| •                       |                             |                         | · · · ·                               |

อ่านข้อมูล Excel ด้วยคำสั่ง Data > Import data > from Excel, ...

| File Edit  | Data Statistics Graphs Models Di                                                 | stributions Tools Help                                                                                                    |
|------------|----------------------------------------------------------------------------------|----------------------------------------------------------------------------------------------------|
| R Script R | New data set<br>Load data set<br>Merge data sets                                 | data set 🔯 View data set Model: 🗵 <                                                                                            |
| 4          | Import data Data in packages Active data set Manage variables in active data set | from text file, clipboard, or URL<br>from SPSS data set<br>from SAS xport file<br>from Minitab data set<br>from STATA data set |
|            |                                                                                  | from Excel, Access or dBase data set                                                                                           |

# ตั้งชื่อ dataset เป็น **DataAll** แล้วกด OK

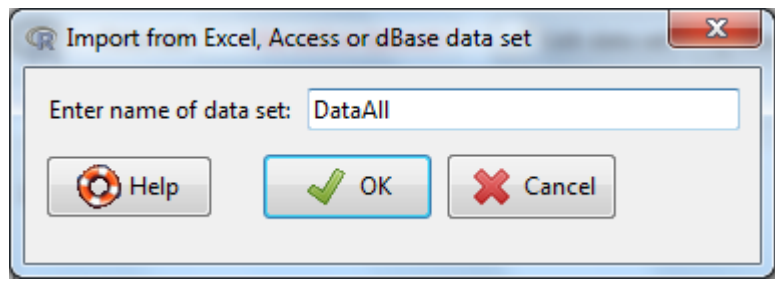

เลือกไฟล์ DataAll.xlsx จาก CD (เลือกไฟล์ type เป็น MS Excel 2007 file (.xlsx) แล้วเลือก Sheet

DataAll จะได้

| R Commander                                                                                                    |               | x       |
|----------------------------------------------------------------------------------------------------|---------------|---------|
| File Edit Data Statistics Graphs Models Distributions Tools Help                                                        |               |         |
| Data set: DataAll Z Edit data set 🔯 View data set Model: 2 <1                                                           | No active mod | del>    |
| R Script R Markdown                                                                                                    |               |         |
| <pre>library(RODBC, pos=14) DataAll &lt;- sqlQuery(channel = 1, select * from [DataAll\$]) &lt;</pre>                   | 4             | •       |
| Output                                                                                                    | Submit        |         |
| > library(RODBC, pos=14)                                                                                                |               | Â       |
| > DataAll <- sqlQuery(channel = 1, select * from [DataAll\$                                                             | :1)           | +       |
| A messages                                                                                                    | •             |         |
| with the single-document interface (SDI); see ?Commander.<br>[3] NOTE: The dataset DataAll has 996 rows and 35 columns. |               | 4 III + |
| •                                                                                                    | +             |         |

หน้าจอการทำงานของโปรแกรม R จะแบ่งเป็น 3 ส่วนคือ

- R Script เป็นคำสั่ง R จากเมนูที่เลือก
- Output แสดงผลลัพธ์การประมวลผล
- Messages แสดงข้อความสำหรับการทำงานนั้น (อ่านข้อมูลเข้า 996 rows 35 columns)

ถ้าเกิด error ข้อความก็จะเป็นสีแดง

| R Markdown                                                                                                    | <u>หมายเหตุ:</u> R Markdown เป็น feature ใหม่ใน                           |
|----------------------------------------------------------------------------------------------------|---------------------------------------------------------------------------|
| R Markdown is an authoring format that enables easy creation of dynamic documents, presentations, and reports from R. It combines the core syntax of markdown (an easy-to-write plain text format) with embedded R code chunks that are run so their output can be included in the final document.<br>R Markdown — Dynamic Documents for R markdown, rstudio.com/ | version นี้ (ยังไม่ได้ทดสอบการใช้งาน) ไม่<br>เกี่ยวกับการประมวลผลทางสถิติ |
| Nieu dete cet                                                                                                    |                                                                           |

4. ดูข้อมูลโดยกดปุ่ม 🎑 View data set

ถ้าไม่มีข้อมูล (missing value) R จะแทนด้วยอะไร? .....

5. Clear window (ทำเป็นครั้งคราวตามต้องการ) โดยคลิกขวาที่ window ที่ต้องการ clear เลือก Clear

window

6. หาค่าสถิติเบื้องต้น (descriptive statistics) ของแต่ละตัวแปรเพื่อสรุปลักษณะของข้อมูล

*Qualitative variables:* GENDER, ORG\_SIZE, PAY, Letter, Stamp ด้วยการหาการแจงแจงความถี่ (จำนวนและร้อยละ) ด้วยคำสั่ง Frequency distributions และแสดงกราฟวงกลม ด้วยคำสั่ง Pie Chart

Quantitative variables: GPA, DAYS, HOURS, CP121, , CP444, WSK1, , WSK6, USK1, USK6 ด้วยการหาค่ากลางและค่าการกระจาย ด้วยคำสั่ง Numerical summaries

### สำหรับ Qualitative variables:

6.1 เลือกคำสั่ง Statistics > Summaries > Frequency distributions จะได้

| R Frequency Distril | outions           |                  |           | ×     |
|---------------------|-------------------|------------------|-----------|-------|
| Variables (pick one | or more)          |                  |           |       |
| ORG_SIZE            | Â                 |                  |           |       |
| PAY                 | -                 |                  |           |       |
| Chi-square go       | odness-of-fit tes | t (for one varia | ble only) |       |
| 🔯 Help              | 🧄 Reset           | 🚽 ок             | 💥 Cancel  | Apply |
|                     |                   |                  |           |       |

จะเห็นได้ว่ามีแค่ 3 ตัวแปร ที่เป็น factor (ใน R ตัวแปร character จะเป็น factor โดยอัตโนมัติ) ไม่ มีตัวแปร Letter และ Stamp เนื่องด้วยค่าของตัวแปรเป็นตัวเลข (จาก Excel) R เลยให้ชนิดเป็น numeric

6.2 แปลงตัวแปร Letter, Stamp ให้เป็น factor ด้วยคำสั่ง Data > Manages variables in active data set > Convert numeric variables to factors

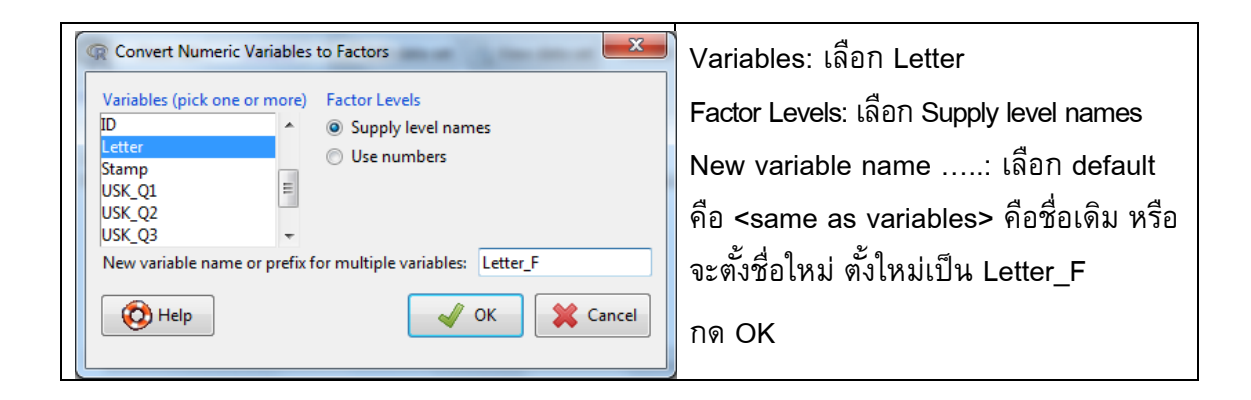

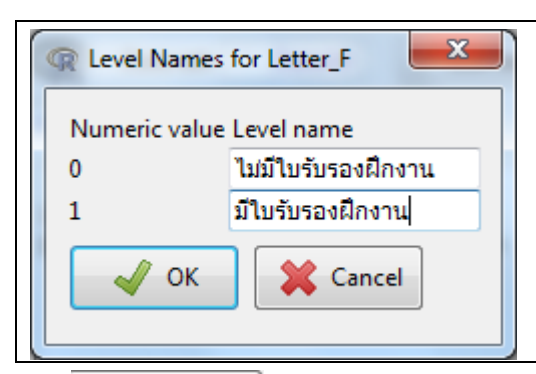

ใส่ชื่อค่าของข้อมูล (Numeric value Level name) ดังภาพ แล้วกด OK

ลอง 🗟 View data set ดู จะได้

| Q I | DataA  | 11   |     |      |      |      |     |       |      |      |      |      |      | ē.   | e,  |                                                |
|-----|--------|------|-----|------|------|------|-----|-------|------|------|------|------|------|------|-----|------------------------------------------------|
|     | SK_    | Q5 W | sk_ | Q6 . | USK_ | Q1 U | sk_ | Q2 US | 5K_( | 23 U | ISK_ | Q4 1 | USK_ | Q5 L | ett | er Stamp Letter_F                              |
| 1   | 4      |      | 4   |      | 4    |      | 3   |       | 4    |      | 4    |      | 4    |      | 4   | 0 0 ไม่มีใบรับรองฝึกงาน 🔺                      |
| 2   |        | 3    |     | 3    |      | 3    |     | 3     |      | 4    |      | 3    |      | 1    |     | 1 มีใบรับรองฝึกงาน                             |
| 3   |        | 4    |     | 2    |      | 3    |     | 2     |      | 2    |      | 3    |      | 2    |     | 1 1 มีใบรับรองฝึกงาน                           |
| 4   |        | 4    |     | 4    | 1    | 4    |     | 4     |      | 4    |      | 4    | ł    | 0    |     | 0 ไม่มีใบรับรองฝึกงาน                          |
| 5   |        | 4    |     | 4    |      | 4    |     | 4     |      | 4    |      | 4    |      | 4    |     | 0 0 ไม่มีใบรับรองฝึกงาน                        |
| 6   |        | 4    |     | 4    |      | 4    |     | 4     |      | 4    |      | 4    |      | 0    |     | 0 ไม่มีใบรับรองฝึกงาน                          |
| 7   | 1      | 4    | 1   |      | 4    | 3    | 3   | 3     |      |      | 3    |      | 4    |      | 3   | 0 1 ไม่มีใบรับรองฝึกงาน                        |
| 8   |        | 3    |     | 3    |      | 3    |     | 3     |      | 3    |      | 3    |      | 1    |     | 0 มีใบรับรองฝึกงาน                             |
| 9   | 1      | 4    | 1   |      | 3    | 3    | 3   | 3     |      |      | 3    |      | 3    |      | 3   | 1 0 มีใบรับรองฝึกงาน                           |
| 10  |        | 4    |     | 4    |      | 4    |     | 4     |      | 4    |      | 4    |      | 0    |     | 0 ไม่มีใบรับรองฝึกงาน                          |
| 11  | 3      |      | 3   |      | 3    |      | 3   |       | 3    |      | 4    |      | 3    |      | 3   | 1 0 มิใบรับรองฝึกงาน                           |
| 12  |        | 4    |     | 4    |      | 3    |     | 3     |      | 4    |      | 4    |      | 1    |     | 0 มีใบรับรองฝึกงาน                             |
| 13  | 4      |      | 4   |      | 3    |      | 4   |       | 3    |      | 3    |      | 4    |      | 3   | 0 0 ไม่มีใบรับรองฝึกงาน                        |
| 14  |        | 4    |     | 4    |      | 4    |     | 4     |      | 4    |      | 4    |      | 4    |     | 0 1 ไม่มีใบรับรองฝึกงาน                        |
| 15  |        | 4    |     | 3    |      | 3    |     | 3     |      | 4    |      | 4    |      | 0    |     | 0 ไม่มีใบรับรองฝึกงาน                          |
| 16  |        | 3    |     | 4    |      | 3    |     | 3     |      | 3    |      | 4    |      | 4    |     | 0 0 ไม่มีใบรับรองฝึกงาน                        |
| 17  |        | 4    |     | 4    |      | 3    |     | 4     |      | 4    |      | 4    |      | 1    |     | 1 มิไบรับรองฝึกงาน                             |
| 18  |        | 4    |     | 4    |      | 3    |     | 3     |      | 4    |      | 4    |      | 0    |     | 0 ไม่มีใบรับรองฝึกงาน                          |
| 19  | F.     | NZ   | 7   | 1    | A    | NZ   | 7   | NA    |      | N    | A    | N    | IA   | N.   | A   | 1 0 มิโบรีบรองฝึกงาน                           |
| 20  | 3      |      | 4   |      | 4    |      | 3   |       | 3    |      | 4    |      | 4    |      | 4   | 0 0 เมม เบรบรองผ่องาน                          |
| 21  | 3      | . 1  | 1   |      | 4    |      | 3   | 4     |      |      | 4    |      | 4    |      | 4   | 0 0 เมม เบรบรองผกงาน                           |
| 22  |        | 4    |     | 4    |      | 4    |     | 4     |      | 4    |      | 4    |      | 0    |     | 0 เมม เบรบรองผกงาน                             |
| 23  |        | 2    |     | 2    |      | 3    |     | 2     |      | 3    |      | 3    |      | 0    |     | 0 เมม เบรบรองผกงาน                             |
| 24  |        | 3    |     | 4    | ~    | 4    |     | 4     |      | 4    |      | 4    |      | 4    |     | 0 0 เมม เบรบรองผิกงาน                          |
| 25  |        | 2    |     |      | 3    | 2    |     | 2     |      | , 3  |      |      | 3    | 23   |     | บ ⊥ เมม เบรบรองผกงาน<br>∩ ไม่อีในรับรองอื่อ หา |
| 20  |        | *    |     | 7    |      | 3    |     | 3     |      | *    |      | 1    |      | 1    |     | บ เมม เบวบวย∨ผก∨าน<br>1 มีในรับธองยืองอน       |
| 21  |        | 4    |     | 4    |      | 4    |     | 7     |      | 4    |      | 4    |      | 1    |     | ⊥ มเบวบวยงผกงาน<br>0 ไม่มีในต้นตวงยื่องวน      |
| 28  |        | *    |     | 2    |      | 2    |     | 2     |      | *    |      | - *  |      | ~    |     | ∪ เมม เบรบรองศึกงาน<br>0. ไม่มีในธันธวงศึกงวน  |
| 30  | 1      | 3    |     | 2    | 4    | ~    |     | 3     |      | 3    | 4    | 3    | 4    | · ·  | 4   | 0 0 ไม่บีในรับรองยืองวน                        |
| 30  | 1<br>1 |      | ,   |      | 7    | -    | 1   |       |      |      | 7    |      | -    |      | -   | 0 0 the transminister                          |
|     |        |      |     |      |      |      |     |       |      |      |      |      |      |      |     |                                                |

ข้อมูลของแต่ละคอลัมน์จะไม่ตรงเนื่องจากการแสดงผลภาษาไทย

แปลงตัวแปร Stamp ให้เป็น factor โดยใช้ **Use Number** สำหรับ Factor Levels และแทนที่ตัวแปรเดิม (<same as variables>) เพื่อความรวดเร็ว หรือจะตั้งชื่อตัวแปรใหม่เป็น Stamp\_F <u>หมายเหต</u>ุ ถ้าเราต้องการใช้ตัวแปรเดิมที่เป็น numeric เราต้องสร้างตัวแปรใหม่ให้เป็น factor จะได้ มีตัวแปร 2 ตัว เลือกใช้ได้ตามความเหมาะสม

<u>หมายเหตุ</u> ใน R มี data type ได้หลายแบบ ได้แก่ scalars, vectors (numerical, character, logical), matrices, data frames, and lists. ซึ่ง data frame ก็คือชนิดข้อมูลที่เป็นตาราง (table หรือ relation) นั่นเอง คือแต่ละคอลัมน์จะเป็นตัวแปร ซึ่งจะมีชนิดเป็น numeric หรือ character (ซึ่งก็คือ string) ถ้า ข้อมูลเป็น character R จะถือเป็นnominal อัตโนมัติแล้วให้ type เป็น **factor** ส่วนตัวแปรที่เป็น numeric ถ้าจะให้เป็น factor ก็ต้องดำเนินการ ดังตัวอย่างข้างต้น 6.3 เลือกคำสั่ง Statistics > Summaries > Frequency distributions ใหม่ เลือกตัวแปรทั้งหมด (5 ตัว)

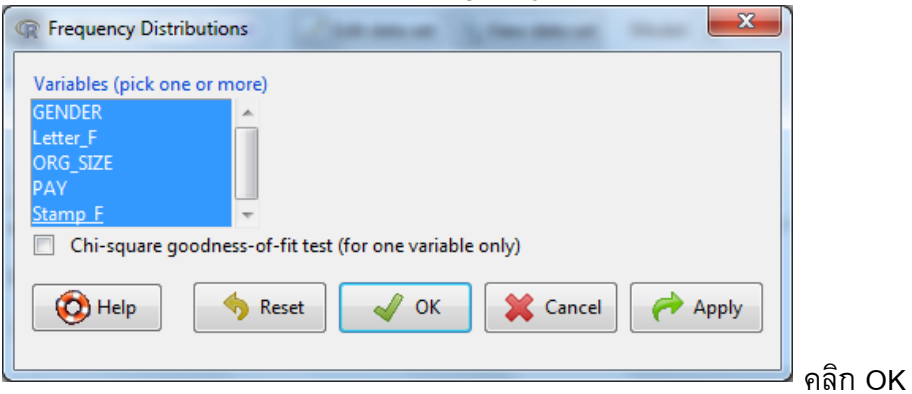

| ν  | 1 2 |
|----|-----|
| จะ | ิด  |

| R Scrip                                            | Output                                   |
|----------------------------------------------------|------------------------------------------|
| local({                                            | counts:                                  |
| .Table <- with(DataAll, table(Stamp_F))            | Stamp_F                                  |
| cat("\ncounts:\n")                                 | 0 1                                      |
| print(.Table)                                      | 58 12                                    |
| cat("\npercentages:\n")                            |                                          |
| print(round(100*.Table/sum(.Table), 2))            | percentages:                             |
|                                                    | Stamp_F                                  |
|                                                    | 0 1                                      |
|                                                    | 82.86 17.14                              |
| local({                                            | counts:                                  |
| .Table <- with(DataAll, table(GENDER))             | GENDER                                   |
| cat("\ncounts:\n")                                 | ชาย หญิง                                 |
| print(.Table)                                      | 40 32                                    |
| cat("\npercentages:\n")                            |                                          |
| print(round(100*.Table/sum(.Table), 2))            | percentages:                             |
| })                                                 | GENDER                                   |
|                                                    | ชาย หญิง                                 |
|                                                    | 55.56 44.44                              |
| <u>หมายเหตุ</u> หากข้อมูลมีมากกว่า 3 ค่า การแสดง v | alue label ที่เป็นภาษาไทยจะเรียงตาม      |
| ตัวอักษร ่ถ้าข้อมูลเป็น Ordinal จะสับสน เพราะมั    | ันจะไม่เรียงอันดับให้ หากต้องการให้เรียง |
| อันดับก็ควรใส่ 1_, 2_, 3_, ไว้ข้างหน้า             |                                          |

6.4 แสดงกราฟพายด้วยคำสั่ง Graphs > Pie Chart ของตัวแปร Letter\_F ตาม default ได้

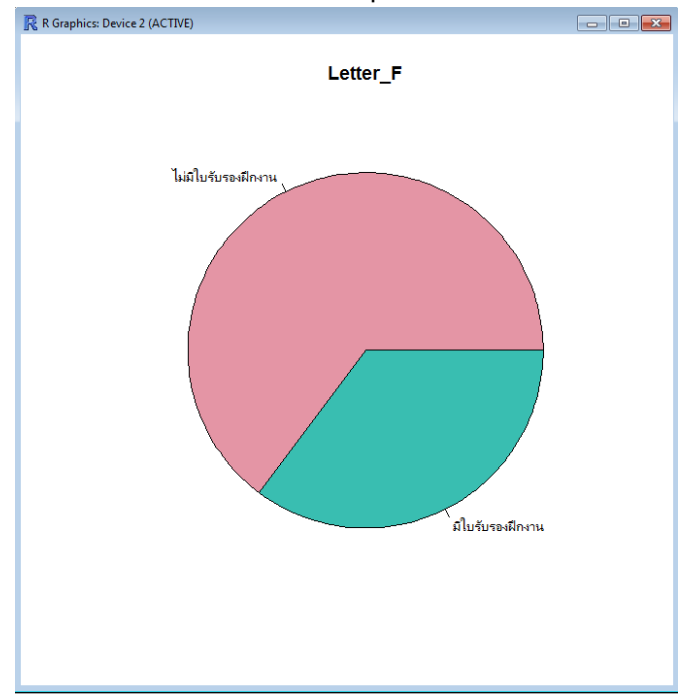

ให้ระวังและสังเกตว่าผลลัพธ์ของกราฟจะแสดงอยู่ใน RGUI ดังนั้นต้องยุบหน้าต่าง R Commnader ก่อน ลองเรียก Pie Chart อีกครั้ง

| Variable (pick one) | - Plot Labels - |                   |
|---------------------|-----------------|-------------------|
| GENDER              | 🚖 x-axis label  | <auto></auto>     |
| ORG_SIZE            |                 | < F               |
| PAY                 | y-axis label    | <auto></auto>     |
| Stamp_F             | Ŧ               | <                 |
|                     | Graph title     | <auto></auto>     |
|                     |                 | < >               |
| Help                | 🥎 Reset         | V OK Cancel Apply |

### สำหรับ Quantitative variables:

6.5 เลือกคำสั่ง Statistics > Summaries > Numerical summaries แล้วเลือกกลุ่มวิชา CP…

ตาม default จะให้ค่า Statistics เป็น Mean, Standard Deviation, Quantiles: 0, .25, .5, .75, 1

| R Numerical Summaries                | R Numerical Summaries                |
|--------------------------------------|--------------------------------------|
| Data Statistics                      | Data Statistics                      |
| Variables (pick one or more)         | Mean                                 |
| CP352                                | Standard Deviation                   |
| CP431                                | Standard Error of Mean               |
| CP445                                | Interquartile Range                  |
| CP482                                | Coefficient of Variation             |
| DAYS                                 | Skewness 🔿 Type 1                    |
| Summarize by groups                  | 🗌 Kurtosis 🔘 Type 2                  |
|                                      | © Туре 3                             |
|                                      | ✓ Quantiles: 0, .25, .5, .75, 1      |
|                                      |                                      |
| 🚯 Help 🔦 Reset 🖌 OK 🗱 Cancel 🌈 Apply | 🔞 Help 🦘 Reset 🖌 OK 🗱 Cancel 🎓 Apply |
|                                      |                                      |

#### R Scrip:

numSummary(DataAll[,c("CP111", "CP121", "CP201", "CP212", "CP241", "CP251", "CP316", "CP322", "CP323", "CP342", "CP352", "CP431", "CP444", "CP445", "CP482")], statistics=c("mean", "sd", "IQR", "quantiles"), quantiles=c(0,.25,.5,.75,1))

#### Output:

|       | mean     | sd        | IQR  | 0% | 25%  | 50% | 75%  | 100% | n  |
|-------|----------|-----------|------|----|------|-----|------|------|----|
| CP111 | 2.666667 | 1.3737991 | 3.00 | 1  | 1.00 | 3   | 4.00 | 5    | 72 |
| CP121 | 2.041667 | 1.2830147 | 2.00 | 1  | 1.00 | 1   | 3.00 | 5    | 72 |
| CP201 | 1.944444 | 0.9913554 | 1.25 | 1  | 1.00 | 2   | 2.25 | 5    | 72 |
| CP212 | 2.888889 | 1.4394400 | 2.00 | 1  | 2.00 | 3   | 4.00 | 5    | 72 |
| CP241 | 2.805556 | 1.2292089 | 2.00 | 1  | 2.00 | 3   | 4.00 | 5    | 72 |
| CP251 | 3.750000 | 1.3188770 | 2.00 | 1  | 3.00 | 4   | 5.00 | 5    | 72 |
| CP316 | 2.638889 | 1.3871194 | 3.00 | 1  | 1.00 | 3   | 4.00 | 5    | 72 |
| CP322 | 2.055556 | 1.0991532 | 2.00 | 1  | 1.00 | 2   | 3.00 | 5    | 72 |
| CP323 | 2.291667 | 1.1800871 | 2.00 | 1  | 1.00 | 2   | 3.00 | 5    | 72 |
| CP342 | 3.388889 | 1.3692350 | 2.00 | 1  | 2.00 | 4   | 4.00 | 5    | 72 |
| CP352 | 2.625000 | 1.2608682 | 2.00 | 1  | 2.00 | 3   | 4.00 | 5    | 72 |
| CP431 | 2.777778 | 1.3862730 | 2.25 | 1  | 1.75 | 3   | 4.00 | 5    | 72 |
| CP444 | 1.972222 | 1.1864520 | 2.00 | 1  | 1.00 | 1   | 3.00 | 5    | 72 |
| CP445 | 2.083333 | 1.2189813 | 2.00 | 1  | 1.00 | 2   | 3.00 | 5    | 72 |
| CP482 | 2.305556 | 1.1705168 | 2.00 | 1  | 1.00 | 2   | 3.00 | 5    | 72 |

7. สร้างตัวแปรตัวใหม่เพื่อวัด "ระดับความรู้ที่ใช้" ตั้งชื่อว่า **CP\_All** โดยเป็นค่าเฉลี่ยของ CP ทั้งหมด

เลือกคำสั่ง Data > Manage variables in active data set > **Compute new variable** 

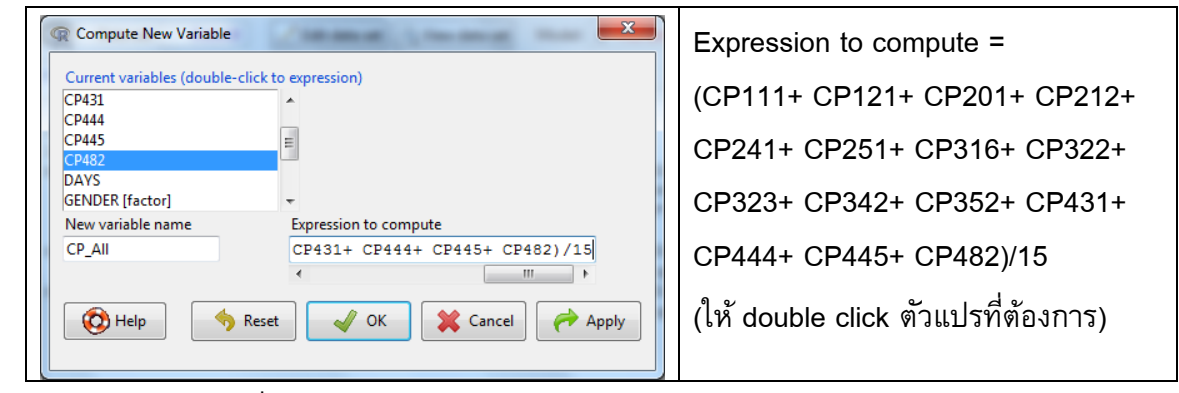

ลอง View Data Set เพื่อดูค่าตัวแปรตัวใหม่ ต้องมีค่าอยู่ระหว่าง 1 – 5

8. ลอง plot กราฟ ของตัวแปรเชิงปริมาณ ด้วย histogram และ box plot

```
คำสั่ง: Graphs > Histogram (รูปซ้าย
```

```
หรือ Graphs > Boxplot (รูปขวา)
```

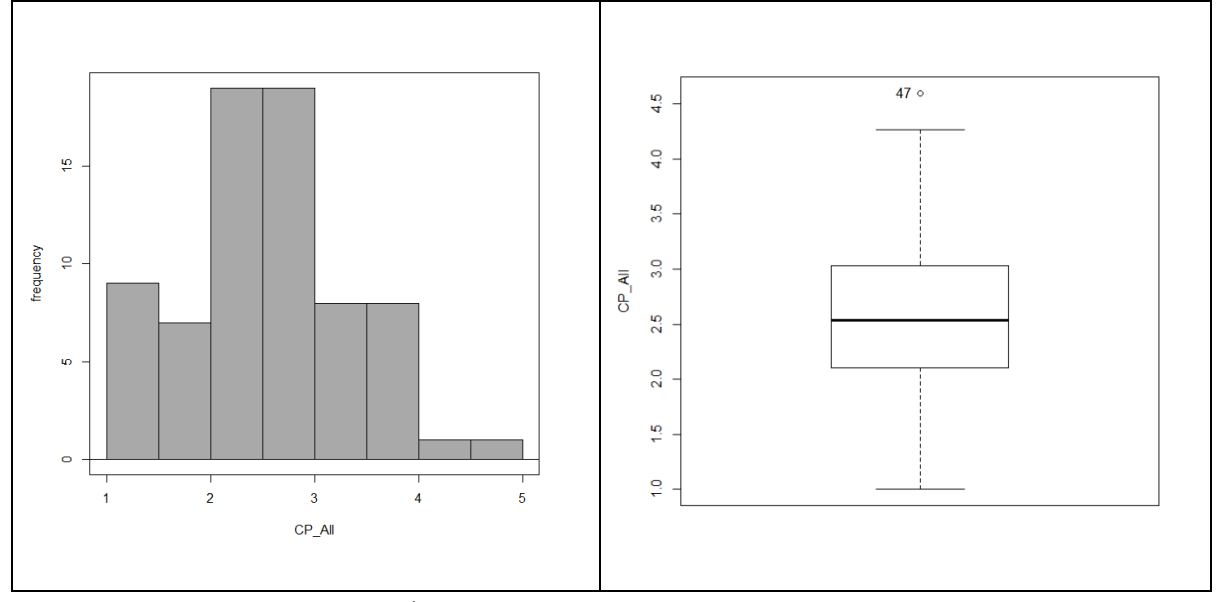

และหากจะสำเนากราฟก็คลิกขวาที่รูปแล้วเลือก Copy as bitmap

หาค่าสถิติเบื้องตันของ CP\_All คำสั่งที่ใช้ .....
 และให้ผลสรุป

22

Script & Output

ถ้าให้ความหมายของ Rating scale 5 ระดับ เป็น

1=น้อยที่สุด, 2=น้อย, 3=ปานกลาง, 4=มาก, 5=มากที่สุด ก็จะได้เกณฑ์การประเมิน 2 แบบ คือ แบบที่ 1: ใช้ค่ากลางในการให้ความหมาย จะได้เกณฑ์ดังรูปซ้าย ซึ่งช่วงของหัวท้ายจะไม่เท่าช่วงตรง กลาง

**แบบที่ 2:** ใช้แบบช่วงเท่าในการให้ความหมาย คือ แบ่ง max – min ออกเป็น 5 ช่วงเท่า ๆ กัน (ช่วงละ .8) จะได้เกณฑ์ดังรู**ปขวา** 

| 1.00 – 1.50 = น้อยที่สุด | 1.00 – 1.80 = น้อยที่สุด |
|--------------------------|--------------------------|
| 1.51 – 2.50 = น้อย       | 1.81 – 2.60 = น้อย       |
| 2.51 – 3.50 = ปานกลาง    | 2.61 – 3.40 = ปานกลาง    |
| 3.51 – 4.50 = มาก        | 3.41 – 4.20 = มาก        |
| 4.51 – 5.00 = มากที่สุด  | 4.21 – 5.00 = มากที่สุด  |

<u>แบบฝึกหัด</u> ลองสร้างตัวใหม่ตัวใหม่ เพื่อวัด "ด้านความรู้และทักษะการทำงาน" WSK และ "ด้านอัตลักษณ์นิสิตของมหาวิทยาลัย – มีทักษะการสื่อสาร" USK ว่าอยู่ในระดับใด

10. จัดเก็บผลลัพธ์การทำงานไว้ใช้ในโอกาสต่อไป

```
ใน R Commander: File > Save R Workspace as ดั้งชื่อไฟล์ว่า Training
```

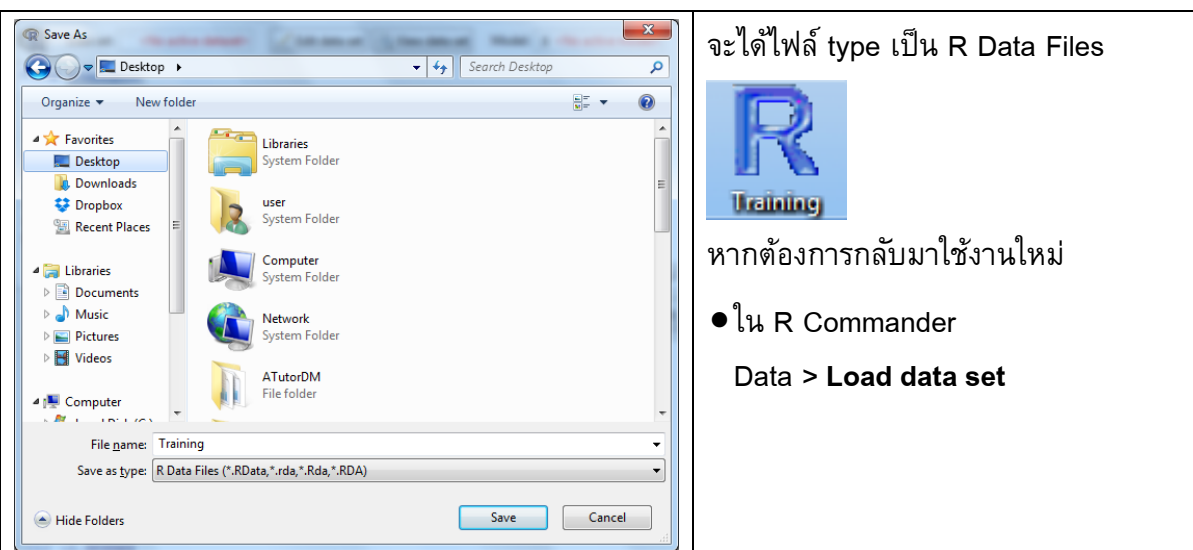

## การทดสอบสมมุติฐานทางสถิติ

การทดสอบสมมุติฐานทางสถิติเป็นกระบวนสรุปความจริงเกี่ยวกับประชากร (population) โดยศึกษาจาก กลุ่มตัวอย่าง (sample) ที่เป็นตัวแทนของประชากร สถิติที่ใช้จะเรียกว่าสถิติอนุมาน (inferential statistics)

ขั้นตอนการทดสอบสมมุติฐานทางสถิติ (Hypothesis Testing Template)

1. สมมุติฐานที่ทดสอบ H₀ และ H₁ (คุณลักษณะของประชากร ต้องเป็นพารามิเตอร์เสมอ) H<sub>0</sub>: .....

H<sub>4</sub>: .....

- กำหนดระดับนัยสำคัญของการทดสอบ α = ...... (ปกติจะเป็น .05 หรือ .01 หรือ .10)
- เลือกสถิติที่เหมาะสมกับสมมุติฐานที่ทดสอบในข้อ 1 สถิตินี้คือสถิติอนุมาน/สถิติอ้างอิง และตัวสถิตินี้มีการแจกแจงความน่าจะเป็นแบบใด?

| Z =(สูตร) | มีการแจกแจงแบบ Z (ปกติมาตรฐาน) |
|-----------|--------------------------------|
|-----------|--------------------------------|

- t
   = .....(สูตร).....
   มีการแจกแจงแบบ t ที่ df = ......

   X<sup>2</sup>
   = .....(สูตร)....
   มีการแจกแจงแบบ X<sup>2</sup> ที่ df = ......

   F
   = ......(สูตร)....
   มีการแจกแจงแบบ F ที่ df<sub>1</sub> = .... และ df<sub>2</sub> = .....
- 4. กฏการตัดสินใจ ปฏิเสธ H₀ ถ้า p-value < α
- 5. คำนวณค่าสถิติจากกลุ่มตัวอย่าง (โปรแกรมสำเร็จรูปจะให้ p-value ด้วย)

เช่น t = ..... p-value = .....

6. ตัดสินใจ ตีความและให้ความหมาย

ตัดสินใจ: ปฏิเสธ H<sub>o</sub> / ไม่ปฏิเสธ H<sub>o</sub>

์ตีความและให้ความหมาย .....

## อธิบายเพิ่มเติม

2. ระดับนัยสำคัญของการทดสอบ หรือ Type I error คือ ความน่าจะเป็นที่ปฏิเสธ H<sub>0</sub> แต่ H<sub>0</sub> เป็นจริง

|                                                                       | ความจริงเกี่ยวกับสมมุติฐานที่ทดสอบ (Actual/Model) |                                      |  |  |  |  |  |  |
|-----------------------------------------------------------------------|---------------------------------------------------|--------------------------------------|--|--|--|--|--|--|
| การตัดสินใจ                                                           | H <sub>0</sub> เป็นจริง                           | H <sub>0</sub> เป็นเท็จ              |  |  |  |  |  |  |
| (Predicted/Test)                                                      | (Positive)                                        | (Negative)                           |  |  |  |  |  |  |
| <i>ไม่ปฏิเสธ <mark>H<sub>o</sub></mark> /</i> H <sub>o</sub> เป็นจริง | ตัดสินใจถูก                                       | ตัดสินใจผิด (Type II error = $eta$ ) |  |  |  |  |  |  |
| (Positive)                                                            | (True Positive: TP)                               | (False Negative: FN)                 |  |  |  |  |  |  |
|                                                                       | Confidence Level $(1 - \alpha)$                   |                                      |  |  |  |  |  |  |
| <i>ปฏิเสธ H<sub>o</sub> /</i> H <sub>o</sub> เป็นเท็จ                 | ตัดสินใจผิด (Type I error = α)                    | ตัดสินใจถูก                          |  |  |  |  |  |  |
| (Negative)                                                            | (False Positive: FP)                              | True Negative: TN)                   |  |  |  |  |  |  |
|                                                                       |                                                   | Power of the test $(1 - \beta)$      |  |  |  |  |  |  |

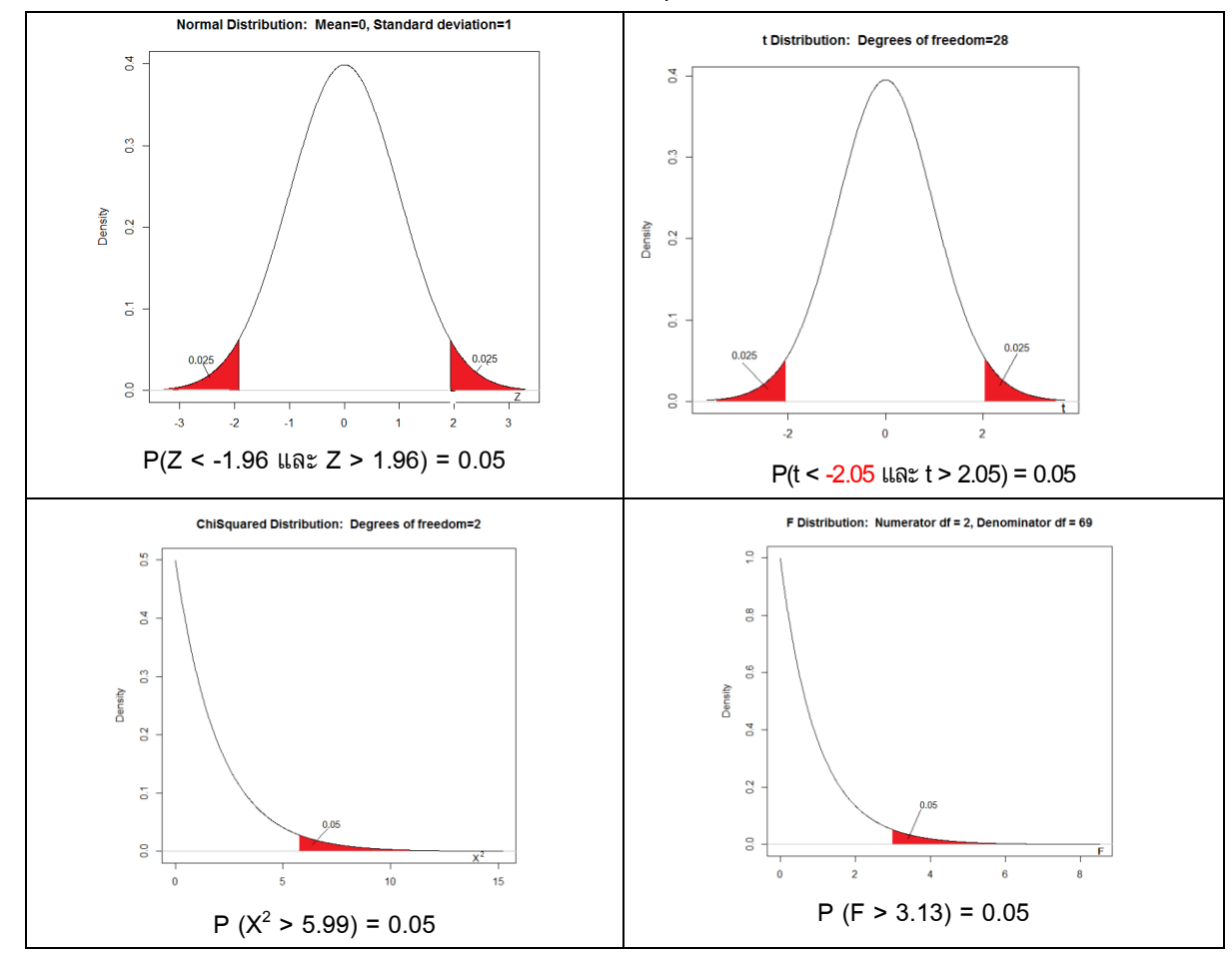

3. การแจกแจงความน่าจะเป็นของสถิติทดสอบ และค่าวิกฤตที่ระดับ lpha = .05

4. กฎการตัดสินใจ

<u>แบบเดิม</u>: หาค่าวิกฤติ โดยเปิดตารางการแจกแจงของข้อ 3 เช่น สำหรับการแจกแจงแบบ Z ค่าวิกฤตคือ -1.96 และ 1.96 บริเวณวิกฤตคือ Z < -1.96 และ Z > 1.96 ปฏิเสธ H<sub>0</sub> ถ้า ค่าสถิติในข้อ 3 ตกอยู่ในบริเวณวิกฤติ (บริเวณปฏิเสธ) ซึ่งมีความน่าจะเป็น = **Q** <u>แบบใหม่</u>: ใช้ค่าพี (p-value) (คือความน่าจะเป็นจากค่าสถิติจนถึงหางของการแจกแจง) เช่น ถ้า Z = 2.00 p-value คือ P(Z >= 2.00) + P(Z <= 2.00) = 0.02275013 + 0.02275013 = 0.0455

 ถ้าการตัดสินใจเป็น ปฏิเสธ H<sub>0</sub> เรียกว่า การทดสอบมีนัยสำคัญ (the test is significant) แสดงว่า H<sub>0</sub> (ความรู้เดิม) ไม่จริง H<sub>1</sub> จริง (H<sub>1</sub> คือความรู้ใหม่ที่นักวิจัยคันพบ) ดังนั้นเป้าหมายของการวิจัยคือ การปฏิเสธ H<sub>0</sub> ซึ่งก็คือต้องการให้การทดสอบมีนัยสำคัญ ซึ่งต่างจากการทดสอบข้อตกลงเบื้องตัน (assumption) เช่น การทดสอบ Normal distribution หรือการ ทดสอบการเท่ากันของ Variance คือ<u>ไม่</u>ต้องการปฏิเสธ H<sub>0</sub> Workshop 4: การแจกแจงความน่าจะเป็นแบบต่าง ๆ การหาค่าวิกฤตที่ระดับนัยสำคัญต่าง ๆ และการหา

ค่าพี (p-value)

1. Plot การแจกแจงความน่าจะเป็นของการแจกแจงปกติมาตรฐาน N(0,1)

Distribution > Continuous distributions > Normal distribution > Plot normal distribution

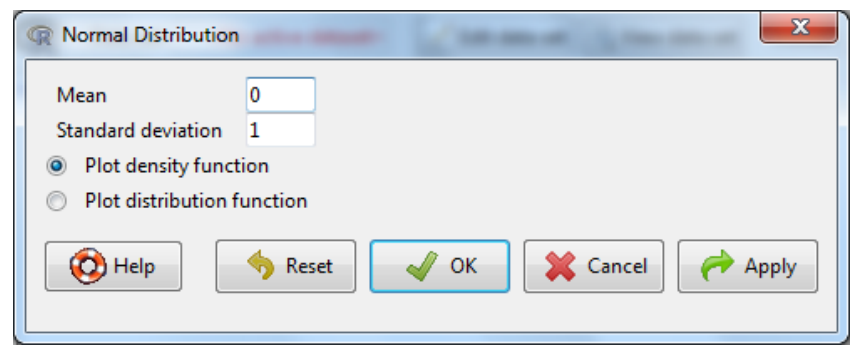

2. หาค่าวิกฤต (ค่าสถิติ) ที่ระดับนัยสำคัญต่าง ๆ (α)

Distributtion > Continuous distributions > Normal distribution > Normal quantiles

| R Normal Quantiles |                           |
|--------------------|---------------------------|
| Probabilities      | .05                       |
| Mean               | 0                         |
| Standard deviation | 1                         |
| Lower tail         |                           |
| O Upper tail       |                           |
| 🔞 Help             | ♦ Reset ✓ OK Cancel Apply |

Probabilities คือค่า lpha (one tail)

ผลลัพธ์ที่ได้คือค่าวิกฤต (ค่าสถิติ)

#### Script & Output

> qnorm(c(0.05), mean=0, sd=1, lower.tail=TRUE)
[1] -1.644854

หากต้องการค่าวิกฤตของ lpha 2 tails ต้องหาร 2 คือต้องใส่ Probabilites = .025 จะได้ -1.959964

หรือ -1.96

ลองดำเนินการด้วยค่า lpha อื่น ๆ

<u>สรุป</u> P(Z < -1.96 and Z > 1.96) = 0.05

P(Z < -1.64 and Z > 1.64) = 0.10

P(Z < -2.58 and Z > 2.58) = 0.01

3. หาค่าพี (p-value) จากค่าสถิติที่คำนวณได้

Distributtion > Continuous distributions > Normal distribution > Normal probabilities

| R Normal Probabilitie                              | s X     |
|----------------------------------------------------|---------|
| Variable value(s)                                  | 3.00    |
| Mean<br>Standard deviation                         | 1       |
| <ul> <li>Lower tail</li> <li>Upper tail</li> </ul> |         |
| ( Help                                             | ♦ Reset |
|                                                    |         |

ผลลัพธ์ที่ได้คือค่าพี (p-value) ของ**ค่าส**ถิติที่ใส่ใน Variable value(s)

#### Script & Output

```
> pnorm(c(3.0), mean=0, sd=1, lower.tail=FALSE)
[1] 0.001349898
```

ดังนั้น p-value ของ 3.00 one tail คือ 0.001349898 ถ้าต้องการ 2 tails ต้องคูณ 2 จะได้ 0.002699796

สามารถลองเล่นกับ distribution อื่น ๆ เช่น t distribution, Chi-squared distribution, F distribution

### การแจกแจงแบบปกติ

โดยธรรมชาติแล้วข้อมูลเชิงปริมาณส่วนใหญ่จะมีการแจกแจงแบบปกติ (Normal distribution) เช่น X1, X2, X3, .... เป็นค่าของข้อมูลของกลุ่มตัวอย่างที่มาสุ่มมาจากประชากรที่มีการแจกแจงปกติ เขียน สัญลักษณ์ X<sub>i</sub> ~ N (μ, σ<sup>2</sup>) และ ค่าเฉลี่ยของ X คือ Xี ซึ่งจะมีการแจกแจงแบบ N (μ, σ<sup>2</sup>/N)

การแจกแจงแบบปกติเป็นข้อตกลงเบื้องต้นของสถิติ**พาราเมตริก** (parametric statistics) หาก ข้อมูลไม่มีการแจกแจงแบบปกติก็ต้องไปใช้สถิติแบบ**นอนพาราเมตริก** (nonparametric statistics)

การทำ transformation ของข้อมูลอาจจะมีความจำเป็นในบางกรณีในกระบวนการวิเคราะห์ข้อมูล ด้วย data mining ที่สำคัญ 2 อย่างคือ การทำให้เป็นปกติมาตรฐาน (standardization) และการ normalization เพื่อให้ค่าของตัวแปรอยู่ในมาตรวัดเดียวกัน

การทำให้เป็นปกติมาตรฐานคือการลบด้วยค่าเฉลี่ยและหารด้วยค่าเบี่ยงเบนมาตรฐาน ค่าปกติ มาตรฐานจะมีค่าเฉลี่ยเป็น 0 และค่าเบี่ยงเบนมาตรฐานเป็น 1 ซึ่งหลักการนี้เป็นหลักการที่สำคัญในสถิติ อนุมาน

การ normalization คือการที่ทำให้ข้อมูลมีค่าอยู่ระหว่าง 0 และ 1 ทำได้โดยลบข้อมูลด้วย min และ หารด้วย max – min

```
Workshop 5 จงทดสอบว่า CP_All มีการแจกแจงปกติหรือไม่
```

```
Statistics > Summaries > Shapio-Wilk test for normality เลือก Variable > CP_All
```

#### Script & Output

### การทดสอบสมมุติฐานทางสถิติ

- 1. สมมุติฐานที่ทดสอบ H<sub>o</sub> และ H<sub>1</sub>
  - H₀: CP\_All มีการแจกแจงแบบปกติ
  - H₁: CP\_All ไม่มีการแจกแจงแบบปกติ
- กำหนดระดับนัยสำคัญของการทดสอบ **α** = 0.05
- 3. สถิติทดสอบ

Shapiro-Wilk test for normality

- 4. กฏการตัดสินใจ ปฏิเสธ H<sub>0</sub> ถ้า p-value <  $\alpha$
- 6ำนวณค่าสถิติจากกลุ่มตัวอย่าง
   ค่าสถิติ W = 0.9796 p-value = 0.292
- 6. ตัดสินใจ ตีความและให้ความหมาย ไม่ปฏิเสธ H<sub>0</sub>
   CP\_All มีการแจกแจงปกติ

# ทดสอบค่าเฉลี่ยของประชากร 1 กลุ่ม

```
การหา 95% ช่วงความเชื่อมั้นของ μ = X̄ ± t<sub>0.025</sub>*SD/sqrt(N)
```

Workshop 6: จงหา 95% ช่วงความเชื่อมั่นของค่าเฉลี่ยของ CP\_All (1 sample t-test)

คำสั่ง: Statistics > Mean > **Single-Sample t-test** ใส่ค่า Null hypothesis mu = 2.549074

| R Single-Sample t-Test |                                | ×         |
|------------------------|--------------------------------|-----------|
| Variable (pick one)    |                                |           |
| CP431                  |                                |           |
| CP444                  |                                |           |
| CP445                  |                                |           |
| CP482                  |                                |           |
| CP_AII                 |                                |           |
| DAYS -                 |                                |           |
| Alternative Hypothesis |                                |           |
| Population mean != mu0 | Null hypothesis: mu = 2.549074 |           |
| Population mean < mu0  | Confidence Level: .95          |           |
| Population mean > mu0  |                                |           |
| 🔞 Help 🦘 Re            | eset 🗸 OK 🎗 Cance              | l 🔶 Apply |

#### Script & Output

95% ช่วงความเชื่อมั่นของค่าเฉลี่ยของ CP\_All

จงทดสอบให้เห็นจริง โดยการแทนค่าในสูตร 2.549074 ± 1.993943\*(0.8238611/sqrt(72))

= 2.549074 ± 0.193598

## ทดสอบความแตกต่างของค่าเฉลี่ยของประชากร 2 กลุ่ม

Workshop 7: นิสิตหญิงและนิสิตชายประเมินการใช้ความรู้ที่เรียนในชั้นเรียนกับการทำงาน (CP\_All) แตกต่างกันหรือไม่

<u>หมายเหตุ 1.</u> ตัวแปรที่เราต้องการจะศึกษา/ต้องการที่จะทดสอบ (CP\_All) เรียกว่าตัวแปรตาม (Dependent variable) ตัวแปรกลุ่ม (GENDER) เรียกว่าตัวแปรตัน (Independent variable) หรือตัวแปรกลุ่ม (Group variable)

<u>หมายเหตุ 2.</u> ใน Data warehouse Measure attribute ก็คือ Dependent variable และ Dimension attribute ก็คือ Independent variable หรือ Group variable นั่นเอง

1. หาค่าสถิติพรรณนา Mean, SD, N ของ CP\_ALL ของกลุ่ม ชาย และ หญิง

คำสั่ง: Statistics > Summaries > Numerical Summaries (ซ้าย) คลิก Summarize by groups (ขวา)

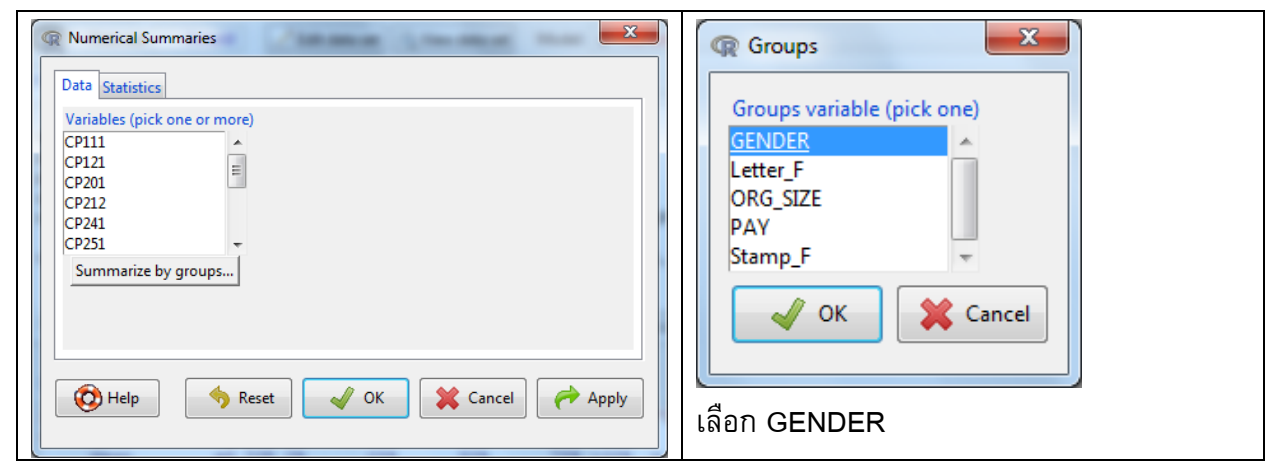

#### Script & Output

```
> numSummary(DataAll[,"CP_All"], groups=DataAll$GENDER, statistics=c("mean",
+ "sd", "IQR", "quantiles"), quantiles=c(0,.25,.5,.75,1))
mean sd IQR 0% 25% 50% 75% 100% data:n
ซาย 2.660000 0.9011294 1.133333 1 2.20 2.533333 3.333333 4.6 40
หญิง 2.410417 0.7051494 0.750000 1 2.05 2.366667 2.800000 4.0 32
```

ให้สังเกตว่า ผลลัพธ์ข้างต้น ก็คือ เมเชอร์ 8 ตัว (mean, sd, IQR, 0%, 25%, 50%, 75%, 100%, data:n) ซึ่ง data:n aggregation function คือ count นั่นเอง ส่วนเมเชอร์ตัวอื่น ๆ ก็คือ CM (Calculated Member)

2. ทดสอบค่าเฉลี่ย 2 ค่า

<u>คำถาม แบบที่ 1</u>: Mean ของ CP\_All ของชาย (2.660000) และของหญิง (2.410417) แตกต่างกันอย่างมี นัยสำคัญหรือไม่?

<u>คำถาม แบบที่ 2</u>: Mean ของ CP\_All ของชาย และของหญิง แตกต่างกันหรือไม่?

ในแบบที่ 1 Mean คือ Sample Mean ( $\overline{X}_{
m yrg}$  และ  $\overline{X}_{
m kn ilde{u}}$ )

ในแบบที่ 2 Mean คือ Population Mean (µ<sub>ชาย</sub> และ µ<sub>หญิง</sub>)

้ค้นหาคำตอบด้วยการทดสอบ Independent samples t-test

# คำสั่ง: Statistics > Means > Independent samples t-test

| R Independent Samples t-Test                                                                                                    | R Independent Samples t-Test                                                                                                    |
|----------------------------------------------------------------------------------------------------|----------------------------------------------------------------------------------------------------|
| Data Options                                                                                                    | Data Options                                                                                                    |
| Groups (pick one)     Response Variable (pick one)       GENDER     CP445       Letter_F     CP482       Stamp_F     CP_All       DAVS     GPA | Difference: ชาม - หญิง       Alternative Hypothesis     Confidence Level     Assume equal variances?       (a) Two-sided     .95     Yes       Difference < 0     (a) No       Difference > 0 |
| HOURS -                                                                                                    | Help Seset OK Cancel Apply                                                                                                    |

ซึ่ง Independent samples t-test มี 2 สูตร คือ สูตร Variances เท่า และ ไม่เท่า

ดังนั้นจึงต้องทดสอบ Variances ก่อน

3. ทดสอบ Variance 2 ค่า

### คำสั่ง: Statistics > Variances > Lavene's test

| Statistics Graphs Models Distributions Tools He                      | มีสถิติให้เลือก 3 ตัว คือ                |
|----------------------------------------------------------------------|------------------------------------------|
| Summaries                                                            | 1.Two-variances F-test                   |
| Means                                                                | 2.Bartlett's test                        |
| Proportions                                                          | 3.Levene's test                          |
| Variances  Two-variances F-test                                      | <br>  1 และ 2 มีสตรคำนวณปรากกในตำราสถิติ |
| Nonparametric tests  Bartlett's test                                 |                                          |
| Dimensional analysis      Levene's test                              | พื้นฐานทั่วไป                            |
| Fit models groups=DataAll\$GENDE                                     | 3. SPSS ใช้ตัวนี้                        |
| 🕼 Levene's Test                                                      | ×                                        |
| Factors (pick one or more) Response Variable (pick one) GENDER CP445 |                                          |
| Letter_F CP482                                                       |                                          |
| PAY DAYS                                                             |                                          |
| Stamp_F                                                              |                                          |
| Center                                                               |                                          |
| median                                                               |                                          |
| 🔘 mean                                                               |                                          |
| 🚯 Help 🦘 Reset 🗸 OK 🗶 Cancel 🥐 Apply                                 | Y                                        |

#### Script & Output

```
> leveneTest(CP_All ~ GENDER, data=DataAll, center="median")
Levene's Test for Homogeneity of Variance (center = "median")
Df F value Pr(>F)
group 1 2.3079 0.1332
70
```

ทดสอบสมมุติฐานในใจ: p=value = 0.1332 แสดงว่าไม่ปฏิเสธ H₀, H₀ คือ Variances เท่า

ดังนั้น สรุปได้ว่า Variance เท่า

4. ทดสอบค่าเฉลี่ย 2 ค่า โดยใช้ Independent samples t-test สูตร Variance เท่า

คำสั่ง: Statistics > Means > Independent samples t-test (ใน Options: Assume equal variances? = Yes)

| R Independent Samples t-Test                                                                                                  | R Independent Samples t-Test                                                                                                    |
|----------------------------------------------------------------------------------------------------|----------------------------------------------------------------------------------------------------|
| Data Options                                                                                                    | Data Options                                                                                                    |
| Groups (pick one)       GENDER     CP445       Letter_F     CP482       Stamp_F     CP41       DAYS     GPA       HOURS     + | Difference: ସୀଧ - Xญିଏ<br>Alternative Hypothesis Confidence Level Assume equal variances?<br>I Two-sided 95 I Yes<br>Difference < 0 No<br>Difference > 0 |
| 🔇 Help 🦘 Reset 🖌 OK 🗱 Cancel 🌈 Apply                                                                                          | 🔞 Help 🦘 Reset 🖌 OK 🗱 Cancel 🌈 Apply                                                                                                    |

#### Script & Output

```
> t.test(CP_All~GENDER, alternative='two.sided', conf.level=.95,
+ var.equal=TRUE, data=DataAll)
Two Sample t-test
data: CP_All by GENDER
t = 1.2831, df = 70, p-value = 0.2037
alternative hypothesis: true difference in means is not equal to 0
95 percent confidence interval:
-0.1383594 0.6375260
sample estimates:
mean in group %78 mean in group MQN
2.660000 2.410417
```

### การทดสอบสมมุติฐานทางสถิติ

1. สมมุติฐานที่ทดสอบ H₀ และ H₁

H₀: μ<sub>ชาย</sub> = μ<sub>หญิง</sub> หรือ μ<sub>ชาย</sub> - μ<sub>หญิง</sub> = 0 เมื่อ μ คือค่าเฉลี่ยของ CP\_All

 $H_1$ :  $\mu_{ extsf{vre}} 
eq \mu_{ extsf{kn}}$ ง หรือ  $\mu_{ extsf{vre}}$  -  $\mu_{ extsf{kn}} 
eq 0$ 

- กำหนดระดับนัยสำคัญของการทดสอบ α = 0.05
- 3. สถิติทดสอบ

Independent samples t-test

$$t = \frac{(\bar{x}1 - \bar{x}2)}{\sqrt{\frac{(n1 - 1)s1^2 + (n2 - 1)s2^2}{n1 + n2 - 2}}} \quad \vec{u} \text{for sum on use t } \vec{n} \text{ df} = 40 + 32 - 2 = 70 \text{ is } \vec{u} \text{ o } \text{H}_0 \text{ is } \vec{u} \text{ o } \vec{s} \text{ o }$$

- 4. กฏการตัดสินใจ ปฏิเสธ H $_{0}$ ถ้า p-value < lpha
- 6ำนวณค่าสถิติจากกลุ่มตัวอย่าง
   ค่าสถิติ t = 1.2831 p-value = 0.2037
- 6. ตัดสินใจ ตีความและให้ความหมาย

ไม่ปฏิเสธ H₀

<mark>คำตอบแบบที่ 1</mark>: Mean ของ CP\_All ของชาย และของหญิง แตกต่างกันอย่าง<u>ไม่</u>มีนัยสำคัญ <mark>คำตอบแบบที่ 2</mark>: Mean ของ CP\_All ของชาย และของหญิง <u>ไม่</u>แตกต่างกัน

<u>หมายเหตุ</u>Independent samples t-test\_เป็นสถิติพาราเมตริก ซึ่งมีข้อตกลงเบื้องต้นว่าข้อมูลของ ประชากร 2 กลุ่มต้องมีการแจกแจงปกติ หากข้อตกลงเบื้องต้นนี้ไม่เป็นจริง ต้องไปใช้สถิตินอนพาราเมตริก ที่คู่กัน ด้วยคำสั่ง Statistics > Nonparametric tests > **Two-sample Wilcoxon test** การดำเนินการและการแปลผลใช้หลักการเหมือนกัน

## ทดสอบความแตกต่างของค่าเฉลี่ยของประชากร 3 กลุ่ม

Workshop 8: นิสิต 3 กลุ่ม ที่มี GPA 3 ระดับคือ ต่ำ (< 2.50) ปานกลาง (2.50 – 2.99) สูง (>= 3.00) ประเมิน การใช้ความรู้ที่เรียนในชั้นเรียนกับการทำงาน (CP\_All) แตกต่างกันหรือไม่ (One Way ANOVA)

 สร้างตัวแปรตัวใหม่ (transformation) ชื่อ GPA\_GP โดยแปลงค่า GPA ที่มีค่าต่อเนื่องให้มีค่าเป็น 3 กลุ่ม (discretization) ตามโจทย์

คำสั่ง: Data > Manages variables in active data set > **Recode variables** 

| Recode Variables                       | a Canada a                  | 1.000  | ×     |  |  |  |
|----------------------------------------|-----------------------------|--------|-------|--|--|--|
| Variables to recode (pick one or more) |                             |        |       |  |  |  |
| CP482                                  |                             |        |       |  |  |  |
| CP_AII                                 |                             |        |       |  |  |  |
| DAYS                                   | =                           |        |       |  |  |  |
| GENDER                                 |                             |        |       |  |  |  |
| GPA                                    |                             |        |       |  |  |  |
| HOURS                                  | Ŧ                           |        |       |  |  |  |
|                                        |                             |        |       |  |  |  |
| New variable name or pr                | refix for multiple recodes: | GPA_GP |       |  |  |  |
| 📝 Make (each) new va                   | riable a factor             |        |       |  |  |  |
|                                        |                             |        |       |  |  |  |
| Enter recode directives                |                             |        |       |  |  |  |
| 1.00:2.49 = "1 ต่                      | า"                          | *      |       |  |  |  |
| 2.50:2.99 = "2 ก                       | ลาง"                        |        |       |  |  |  |
| 3.00:4.00 = "3]                        | v"                          |        |       |  |  |  |
|                                        |                             |        |       |  |  |  |
| · · · · · · · · · · · · · · · · · · ·  |                             |        |       |  |  |  |
|                                        |                             | -      |       |  |  |  |
| <                                      |                             |        |       |  |  |  |
|                                        |                             | •      |       |  |  |  |
| ۲ الم                                  | Reset V OK                  | Cancel | Apply |  |  |  |
| <                                      | 🖌 Reset 🛛 🗸 OK              | Cancel | Apply |  |  |  |

<u>หมายเหตุ</u> หากไม่ทราบว่าจะ Enter recode directives อย่างไร ให้กดปุ่ม Help

#### Script

```
> DataAll <- within(DataAll, {
+ GPA_GP <- Recode(GPA,
+ '1.00:2.49 = "1_min"; 2.50:3.00 = "2_nanv"; 3.00:4.00 = "3_av"; ; ;',
+ as.factor.result=TRUE)
+ })</pre>
```

#### Output (View data set)

| R  | DataA    |      |      |        |         |        |                                                                             |
|----|----------|------|------|--------|---------|--------|-----------------------------------------------------------------------------|
|    | SK1      | USK2 | USK3 | USK4 U | ISK5 Le | tter   | Stamp Letter_F Stamp_F CP_All GPA_GP                                        |
| 1  | 4        | 3    | 4    | 4      | 4       | 4      | 0 0 ไม่มีใบรับรองฝึกงาน 0 2.200000 3_สูง 🔺                                  |
| 2  | 3        | 3    | 4    | 3      | 1       | 1      | มีใบรับรองฝึกงาน 1 3.333333 1_ต่า                                           |
| 3  | 3        | 3 2  | 2 2  | 3      | 2       | 1      | L 1 มีใบรับรองฝึกงาน 1.1.000000 1_ตำ                                        |
| 4  | 4        | 4    | 4    | 4      | 0       | 0      | ) ไม่มีใบรับรองฝึกงาน 0 2.333333 3_สูง                                      |
| 5  | 4        | 4    | 4    | 4      | 4       |        | 0 ใม่มิใบรบรองฝึกงาน 03.33333333_สูง                                        |
| 6  | 4        | 4    | 4    | 4      | 0       | 0      | เมม เบรบรองผลงาน 0 2.066667 2_กลาง                                          |
| 7  | 4        | 3    | 3    | 3      | 4 3     |        | 0 1 ไมม เบรบรองผ่องาน 1 3.866667 2_อลาง                                     |
| 8  | 3        | 3    | 3    | 3      | 1       | 0      | มเบรบรองผกงาน 02.533333 1_ตา                                                |
| 9  | 3        | 3    | 3    | 3      | 3 3     | 0      | 1 0 มเบรบรองผกงาน 02.466667 1_ตา<br>ไม่มีในสัมธุรณใจงาน 0.2.522222 1 ต่ำ    |
|    | 7        | -    | -    | -      | 2       | 2      | เมม เบรบรองผกง 1 0 มีในสับสวน 0 2.555555 ⊥_พ1                               |
|    | 1        | ູ    | 4    | 4      | 1       | ٠<br>١ | บใบรับรองป้องวน 0.1.333333.1 ต่ว                                            |
|    | Ľ,       | 4    | 3    | 3      | 4       | ູ້     | 0 0 ไม่มีในรับรองยืองาน 0 1 400000 1 ต่ำ                                    |
| 14 | <b>1</b> | 4    | 4    | 4      | 4       | Č      | 1 ไม่มีใบรับรองฝึกงาน 1 2.533333 2 กลาง                                     |
| 15 | 3        | 3    | 4    | 4      | 0       | 0      | ไม่มีใบรับรองฝึกงาน 0 2.466667 2 กลาง                                       |
| 16 | 3        | 3    | 3    | 4      | 4       | 0      | 0 ไม่มีใบรับรองฝึกงาน 0 1.400000 2 กลาง                                     |
| 17 | 3        | 4    | 4    | 4      | 1       | 1      | มีใบรับรองฝึกงาน 1 2.200000 3 สูง                                           |
| 18 | 3        | 3    | 4    | 4      | 0       | 0      | ไม่มีใบรับรองฝึกงาน 0 3.933333 2 กลาง                                       |
| 19 | AI (     | NA   | NA   | NA N   | IA NA   |        | 1 0 มีใบรับรองฝึกงาน 04.0000002_กลาง                                        |
| 20 | 4        | 3    | 3    | 4      | 4       | 4      | 0 0 ไม่มีใบรับรองฝึกงาน 0 1.666667 3_สูง                                    |
| 21 | 4        | 3    | 4    | 4      | 4 4     |        | 0 0 ไม่มีใบรับรองฝึกงาน 0 1.866667 2_กลาง                                   |
| 22 | 4        | 4    | 4    | 4      | 0       | 0      | ไม่มีใบรับรองฝึกงาน 0 2.200000 2_กลาง                                       |
| 23 | 3        | 2    | 3    | 3      | 0       | 0      | ไม่มีใบรับรองฝึกงาน 0 3.200000 2_กลาง                                       |
| 24 | 4        | 4    | 4    | 4      | 4       | 0      | 0 ใมมิใบรับรองฝึกงาน 0 2.133333 2_กลาง                                      |
| 25 | 3        | 3    | 2    | 3      | 3 3     |        | 0 1 ไมม เบรบรองฝกงาน 1 2.333333 3_สูง                                       |
| 20 | 3        | 3    | 4    | 4      | 0       | 0      | เม่ม เปรียรองผู้กงาน 0 1.133333 2_กลาง                                      |
|    | 4        | 4    | 4    | 4      | 1       | 1      | มเบรบรองผกงาน ⊥ 3.266667 3_ลูง<br>ไม่มีในสัมธวงปีองวน 0.1 666667 1 ตัว      |
| 20 | 2        | 3    | 2    | 3      | 0       | ~ ~ `  | เมม เบรบรองศึกง ∩น 0 ±.000007 ±.พ.เ<br>ไม่มีในรับรองศึกงาน 0 1 000000 1 ต่ำ |
| 30 | 4        | 4    | 4    | 4      | 4 4     | 0      | 0 0 ไม่บี้ในรับรองยืองวน 0.2.266667 3 สง –                                  |
|    | 4        | *    |      | •      |         |        |                                                                             |
|    |          |      |      |        |         |        |                                                                             |

#### 2. ตรวจสอบผลการ Discritization

คำสั่ง: Statistics > Summaries > Frequency distributions

```
> local({
    .Table <- with(DataAll, table(GPA_GP))
+
+
   cat("\ncounts:\n")
  print(.Table)
+
+
  cat("\npercentages:\n")
  print(round(100*.Table/sum(.Table), 2))
+
+ })
counts:
GPA GP
1_ต่ำ 2_กลาง 3_สูง
17 33 22
percentages:
GPA GP
1_ต่ำ 2_กลาง 3_สูง
23.61 45.83 30.56
```

หาค่าสถิติพรรณนา Mean, SD, N ของ CP\_ALL ของ 3 กลุ่ม (GPA\_GP)
 คำสั่ง: Statistics > Summaries > Numerical Summaries Variables: เลือก CP\_All,
 Summarize by groups: เลือก GPA\_GP, Statistics เลือก Mean, Standard Deviation

#### Script & Output

4. One Way ANOVA มีข้อตกลงเบื้องตันว่า Variance ของ 3 กลุ่มต้องเท่ากัน ถ้าไม่เท่าต้องไปใช้

Nonparametric ที่คู่กัน

ผลการทดสอบ Variance เท่า ดังนั้นจึงใช้ One Way ANOVA ได้ (ลองทดสอบ)

คำสั่ง: Statistics > Means > **One-way ANOVA** (เลือก **Pairwise comparisons of means**)

| R One-Way Analysis of                | Variance          | a la constante en | × |  |  |  |
|--------------------------------------|-------------------|-------------------|---|--|--|--|
| Enter name for model:                | AnovaModel.3      | ]                 |   |  |  |  |
| Groups (pick one)                    | Response Variable | (pick one)        |   |  |  |  |
| GENDER                               | ▲ CP444           | *                 |   |  |  |  |
| GPA GP                               | CP445             |                   |   |  |  |  |
| Letter_F                             | CP482             | =                 |   |  |  |  |
| ORG_SIZE                             | CP_AII            |                   |   |  |  |  |
| PAY                                  | DAYS              |                   |   |  |  |  |
| Stamp_F                              |                   | T                 |   |  |  |  |
| Pairwise comparisons of means        |                   |                   |   |  |  |  |
| 🔞 Help 🦘 Reset 🗸 OK 🎇 Cancel 🦽 Apply |                   |                   |   |  |  |  |

#### Script & Output

```
95% family-wise confidence level
   2_กลาง - 1_ต่ำ
    3_สุง-1_ต่ำ =
   3_สุง - 2_กลาง -
         -0.5
                 0.0
                         0.5
                                 10
                  Linear Function
> local({
  .Pairs <- glht(AnovaModel.1, linfct = mcp(GPA_GP = "Tukey"))
+
+
  print(summary(.Pairs)) # pairwise tests
  print(confint(.Pairs)) # confidence intervals
+
+
  print(cld(.Pairs)) # compact letter display
  old.oma <- par(oma=c(0,5,0,0))</pre>
+
  plot(confint(.Pairs))
+
   par(old.oma)
+
+ })
         Simultaneous Tests for General Linear Hypotheses
Multiple Comparisons of Means: Tukey Contrasts
Fit: aov(formula = CP_All ~ GPA_GP, data = DataAll)
Linear Hypotheses:
                     Estimate Std. Error t value Pr(>|t|)
2 กลาง – 1 ต่ำ == 0 0.30838 0.24617 1.253
                                                   0.425
3 สูง – 1 ต่ำ == 0 0.32050 0.26627 1.204
                                                    0.454
3 สูง – 2 กลาง == 0 0.01212
                              0.22696 0.053
                                                   0.998
(Adjusted p values reported -- single-step method)
```
```
Simultaneous Confidence Intervals

Multiple Comparisons of Means: Tukey Contrasts

Fit: aov(formula = CP_All ~ GPA_GP, data = DataAll)

Quantile = 2.3927

95% family-wise confidence level

Linear Hypotheses:

Estimate lwr upr

2_nanv - 1_min == 0 0.30838 -0.28064 0.89740

3_qv - 1_min == 0 0.32050 -0.31663 0.95762

3_qv - 2_nanv == 0 0.01212 -0.53093 0.55517

1_min 2_nanv 3_qv

"a" "a" "a"
```

## การทดสอบสมมติฐานทางสถิติ

- สมมุติฐานที่ทดสอบ H₀ และ H₁
   H₀: µ₁ = µ₂ = µ₃ เมื่อ µᵢ คือค่าเฉลี่ยของ CP\_All ของ GPA\_GP แต่ละกลุ่ม (ต่ำ, กลาง, สูง)
   H₁: มี µᵢ ≠ µⱼ อย่างน้อย 1 คೖ (มีกี่คೖ่?)
- กำหนดระดับนัยสำคัญของการทดสอบ **α** = 0.05
- 3. สถิติทดสอบ

One way ANOVA (ANalysis Of Variances)

F =  $\frac{MS_b}{MS_w} = \frac{SS_b/(k-1)}{SS_w/(N-k)}$ ; มีการแจกแจงแบบ F ที่ df = 3-1=2 และ df = 72-3 =69 (~F<sub>2,69</sub>) เมื่อ H<sub>0</sub> เป็นจริง

- 4. กฏการตัดสินใจ ปฏิเสธ H<sub>0</sub> ถ้า p-value <  $\alpha$
- 5. คำนวณค่าสถิติจากกลุ่มตัวอย่าง

ค่าสถิติ F = 0.967 p-value = 0.385

6. ตัดสินใจ ตีความและให้ความหมาย

## ไม่ปฏิเสธ H₀

้ค่าเฉลี่ยของ CP\_All ของนิสิต 3 กลุ่ม (GPA\_GP) ไม่แตกต่างกัน

ซึ่งสอดคล้องกัยการเปรียบเทียบรายคู่ (Miltiple Cpmparisons of Means) ด้วยวิธี Tukey ไม่มีคู่ใดที่แตกต่างกัน ดังนั้นค่าเฉลี่ยของทุกกลุ่มจะอยู่ใน set เดียวกัน (สัญลักษณ์ "a")

<u>หมายเหต</u>ุ One-way ANOVA เป็นสถิติพาราเมตริก ซึ่งมีข้อตกลงเบื้องต้นว่าข้อมูลของประชากรทุกกลุ่ม ต้องมีการแจกแจงปกติ และความแปรปรวนของประชากรทุกกลุ่มต้องเท่ากัน หากข้อตกลงเบื้องต้นนี้ไม่ เป็นจริง ต้องไปใช้สถิตินอนพาราเมตริกที่คู่กัน ด้วยคำสั่ง Statistics > Nonparametric tests > Kruskal-Wallis test การดำเนินการและการแปลผลใช้หลักการเหมือนกัน

## ทดสอบความเป็นอิสระของตัวแปรเชิงคุณลักษณะ

Workshop 9: การออกใบรับรองการฝึกงาน (Letter) เป็นอิสระหรือสัมพันธ์กับขนาดขององค์กรที่ฝึกงาน (ORG\_SIZE) (Chi-square test for independent)

1. หาค่าสถิติพรรณนา จะได้เป็นตารางแจกแจงความถี่ 2 ทาง (Cross tab หรือ Table)

คำสั่ง: Statistics > Contingency tables > Two-way tables

| Two-Way Table                                      | Two-Way Table                        |
|----------------------------------------------------|--------------------------------------|
| Data Statistics                                    | Data Statistics                      |
| Row variable (pick one) Column variable (pick one) | Compute Percentages                  |
| GENDER A GENDER A                                  | Row percentages                      |
| GPA_GP GPA_GP                                      | Column percentages                   |
| Letter_F ORG_SIZE ORG_SIZE                         | Percentages of total                 |
| PAY PAY                                            | No percentages                       |
| Stamp_F v Stamp_F v                                | Hypothesis Tests                     |
| Subset expression                                  | Chi-square test of independence      |
| <all cases="" valid=""></all>                      | Components of chi-square statistic   |
|                                                    | Print expected frequencies           |
|                                                    | Fisher's evact test                  |
|                                                    |                                      |
| 🔞 Help 🔸 Reset 🖌 OK 🗱 Cancel Apply                 | 🔞 Help 🧄 Reset 🗸 OK 🗱 Cancel 🌈 Apply |

### Script & Output

| > local({                   |                                      |             |    |
|-----------------------------|--------------------------------------|-------------|----|
| + .Table <- xtabs(~ORG SI   | IZE+Letter F, data=DataAll)          |             |    |
| + cat("\nFrequency table;   | :\n")                                |             |    |
| + print(.Table)             |                                      |             |    |
| + cat("\nRow percentages;   | :\n")                                |             |    |
| + print (rowPercents (.Tab) | Le))                                 |             |    |
| + .Test <- chisg.test(.Ta   | able, correct=FALSE)                 |             |    |
| + print(.Test)              |                                      |             |    |
| + cat("\nExpected counts;   | :\n")                                |             |    |
| + print(.Test\$expected)    |                                      |             |    |
| + })                        |                                      |             |    |
|                             |                                      |             |    |
| Frequency table:            |                                      |             |    |
|                             | Letter_F                             |             |    |
| ORG_SIZE                    | ไม่มีใบรับรองฝึกงาน มีใบรับรองฝึกงาน |             |    |
| ขนาดกลาง (15 – 50 คน)       | 10                                   | 1           |    |
| ขนาดเล็ก (น้อยกว่า 15 คน)   | 7                                    | 1           |    |
| ขนาดใหญ่ (มากกว่า 50 คน)    | 29                                   | 23          |    |
|                             |                                      |             |    |
| Row percentages:            |                                      |             |    |
|                             | Letter_F                             |             |    |
| ORG_SIZE                    | ไม่มีใบรับรองฝึกงาน มีใบรับรองฝึกงาน | Total Count |    |
| ขนาดกลาง (15 – 50 คน)       | 90.9                                 | 9.1 100     | 11 |
| ขนาดเล็ก (น้อยกว่า 15 คน)   | 87.5                                 | 12.5 100    | 8  |
| ขนาดไหญ่ (มากกว่า 50 คน)    | 55.8                                 | 44.2 100    | 52 |
|                             |                                      |             |    |

```
Pearson's Chi-squared test
data: .Table
X-squared = 6.9529, df = 2, p-value = 0.03092
Expected counts:
                           Letter F
ORG SIZE
                            ไม่มีใบรับรองฝึกงาน มีใบรับรองฝึกงาน
                                      7.126761 3.873239
 ขนาดกลาง (15 – 50 คน)
  ขนาดเล็ก (น้อยกว่า 15 คน)
                                  5.183099
                                                    2.816901
  ขนาดใหญ่ (มากกว่า 50 คน)
                                    33.690141
                                                     18.309859
Messages
[5] WARNING:
2 expected frequencies are less than 5
```

<u>หมายเหตุ</u> ให้สังเกต ใน WARNING: สำหรับการทดสอบไค-สแคว์ ค่าความถี่ควรต้องมีจำนวน > 5

39

## การทดสอบสมมติฐานทางสถิติ

1. สมมุติฐานที่ทดสอบ H<sub>0</sub> และ H<sub>1</sub>

H<sub>0</sub>: Letter และ ORG\_SIZE เป็นอิสระต่อกัน (คือไม่มีความสัมพันธ์กัน) H<sub>1</sub>: Letter และ ORG\_SIZE ไม่เป็นอิสระต่อกัน (คือมีความสัมพันธ์กัน)

- กำหนดระดับนัยสำคัญของการทดสอบ α = 0.05
- 3. สถิติทดสอบ: Chi-square test for independence

$$\chi^2 = \sum_{i=1}^k \frac{(O_i - E_i)^2}{E_i}; E_i = np_i$$
 มีการแจกแจงแบบ  $\chi^2$  ที่ df = 2 เมื่อ H<sub>o</sub> เป็นจริง

- 4. กฏการตัดสินใจ ปฏิเสธ H<sub>0</sub> ถ้า p-value < lpha
- 6ำนวณค่าสถิติจากกลุ่มตัวอย่าง
   ค่าสถิติ X-squared = 6.9529 p-value = 0.03092
- 6. ตัดสินใจ ตีความและให้ความหมาย

ปฏิเ**สธ H**₀

การออกใบรับรองการฝึกงาน (Letter) ไม่เป็นอิสระหรือมีสัมพันธ์กับขนาดขององค์กรที่ฝึกงาน (ORG\_SIZE)

2. Save active data set ไว้ใช้งานต่อไป

คำสั่ง: Data > Active data set > **Save active data set** 

## ทดสอบความสัมพันธ์ของตัวแปรเชิงปริมาณ

ความรู้และทักษะในการปฏิบัติงาน (WSK), อัตลักษณ์นิสิต "ทักษะการสื่อสาร" (USK), GPA มี ความสัมพันธ์กันหรือไม่ (Correlation)

Pearson correlation สำหรับข้อมูลที่มีการแจกแจงปกติ

Spearman rank correlation สำหรับข้อมูลที่ไม่มีการแจกแจงปกติ

## Workshop 10:

- 1. Load data set Training2 มาใช้งาน (มีตัวแปร WSK และ USK แล้ว)
- ทดสอบว่า WSK, USK, GPA มีการแจกแจงปกติหรือไม่ ผลการทดสอบ: WSK, USK <u>ไม่</u>มีการแจกแจงปกติ, GPA มีการแจกแจงปกติ
- 3. หาความสัมพันธ์

## คำสั่ง: Statistics > Summaries > Correlation test

| Correlation Test       |                          |
|------------------------|--------------------------|
| Variables (pick two)   |                          |
| GPA 🔺                  |                          |
| HOURS                  |                          |
| ID                     |                          |
| Letter                 |                          |
| Stamp                  |                          |
| USK -                  |                          |
|                        |                          |
| Type of Correlation    | Alternative Hypothesis   |
| Pearson product-moment | Two-sided                |
| Spearman rank-order    | Correlation < 0          |
| 🔘 Kendall's tau        | Correlation > 0          |
| 🔞 Help 🦘 Res           | et 🗸 OK 🎇 Cancel 🌈 Apply |

## Script & Output

```
> with(DataAll, cor.test(GPA, USK, alternative="two.sided", method="spearman"))
        Spearman's rank correlation rho
data: GPA and USK
S = 51671.69, p-value = 0.4295
alternative hypothesis: true rho is not equal to 0
sample estimates:
        rho
0.0959376
```

```
> with(DataAll, cor.test(GPA, WSK, alternative="two.sided", method="spearman"))
        Spearman's rank correlation rho
data: GPA and WSK
S = 42469.79, p-value = 0.1219
alternative hypothesis: true rho is not equal to 0
sample estimates:
     rho
0.189415
> with(DataAll, cor.test(USK, WSK, alternative="two.sided", method="spearman"))
         Spearman's rank correlation rho
data: USK and WSK
S = 11932.41, p-value = 1.246e-14
alternative hypothesis: true rho is not equal to 0
sample estimates:
      rho
0.7722563
สรุป: ตัวแปรที่สัมพันธ์กันมีเพียงคู่เดียวคือ WSK และ USK
```

สัมประสิทธ์สหสัมพันธ์ (Correlation coefficient) = 0.7722563

เมื่อทดสอบสมมุติฐานทางสถิติจะสรุปได้ว่า ความสัมพันธ์ไม่เป็นศูนย์

4. ทดสอบว่าค่าเฉลี่ย WSK กับ USK แตกต่างกันหรือไม่ (Paired t-test)

```
คำสั่ง: Statistics > Means > Paired t-test
```

| R Paired t-Test   |              |                   | 1      | ×        |
|-------------------|--------------|-------------------|--------|----------|
| Data Options      |              |                   |        |          |
| First variable (p | ick one) Sec | ond variable (pic | k one) |          |
| Stamp             | 🔺 USK        | 5                 | *      |          |
| USK               | WS           | <                 |        |          |
| USK1              | WSI          | a                 |        |          |
| USK2              | ≡ WS         | (2                | =      |          |
| USK3              | WS           | З                 | -      |          |
| USK4              | + WS         | (4                | -      |          |
|                   |              |                   |        |          |
| (A) Help          | 👆 Reset      | и ок              | Cancel | Apply    |
| - Contraction     | , Meser      |                   |        | ( · Appy |
|                   |              |                   |        |          |
| ·                 |              |                   |        |          |

### Script & Output

สรุป ทักษะไม่แตกต่างกัน

<u>หมายเหตุ</u> Paired t-test\_เป็นสถิติพาราเมตริก ซึ่งมีข้อตกลงเบื้องดันว่าผลต่างของข้อมูล (paired) ของ ประชากร ต้องมีการแจกแจงปกติ หากข้อตกลงเบื้องต้นนี้ไม่เป็นจริง ต้องไปใช้สถิตินอนพาราเมตริกที่คู่กัน ด้วยคำสั่ง Statistics > Nonparametric tests > Paired-samples Wilcoxon test การดำเนินการและการแปลผลใช้หลักการเหมือนกัน

## การพยากรณ์หรือการวิเคราะห์การถดถอย (Regression)

การวิเคราะห์การถดถอยเป็นการพยากรณ์ตัวแปรที่สนใจ (ตัวแปรตาม/dependent variable 1 ตัว) หรือเป็นการอธิบายความแปรปรวนของตัวแปรที่สนใจ ด้วยตัวพยากรณ์หรือตัวอธิบาย (predictor/explainatory/independent variables หลายตัว) โดยที่ตัวแปรตันและตัวแปรตามต้องมี ความสัมพันธ์กันแบบเชิงเส้นอย่างมีนัยสำคัญ ตัวแปรทั้งหมดต้องมีระดับการวัดเป็น scale หากเป็นตัวแปร nominal ต้องมี 2 ค่าเท่านั้น หากมีมากกว่า 2 ค่าต้องมีการทำเป็น dummy variables วิธีการนี้เรียกว่า Multuple Linear Regression และมีข้อตกลงเบื้องตันว่าตัวแปรตามที่ระดับต่าง ๆ ของตัวแปรตันต้องมีการ แจกแจงแบบปกติ และมีความแปรปรวนเท่ากัน หากตรวจสอบข้อตกลงเบื้องต้นนี้ไม่เป็นจริงอาจจะต้องทำ การ Transformation ข้อมูล

หากตัวแปรตามเป็น nominal จะต้องใช้วิธี Logistic Regression

Workshop 11: หา Linear Regression Model ของ CPU data set (จาก Weka data set)

- 1. อ่านไฟล์ cpu.xls เข้ามาด้วยคำสั่ง .....
- View data set จะได้

| R  | PU   |       |       |      | s.,   |       |       | <u> </u> | โจท     | เย้ สร้างโมเดลหรือสมการพยากรณ์            |
|----|------|-------|-------|------|-------|-------|-------|----------|---------|-------------------------------------------|
|    | MYCT | MMIN  | MMAX  | CACH | CHMIN | CHMAX | class |          | ٩١٩٩    | สิทธิกาพของการประบาลแลของ CPU             |
| 1  | 125  | 256   | 6000  | 256  | 16    | 128   | 198   | *        | 1190    |                                           |
| 2  | 29   | 8000  | 32000 | 32   | 8     | 32    | 269   |          | ດ້າະ    | เดกเล้กษณะของดอมพิวเตอร์                  |
| 3  | 29   | 8000  | 32000 | 32   | 8     | 32    | 220   | =        | ¥1 0 L  |                                           |
| 4  | 29   | 8000  | 32000 | 32   | 8     | 32    | 172   |          | Der     | dondont variable da alaga                 |
| 5  | 29   | 8000  | 16000 | 32   | 8     | 16    | 132   |          | Deb     |                                           |
| 6  | 26   | 8000  | 32000 | 64   | 8     | 32    | 318   |          | (9)5    | *สิทธิ์ภาพ)                               |
| 7  | 23   | 16000 | 32000 | 64   | 16    | 32    | 367   |          | (п а    | ∞ (N K I L N I )                          |
| 8  | 23   | 16000 | 52000 | 64   | 16    | 32    | 489   |          | _       |                                           |
| 10 | 23   | 32000 | 64000 | 129  | 30    | 52    | 1144  |          | Pre     | dictor variables: MYC1, MMIN,             |
| 11 | 400  | 1000  | 3000  | 120  | 1     | 2     | 38    |          | N 4 N / |                                           |
| 12 | 400  | 512   | 3500  | 4    | 1     | 6     | 40    |          | IVIIV   | IAX, CACH, CHMIN, CHMAX ที่งหมด 6         |
| 13 | 60   | 2000  | 8000  | 65   | 1     | 8     | 92    |          | ຕັ້ວ    |                                           |
| 14 | 50   | 4000  | 16000 | 65   | 1     | 8     | 138   |          | ٩IJ     |                                           |
| 15 | 350  | 64    | 64    | 0    | 1     | 4     | 10    |          | d v     | <u>چ</u>                                  |
| 16 | 200  | 512   | 16000 | 0    | 4     | 32    | 35    |          | มขอ     | อมูลทงหมด 209 รายการ                      |
| 17 | 167  | 524   | 2000  | 8    | 4     | 15    | 19    |          |         | -                                         |
| 18 | 143  | 512   | 5000  | 0    | 7     | 32    | 28    |          | ตัวเ    | เปรทั้งหมดเป็น scale                      |
| 19 | 143  | 1000  | 2000  | 0    | 5     | 16    | 31    |          |         |                                           |
| 20 | 110  | 5000  | 5000  | 142  | 8     | 64    | 120   |          | คำเ     | าาม· ตัวแปรทกตัวมีการแจกแจงแบบปกติ        |
| 21 | 143  | 1500  | 6300  | 0    | 5     | 32    | 30    |          |         |                                           |
| 22 | 143  | 3100  | 6200  | 0    | 5     | 20    | 33    |          | หรือ    | าไม่?                                     |
| 23 | 143  | 2300  | 6200  | 0    | 6     | 64    | 61    |          |         |                                           |
| 24 | 110  | 3100  | 6200  | 0    | 6     | 64    | 76    |          | ല്      | prodictor แต่ละตัวปีความสัมพับธ์เชินสับ   |
| 25 | 320  | 128   | 6000  | 0    | 1     | 12    | 23    |          | AI 9    |                                           |
| 26 | 320  | 512   | 2000  | 4    | 1     | 3     | 69    |          | กับเ    | ข้าแปร dass หรือไม่?                      |
| 27 | 320  | 256   | 3000  | 0    | 1     | 6     | 33    |          |         | VI 4 16 1 4 1 1 1 1 1 1 1 1 1 1 1 1 1 1 1 |
| 20 | 320  | 200   | 5000  | - 4  | 1     | 5     | 21    |          |         |                                           |
| 30 | 320  | 256   | 5000  | 4    | 1     | 6     | 27    | -        |         |                                           |

3. ทดสอบการแจกแจงปกติ สมมติว่าทุกตัวมีการแจกแจงแบบปกติ

4. ทดสอบว่าตัวแปร class มีความสัมพันธ์กับตัว predictor แต่ละตัวแบบเชิงเส้น

## คำสั่ง: Graphs > **Scratterplot**

| R Scatterplot                                                  | Zamme 3                                                                  | -    | -      |         | x    |
|----------------------------------------------------------------|--------------------------------------------------------------------------|------|--------|---------|------|
| Data Options                                                   |                                                                          |      |        |         |      |
| x-variable (pick one) CACH CHMAX CHMIN E class MMAX MMIN T     | y-variable (pick one)<br>CHMAX<br>CHMIN<br>class<br>MMAX<br>MMIN<br>MYCT | E    |        |         |      |
| Plot by groups Subset expression <all cases="" valid=""></all> |                                                                          |      |        |         |      |
|                                                                |                                                                          |      |        |         |      |
| 🔞 Help 🧄 Re                                                    | set                                                                      | 🚽 ок | X Cano | :el 🔶 A | pply |

### Script & Output

```
> showData(CPU, placement='-20+200', font=getRcmdr('logFont'), maxwidth=80,
+ maxheight=30)
> scatterplot(class~CACH, reg.line=lm, smooth=FALSE, spread=FALSE,
+ id.method='mahal', id.n = 2, boxplots='xy', span=0.5, data=CPU)
1 200
1 200
```

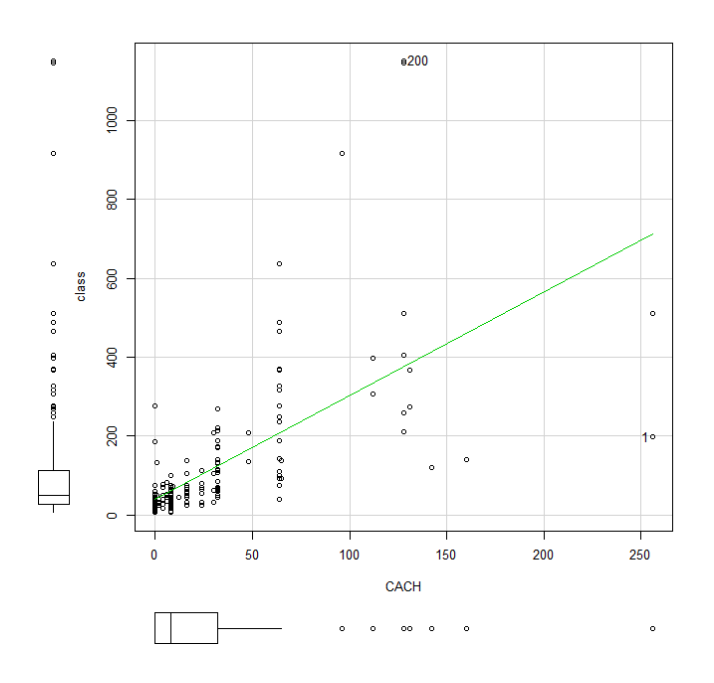

5. สมมติตัวแปร predictor ทุกตัวมีความสัมพันธ์แบบเชิงเส้นกับ class

หาความสัมพันธ์ระหว่าง predictors แต่ละตัวกับ class

| Predictor | r          | t, df        | p-value     |
|-----------|------------|--------------|-------------|
| CASH      | 0.6626414  | 12.7297, 207 | < 2.2e-16   |
| CHMAX     | 0.6052093  | 10.9381, 207 | < 2.2e-16   |
| CHMIN     | 0.6089033  | 11.044, 207  | < 2.2e-16   |
| MMAX      | 0.8630041  | 24.5775, 207 | < 2.2e-16   |
| MMIN      | 0.7949313  | 18.8513, 207 | < 2.2e-16   |
| МҮСТ      | -0.3070994 | -4.6427, 207 | = 6.102e-06 |

<u>หมายเหตุ</u>  $t = rac{r * \sqrt{N-2}}{1-r^2}$ 

โดยปกติแล้วตัว predictors ก็จะมีความสัมพันธ์กันเอง

ลองหาความสัมพันธ์ของตัวแปรทั้งหมดด้วย

คำสั่ง: Statistics > Summaries > Correlation matrix เลือก Pairwise p-value

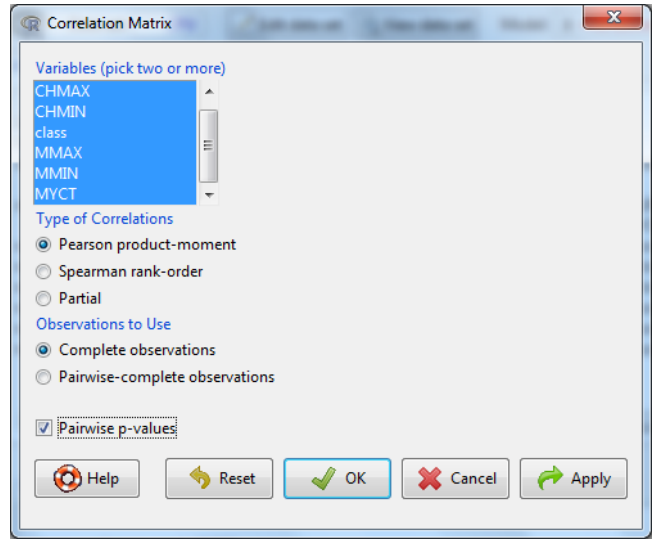

Script & Output

```
> rcorr.adjust(CPU[,c("CACH","CHMAX","CHMIN","class","MMAX","M
   type="pearson", use="complete")
 Pearson correlations:
          CACH CHMAX CHMIN class
                                             MMAX MMIN
                                                                MYCT
CACH 1.0000 0.4878 0.5822 0.6626 0.5380 0.5347 -0.3210
CHMAX 0.4878 1.0000 0.5483 0.6052 0.5272 0.2669 -0.2505
CHMIN 0.5822 0.5483 1.0000 0.6089 0.5605 0.5172 -0.3011
class 0.6626 0.6052 0.6089 1.0000 0.8630 0.7949 -0.3071
MMAX 0.5380 0.5272 0.5605 0.8630 1.0000 0.7582 -0.3786
MMIN 0.5347 0.2669 0.5172 0.7949 0.7582 1.0000 -0.3356
MYCT -0.3210 -0.2505 -0.3011 -0.3071 -0.3786 -0.3356 1.0000
 Number of observations: 209
 Pairwise two-sided p-values:
      CACH CHMAX CHMIN class MMAX MMIN MYCT
CACH <.0001 <.0001 <.0001 <.0001 <.0001 <.0001 <.0001 CHMAX <.0001 <.0001 <.0001 <.0001 <.0001 0.0003
CHMIN <.0001 <.0001 <.0001 <.0001 <.0001 <.0001

        class <.0001 <.0001 <.0001</td>
        <.0001 <.0001 <.0001</td>

        MMAX <.0001 <.0001 <.0001 <.0001</td>
        <.0001 <.0001</td>

MMIN <.0001 <.0001 <.0001 <.0001 <.0001
                                                       <.0001
MYCT <.0001 0.0003 <.0001 <.0001 <.0001 <.0001
```

6. หา Regression Model (Explanatory variables ทุกตัว ยกเว้น class ซึ่งเป็น Response variable)

คำสั่ง: Statistics > Fits models > Linear Regression

| R Linear Regression                                   |                                                 |
|-------------------------------------------------------|-------------------------------------------------|
| Enter name for model: RegMo                           | odel.2                                          |
| Response variable (pick one)                          | Explanatory variables (pick one or more)        |
| CACH<br>CHMAX<br>CHMIN<br>class<br>MMAX<br>MMIN       | CHMAX<br>CHMIN<br>class<br>MMAX<br>MMIN<br>MYCT |
| Subset expression <all cases="" valid="">  Help</all> | set 🧹 OK 🎇 Cancel 🥟 Apply                       |

#### Script & Output

```
> RegModel.2 <- lm(class~CACH+CHMAX+CHMIN+MMAX+MMIN+MYCT, data=CPU)
> summary(RegModel.2)
```

```
Call:
lm(formula = class ~ CACH + CHMAX + CHMIN + MMAX + MMIN + MYCT,
   data = CPU)
Residuals:
   Min 1Q Median 3Q Max
-195.82 -25.17 5.40 26.52 385.75
Coefficients:
             Estimate Std. Error t value Pr(>|t|)
(Intercept) -5.589e+01 8.045e+00 -6.948 5.00e-11 ***
           6.414e-01 1.396e-01 4.596 7.59e-06 ***
CACH
CHMAX
           1.482e+00 2.200e-01 6.737 1.65e-10 ***
CHMIN
           -2.704e-01 8.557e-01 -0.316 0.7524
MMAX
           5.571e-03 6.418e-04 8.681 1.32e-15 ***
MMTN
           1.529e-02 1.827e-03 8.371 9.42e-15 ***
MYCT
           4.885e-02 1.752e-02 2.789 0.0058 **
____
Signif. codes: 0 '***' 0.001 '**' 0.01 '*' 0.05 '.' 0.1 ' ' 1
Residual standard error: 59.99 on 202 degrees of freedom
Multiple R-squared: 0.8649, Adjusted R-squared: 0.8609
F-statistic: 215.5 on 6 and 202 DF, p-value: < 2.2e-16
```

คำสัง: Models > Stepwise model selection

| R Stepwise Model Selection | ×              |
|----------------------------|----------------|
| Direction                  | Criterion      |
| ø backward/forward         | BIC            |
| forward/backward           | ◎ AIC          |
| 🔘 backward                 |                |
| ◎ forward                  |                |
| 🔞 Help 🥠 Reset 🗸 O         | K Cancel Apply |

#### Script & Output

```
> stepwise (RegModel.2, direction='backward/forward', criterion='BIC')
Direction: backward/forward
Criterion: BIC
Start: AIC=1741.63
class ~ CACH + CHMAX + CHMIN + MMAX + MMIN + MYCT
      Df Sum of Sq RSS AIC
- CHMIN 1 359 727279 1736.4
                   726920 1741.6
<none>
            27985 754905 1744.2
- MYCT
      1
- CACH 1
             76009 802929 1757.1
- CHMAX 1 163347 890267 1778.7
- MMIN 1 252179 979099 1798.5
- MMAX 1 271177 998097 1802.5
```

```
Step: AIC=1736.39
class ~ CACH + CHMAX + MMAX + MMIN + MYCT
                      RSS AIC
       Df Sum of Sq
        727279 1736.4
<none>
             28343 755623 1739.0
- MYCT 1
+ CHMIN 1
                359 726920 1741.6
              78715 805995 1752.5
- CACH 1
- CHMAX 1 177114 904393 1776.6
- MMIN 1 258252 985531 1794.6
- MMAX 1 270856 998135 1797.2
Call:
lm(formula = class ~ CACH + CHMAX + MMAX + MMIN + MYCT, data = CPU)
Coefficients:
Coefficient
(Intercept) 0.629824
                                             MMAX MMIN MYCT
0055562 0.015180 0.049113
                  CACH CHMAX MMAX
.629824 1.459877 0.005562
```

Regression Model ที่ได้คือ

class = -56.075 + 0.630\*CASH + 1.460\*CHMAX + 0.006\*MMAX + 0.015\*MMIN + 0.049\*MYCT Model นี้มีความแม่นยำเท่าใด? Multuple R-squared = 0.8649? ลองทดสอบ Model ในส่วนอื่น

48

|                                                | สรุปคำสั่ง R (version 3.1.2)                                          |
|------------------------------------------------|-----------------------------------------------------------------------|
| การจัดการข้อมูล                                |                                                                       |
| การอ่านข้อมูลจากไฟล์ Excel                     | Data > Import data > from Excel                                       |
| การสร้างตัวแปรตัวใหม่                          | Data > Manage variables in active data set > Compute new variable     |
| การเปลี่ยนแปลงค่าตัวแปร                        | Data > Manages variables in active data set > <b>Recode variables</b> |
| การแปลงตัวแปร numeric ให้เป็น factor           | Data > Manages variables in active data set > <b>Convert</b>          |
| และการให้ชื่อค่าของตัวแปร (value label)        | numeric variables to factors                                          |
| การจัดเก็บไฟล์ข้อมูล R                         | Data > Active data set > Save active data set                         |
| การเปิดไฟล์ข้อมูล R                            | Data > Load data set                                                  |
| สถิติสำหรับตัวแปรเดียว                         |                                                                       |
| ตัวแปรเชิงคุณลักษณะ                            |                                                                       |
| การแจกแจงความถื่                               | Statistics > Summaries > Frequency distributions                      |
| กราฟแท่งและกราฟพาย                             | Graphs > Bar graph / Pie Chart                                        |
| ตัวแปรเชิงปริมาณ                               |                                                                       |
| ค่าสถิติเบื้องตัน (N, Mean และ SD)             | Statistics > Summaries > Numerical summaries                          |
| กราฟฮีสโตแกรม                                  | Graphs > Histogram                                                    |
| การแจกแจงความน่าจะเป็นแบบต่าง ๆ เช่น           | Distributtion > Continuous distributions > Normal distribution >      |
| การแจกแจงปกติ (Normal distribution)            | Plot normal distribution                                              |
| การหาค่าวิกฤต เมื่อกำหนดระดับนัยสำคัญ          | Normal quantiles                                                      |
| การหาค่าพี (p-value) ของค่าสถิติ               | Normal probabilities                                                  |
| การทดสอบการแจกแจงปกติ                          | Statistics > Summaries > Shapio-Wilk test for normality               |
| การทดสอบค่าเฉลี่ย                              | Statistics > Mean > Single-Sample t-test                              |
| สถิติสำหรับสองตัวแปร                           |                                                                       |
| การเปรียบเทียบค่าความแปรปรวน 2 ค่า             | Statistics > Variances > Two-variances F-test                         |
| การเปรียบเทียบค่าความแปรปรวน > 2 ค่า           | Statistics > Variances > Bartlett's test / Levene's test              |
| การเปรียบเทียบค่าเฉลี่ย 2 ค่า (Independent     | Statistics > Means > Independent samples t-tes                        |
| Samples)                                       | Statistics > Nonparametric tests > Two-sample Wilcoxon test           |
| การเปรียบเทียบค่าเฉลี่ย 2 ค่า (Paired Samples) | Statistics > Means > Paired t-test                                    |
|                                                | Statistics > Nonparametric tests > Paired-samples Wilcoxon test       |
| การเปรียบเทียบค่าเฉลี่ย 2 ค่าหรือมากกว่า       | Statistics > Means > One-way ANOVA                                    |
| (Independent Samples)                          | Statistics > Nonparametric tests > Kruskal-Wallis test                |
| การแจกแจงความถี่สองทางและการ                   | Statistics > Contingency tables > Two-way tables                      |
| ทดสอบความเป็นอิสระของตัวแปร 2 ตัว              |                                                                       |
| การหากราฟความสัมพันธ์ของ 2 ตัวแปร              | Graphs > Scratterplot                                                 |
| การหาความสัมพันธ์ของ 2 ตัวแปร                  | Statistics > Summaries > Correlation test / Correlation matrix        |
| การวิเคราะห์การถดถอย                           | Statistics > Fits models > Linear Regression                          |
|                                                | Models > Stepwise model selection                                     |

# การทำเหมืองข้อมูลด้วย Weka (Data Mining with Weka)

สุณี รักษาเกียรติศักดิ์

# การติดตั้ง Weka

- 1. Download โปรแกรมที่ <u>http://www.cs.waikato.ac.nz/ml/weka/downloading.html</u>
- ดัลเบิลคลิกเพื่อติดตั้ง

ในที่นี้จะใช้ version 3.7.11 (Book version 3.6)

ติดตั้งตาม default และ Next

| 讶 Weka 3.7.11 Setup |                                                                                                    |
|---------------------|----------------------------------------------------------------------------------------------------|
|                     | Welcome to the Weka 3.7.11 Setup<br>Wizard                                                                                                    |
|                     | This wizard will guide you through the installation of Weka 3.7.11.                                                                                                    |
|                     | It is recommended that you close all other applications<br>before starting Setup. This will make it possible to update<br>relevant system files without having to reboot your<br>computer. |
|                     | Click Next to continue.                                                                                                    |
|                     |                                                                                                    |
|                     |                                                                                                    |
|                     | Next > Cancel                                                                                                    |

จนถึง

| 讶 Weka 3.7.11 Setup                                                                                                    |                                                                                                    |                 |
|----------------------------------------------------------------------------------------------------|----------------------------------------------------------------------------------------------------|-----------------|
| Weka                                                                                                    | Installing<br>Please wait while Weka 3.7.11 is b                                                                                                    | eing installed. |
| Extract: UnivariateEqualFr                                                                                                    | equencyHistogramEstimator.html 1                                                                                                    | 00%             |
| Extract: KernelEstimator.<br>Extract: MahalanobisEstii<br>Extract: MultivariateEstin<br>Extract: MultivariateGaus<br>Extract: NDConditionalEs<br>Extract: NNConditionalEs<br>Extract: NormalEstimator<br>Extract: PoissonEstimato<br>Extract: UnivariateDensit | html 100%<br>nator.html 100%<br>ator.html 100%<br>sianEstimator.html 100%<br>timator.html 100%<br>timator.html 100%<br>.html 100%<br>yEstimator.html 100% | 100%            |
| Nullsoft Install System v08-Ma                                                                                                    | r-2013.cvs                                                                                                    | Next > Cancel   |

## 3. Install JRE

| Java Setup - Welcome                                                                                                    |
|----------------------------------------------------------------------------------------------------|
| Java" ORACLE                                                                                                    |
| Welcome to Java                                                                                                    |
| Java provides safe and secure access to the world of amazing Java content.<br>From business solutions to helpful utilities and entertainment, Java makes<br>your internet experience come to life. |
| Note: No personal information is gathered as part of our install process.<br>Click here for more information on what we do collect.                                                                |
| Click Install to accept the license agreement and install Java now.                                                                                                    |
| Change destination folder                                                                                                    |

กดปุ่ม Install

# 4. ติดตั้งเรียบร้อย

| 💮 Weka 3.7.11 Setup                                                                                                    |                                                                                                    |  |  |  |  |  |
|----------------------------------------------------------------------------------------------------|----------------------------------------------------------------------------------------------------|--|--|--|--|--|
| Weka "                                                                                                    | stallation Complete<br>Setup was completed successfully.                                                                             |  |  |  |  |  |
| Completed                                                                                                    |                                                                                                    |  |  |  |  |  |
| Output folder: C: \Program Files\Weka-3-7         Execute: RunJREInstaller.bat         Delete file: C: \Program Files\Weka-3-7\RunJREInstaller.bat         Created uninstaller: C: \Program Files\Weka-3-7\runinstall.exe         Output folder: C: \Users\Admin \AppData \Roaming\Microsoft\Windows\Start Menu\Pr         Create shortcut: C: \Users\Admin \AppData \Roaming\Microsoft\Windows\Start Menu\         Create shortcut: C: \Users\Admin \AppData \Roaming\Microsoft\Windows\Start Menu\         Create shortcut: C: \Users\Admin \AppData \Roaming\Microsoft\Windows\Start Menu\         Create shortcut: C: \Users\Admin \AppData \Roaming\Microsoft\Windows\Start Menu\         Create shortcut: C: \Users\Admin \AppData \Roaming\Microsoft\Windows\Start Menu\         Create shortcut: C: \Users\Admin \AppData \Roaming\Microsoft\Windows\Start Menu\         Create shortcut: C: \Users\Admin \AppData \Roaming\Microsoft\Windows\Start Menu\         Create shortcut: C: \Users\Admin \AppData \Roaming\Microsoft\Windows\Start Menu\         Create shortcut: C: \Users\Admin \AppData \Roaming\Microsoft\Windows\Start Menu\         Completed |                                                                                                    |  |  |  |  |  |
| Nullsoft Install System v08-Mar-2                                                                                                    | 013,cvs                                                                                                    |  |  |  |  |  |
| Weka 3.7.11 Setup                                                                                                    | Completing the Weka 3.7.11 Setup<br>Wizard<br>Weka 3.7.11 has been installed on your computer.<br>Click Finish to close this wizard. |  |  |  |  |  |
|                                                                                                    | < <u>B</u> ack <b>Einish</b> Cancel                                                                                                  |  |  |  |  |  |

## การเรียกใช้ Weka

1. All Programs > Weka 3.7

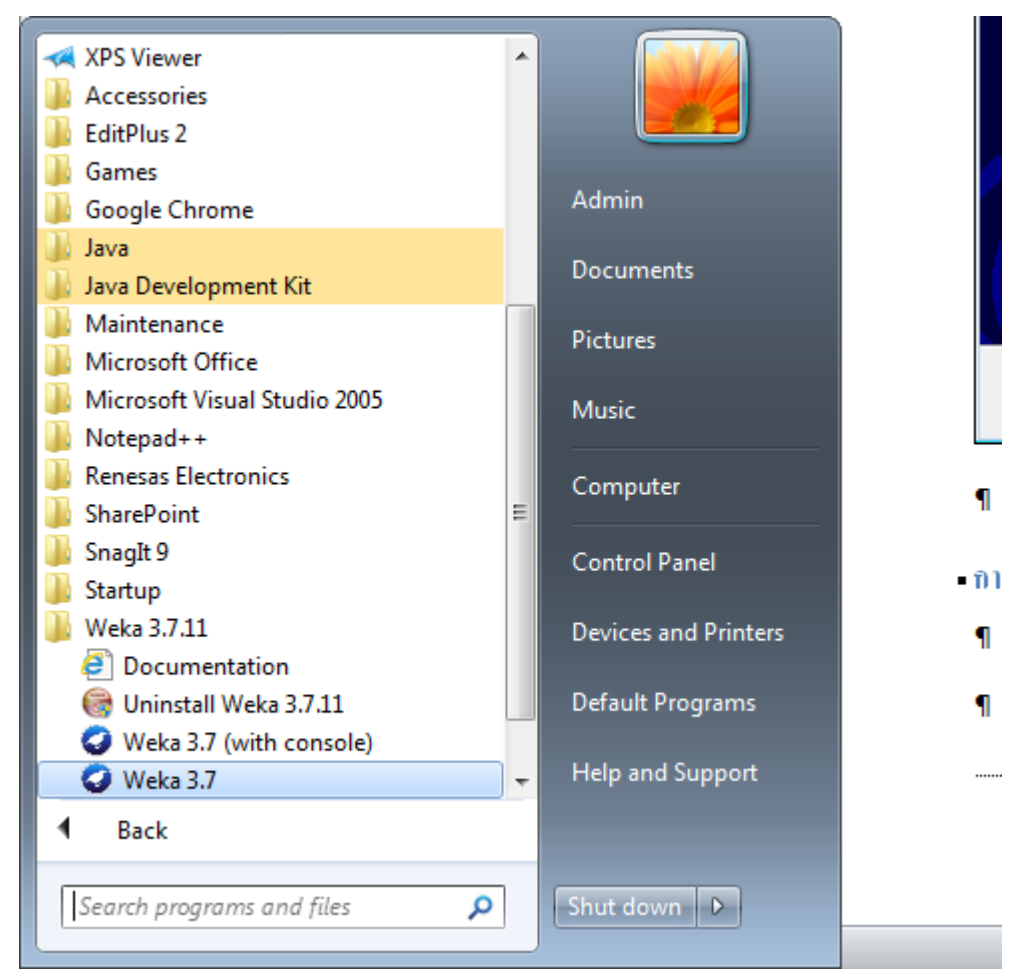

หรือ สำเนา short cut Weka 3.7 มาไว้บน desktop เพื่อสะดวกในการเรียกใช้

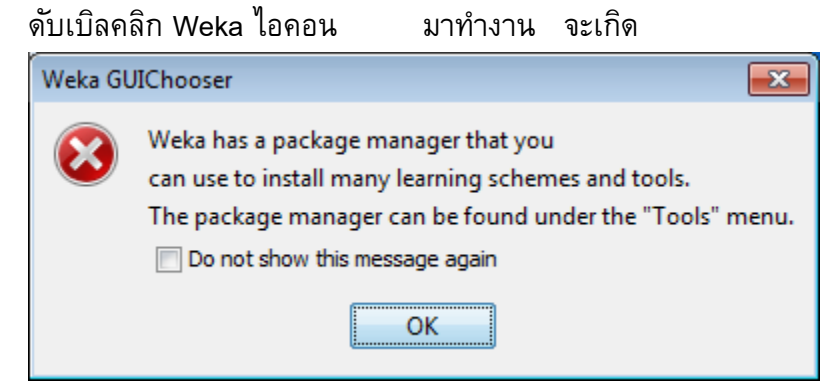

คลิก Do not show this message again แล้วคลิก OK

### Weka GUI Chooser

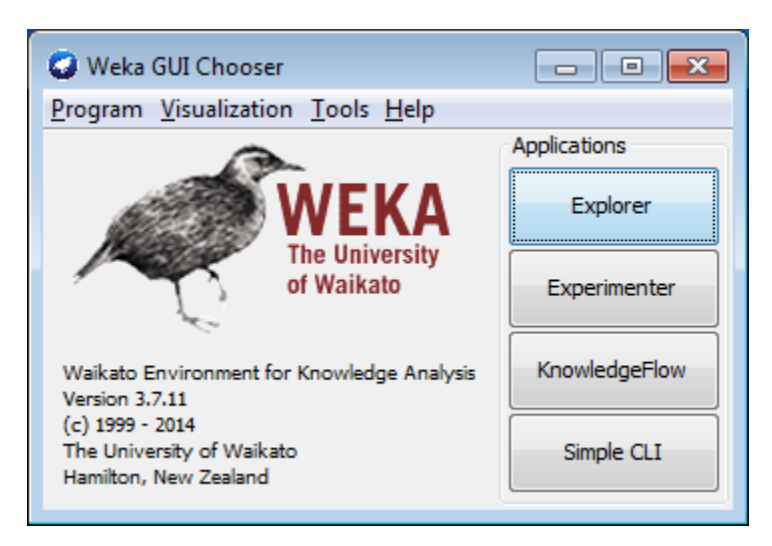

## มี Interface การทำงาน 4 แบบ

#### 1. Explorer

| -                                                                                                    |                              |              |
|----------------------------------------------------------------------------------------------------|------------------------------|--------------|
| Weka Explorer                                                                                                    |                              |              |
| Preprocess Classify Cluster Associate Select attributes Visualize                                                                                                    |                              |              |
|                                                                                                    |                              |              |
| Open file Open URL Open DB Gener                                                                                                    | Undo Edit                    | Save         |
| Filter                                                                                                    |                              |              |
| Choose None                                                                                                    |                              | Apply        |
| Ourrent relation                                                                                                    | Selected attribute           |              |
| Relation: None Attributes: None                                                                                                    | Name: None                   | Type: None   |
| Instances: None Sum of weights: None                                                                                                    | Missing: None Distinct: None | Unique: None |
| Attributes                                                                                                    |                              |              |
|                                                                                                    |                              |              |
|                                                                                                    |                              |              |
|                                                                                                    |                              |              |
|                                                                                                    |                              |              |
|                                                                                                    |                              |              |
|                                                                                                    |                              |              |
|                                                                                                    |                              | Mauritan All |
|                                                                                                    |                              |              |
|                                                                                                    |                              |              |
|                                                                                                    |                              |              |
|                                                                                                    |                              |              |
|                                                                                                    |                              |              |
|                                                                                                    |                              |              |
|                                                                                                    |                              |              |
|                                                                                                    |                              |              |
| Remove                                                                                                    |                              |              |
| Chat and the second second sec |                              |              |
| Status<br>Welcome to the Weka Explorer                                                                                                    |                              |              |
| recome to the recta Explorer                                                                                                    |                              |              |

## 2. Experimenter

| 🗿 Weka Experiment Environment                                                        |                 |                                      |                 | - • ×           |
|--------------------------------------------------------------------------------------|-----------------|--------------------------------------|-----------------|-----------------|
| Setup Run Analyse                                                                    |                 |                                      |                 |                 |
| Experiment Configuration Mode:                                                       |                 | Simple                               | <u>A</u> dvance | d               |
| Open                                                                                 | <u><u>s</u></u> | ave                                  | ]               | lew             |
| Results Destination       ARFF file <ul> <li>Filename:</li> <li>Filename:</li> </ul> |                 |                                      |                 | Browse          |
| Experiment Type                                                                      |                 | Iteration Control                    |                 |                 |
| Cross-validation                                                                     |                 | Number of repetitions:               |                 |                 |
| Number of folds:                                                                     |                 | O Data sets first                    |                 |                 |
| Classification     Classification                                                    |                 | <ul> <li>Algorithms first</li> </ul> |                 |                 |
| Datasets                                                                             |                 | Algorithms                           |                 |                 |
| Add new Edit selected                                                                | Delete selected | Add new                              | Edit selected   | Delete selected |
| Use relative paths                                                                   | Down            | Load options                         | Save options    | Up              |
|                                                                                      | No              | tes                                  |                 |                 |
|                                                                                      | 140             |                                      |                 |                 |

## 3. KnowledgeFlow

| 🕝 Weka KnowledgeFlow Environment |            |             |                              |             |
|----------------------------------|------------|-------------|------------------------------|-------------|
| Data mining processes            |            |             |                              |             |
|                                  |            | Q Q 🖬 🖬 🖷   | * • • • • >                  | ) 🗈 🛤 🎟 🏟 😡 |
| Design                           |            |             |                              |             |
| , onucui v                       |            |             |                              |             |
| DataSources                      |            |             |                              | <u>^</u>    |
| DataSinks                        |            |             |                              |             |
|                                  |            |             |                              |             |
| Elusterers                       |            |             |                              | E           |
| Associations                     |            |             |                              |             |
|                                  |            |             |                              |             |
| Tools                            |            |             |                              |             |
| Elow                             |            |             |                              |             |
|                                  |            |             |                              |             |
|                                  |            |             |                              |             |
|                                  |            |             |                              |             |
|                                  |            |             |                              |             |
|                                  |            |             |                              |             |
|                                  |            |             |                              |             |
|                                  |            |             |                              |             |
|                                  |            |             |                              |             |
|                                  |            |             |                              |             |
|                                  |            |             |                              |             |
|                                  |            |             |                              |             |
|                                  |            |             |                              |             |
|                                  |            |             |                              | -           |
|                                  | m          |             |                              | •           |
| Status Log                       | 2          |             |                              |             |
| Component                        | Parameters | Time Status |                              |             |
| [Knowledgef                      | low]       | - Welcom    | e to the Weka Knowledge Flow |             |
|                                  |            |             |                              |             |
|                                  |            |             |                              |             |
|                                  |            |             |                              |             |
|                                  |            |             |                              |             |
|                                  |            |             |                              | I           |

### 4. Simple CLI

```
SimpleCLI
                                                                    Welcome to the WEKA SimpleCLI
                                                                                ٠
Enter commands in the textfield at the bottom of
the window. Use the up and down arrows to move
through previous commands.
Command completion for classnames and files is
initiated with <Tab>. In order to distinguish
between files and classnames, file names must
be either absolute or start with '.\' or '~/'
(the latter is a shortcut for the home directory).
<Alt+BackSpace> is used for deleting the text
in the commandline in chunks.
> help
                                                                                Ξ
Command must be one of:
          java <classname> <args> [ > file]
          break
          kill
          capabilities <classname> <args>
          cls
          history
          exit
          help <command>
```

## Weka\_Workshops

สุณี รักษาเกียรติศักดิ์

## **WS#1: Numeric Prediction**

1 %

Data set: cpu (Weka\_data จะมีไฟล์ format เป็น .arff)

2 % As used by Kilpatrick, D. & Cameron-Jones, M. (1998). Numeric prediction 3 % using instance-based learning with encoding length selection. In Progress 4 % in <u>Connectionist</u>-Based Information Systems. Singapore: Springer-<u>Verlag</u>. 8 5 6 % Deleted "vendor" attribute to make data consistent with with what we 7 % used in the data mining book. 8 % 9 @relation 'cpu' 10 @attribute MYCT numeric 11 @attribute MMIN numeric 12 @attribute MMAX numeric 13 @attribute CACH numeric 14 @attribute CHMIN numeric 15 @attribute CHMAX numeric 16 @attribute class numeric 17 @data 18 125,256,6000,256,16,128,198 19 29,8000,32000,32,8,32,269 20 29,8000,32000,32,8,32,220 29,8000,32000,32,8,32,172 21 22 29,8000,16000,32,8,16,132 23 26 8000 32000 64 8 32 318

| Look in:                                                                                                    | 🔒 Weka dat                                                                                                    | a                  |                                                                                         |                                                                                                    |                    | )<br>(1)                |                                                |                  |       |
|----------------------------------------------------------------------------------------------------|----------------------------------------------------------------------------------------------------|--------------------|-----------------------------------------------------------------------------------------|----------------------------------------------------------------------------------------------------|--------------------|-------------------------|------------------------------------------------|------------------|-------|
| Look jii                                                                                                    |                                                                                                    |                    |                                                                                         |                                                                                                    |                    |                         |                                                |                  |       |
| (Pa)                                                                                                    | g breast-car                                                                                                    | ncer               | segment-test                                                                            |                                                                                                    | Invo Invo          | ke options              | dialog                                         |                  |       |
|                                                                                                    | Contact-le                                                                                                    | enses              | soybean                                                                                 |                                                                                                    |                    |                         |                                                |                  |       |
| Recent Items                                                                                                    | Cou.with                                                                                                    | vendor             | unbalanced                                                                              |                                                                                                    | Note:              |                         |                                                |                  |       |
|                                                                                                    | Credit-q                                                                                                    | rendor             | vote                                                                                    |                                                                                                    | Some fil           | e formats               | offer addition                                 | al               |       |
|                                                                                                    | diabetes                                                                                                    |                    | 🤕 weather.nominal                                                                       |                                                                                                    | options<br>when in | which can<br>voking the | be customized<br>options dialog                | d  <br>a.        |       |
| Desktop                                                                                                    | 🥥 glass                                                                                                    |                    | weather.numeric                                                                         |                                                                                                    |                    | i onang and             |                                                | <u>,</u>         |       |
|                                                                                                    | 🥥 ionosphei                                                                                                    | re                 |                                                                                         |                                                                                                    |                    |                         |                                                |                  |       |
|                                                                                                    | iris.2D                                                                                                    |                    |                                                                                         |                                                                                                    |                    |                         |                                                |                  |       |
| Mu Desumente                                                                                                    | labor                                                                                                    |                    |                                                                                         |                                                                                                    |                    |                         |                                                |                  |       |
| My Documents                                                                                                    | ReutersCo                                                                                                    | orn-test           |                                                                                         |                                                                                                    |                    |                         |                                                |                  |       |
|                                                                                                    | ReutersCo                                                                                                    | orn-train          |                                                                                         |                                                                                                    |                    |                         |                                                |                  |       |
|                                                                                                    | ReutersGr                                                                                                    | ain-test           |                                                                                         |                                                                                                    |                    |                         |                                                |                  |       |
| Computer                                                                                                    | ReutersGr                                                                                                    | ain-train          |                                                                                         |                                                                                                    |                    |                         |                                                |                  |       |
|                                                                                                    | Segment-                                                                                                    | challenge          |                                                                                         |                                                                                                    |                    |                         |                                                |                  |       |
|                                                                                                    | File name:                                                                                                    | cpu.arff           |                                                                                         |                                                                                                    |                    |                         | Open                                           | ן ר              |       |
| Network                                                                                                    | Files of type:                                                                                                    |                    | Cl (* CD                                                                                |                                                                                                    |                    |                         | Connel                                         |                  |       |
|                                                                                                    | riles or <u>cype</u> .                                                                                                    | Arff data          | files (*.arff)                                                                          |                                                                                                    |                    | •                       | Cancer                                         |                  |       |
| Weka Explore Preprocess Class Open file Filter                                                                                                    | sify Cluster /                                                                                                    | Associate  <br>URL | Select attributes Visualize Open DB Ge                                                  | nerate                                                                                                    | Undo               | Ed                      | it                                             |                  | Save. |
| Weka Explore Preprocess Class Open file Filter Choose Noo                                                                                                    | sify Cluster /<br>Open                                                                                                    | Associate  <br>URL | Select attributes Visualize                                                             | nerate                                                                                                    | Undo               | Ed                      | it                                             |                  | Save. |
| Weka Explore Preprocess Class Open file Filter Choose Noi Current relation                                                                                                    | sify Cluster /<br>Open                                                                                                    | Associate          | Select attributes Visualize                                                             | nerate                                                                                                    | Undo               | Ed                      | it                                             |                  | Save. |
| Weka Explore Preprocess Class Open file Filter Choose Noi Current relation Relation: cpu Instances: 209                                                                                                    | er<br>sify Cluster / /<br>Open<br>ne                                                                                                    | Associate  <br>URL | Select attributes Visualize Open DB Ge Attributes: 7 Sum of weights: 209                | Selected attribut<br>Name: MYCT<br>Missing: 0 (0%)                                                                                      | Undo               | Ed                      | it                                             | rpe: N<br>jue: 1 | Save. |
| Weka Explore<br>Preprocess Class<br>Open file<br>Filter<br>Choose Non<br>Current relation<br>Relation: cpu<br>Instances: 209<br>Attributes                                                                                                    | er<br>sify   Cluster   /<br>Open<br>ne                                                                                                    | Associate          | Select attributes Visualize Open DB Ge Attributes: 7 Sum of weights: 205                | Selected attribut<br>Name: MYCT<br>Missing: 0 (0%)<br>Statistic                                                                         | Undo               | Ed<br>nct: 60<br>Val    | it<br>Ty<br>Uniq<br>ue                         | pe: N<br>jue: 1  | Save. |
| Weka Explore Preprocess Class Open file Filter Choose Non Current relation Relation: cpu Instances: 209 Attributes                                                                                                    | er<br>sify Cluster / /<br>Open<br>ne                                                                                                    | Associate  <br>URL | Select attributes Visualize Open DB Ge Attributes: 7 Sum of weights: 209 Invert         | Selected attribut<br>Name: MYCT<br>Missing: 0 (0%)<br>Statistic<br>Minimum                                                              | Undo               | Ed<br>nct: 60<br>Val    | it<br>Ty<br>Uniq<br>ue                         | rpe: N<br>jue: 1 | Save. |
| Weka Explore Preprocess Class Open file Filter Choose Non Current relation Relation: cpu Instances: 209 Attributes All                                                                                                    | r sify Cluster / / Open ne None                                                                                                    | Associate URL      | Select attributes Visualize Open DB Ge Attributes: 7 Sum of weights: 209 Invert Pattern | Selected attribut<br>Name: MYCT<br>Missing: 0 (0%)<br>Statistic<br>Minimum<br>Maximum                                                   | Undo               | Ed                      | it<br>Ty<br>Uniq<br>ue                         | pe: Nue: 1       | Save. |
| Weka Explore Preprocess Class Open file Filter Choose Nor Current relation Relation: cpu Instances: 209 Attributes All No. N                                                                                                    | r sify Cluster / / Open ne None Name                                                                                                    | Associate          | Select attributes Visualize Open DB Ge Attributes: 7 Sum of weights: 209 Invert Pattern | Selected attribut<br>Name: MYCT<br>Missing: 0 (0%)<br>Statistic<br>Minimum<br>Maximum<br>Mean<br>StdDev                                 | Undo               | Ed                      | it<br>Ty<br>Uniq<br>ue<br>3.823<br>263         | ppe: Nuue: 1     | Save. |
| Weka Explore Preprocess Class Open file Filter Choose Nor Current relation Relation: cpu Instances: 209 Attributes All No. N 1 M                                                                                                    | er<br>sify Cluster / /<br>Open<br>ne<br>None<br>Vame<br>YCT                                                                                                    | Associate          | Select attributes Visualize Open DB Ge Attributes: 7 Sum of weights: 209 Invert Pattern | Selected attribut<br>Name: MYCT<br>Missing: 0 (0%)<br>Statistic<br>Minimum<br>Maximum<br>Mean<br>StdDev                                 | Undo               | Ed                      | it<br>Ty<br>Uniq<br>ue<br>3.823<br>263         | rpe: N<br>uue: 1 | Save. |
| Weka Explore Preprocess Class Open file Filter Choose Nor Current relation Relation: cpu Instances: 209 Attributes All No. N 1 M 2 MI                                                                                                    | r sify Cluster / / Open ne None Vame YCT MIN                                                                                                    | Associate URL      | Select attributes Visualize Open DB Ge Attributes: 7 Sum of weights: 209 Invert Pattern | Selected attribut<br>Name: MYCT<br>Missing: 0 (0%)<br>Statistic<br>Minimum<br>Maximum<br>Mean<br>StdDev                                 | Undo               | Ed                      | it<br>Ty<br>Uniq<br>ue<br>3.823<br>263         | rpe: N<br>uue: 1 | Save. |
| Weka Explore Preprocess Class Open file Filter Choose Noi Current relation Relation: cpu Instances: 209 Attributes All No. N 1 M 2 M 3 M 4 C                                                                                                    | r sify Cluster / / Open ne None Vame YCT MIN MAX ACH                                                                                                    | Associate URL      | Select attributes Visualize Open DB Ge Attributes: 7 Sum of weights: 209 Invert Pattern | Selected attribut<br>Name: MYCT<br>Missing: 0 (0%)<br>Statistic<br>Minimum<br>Maximum<br>Mean<br>StdDev                                 | Undo               | Ed                      | it<br>Ty<br>Uniq<br>ue<br>3.823<br>3.263       | ppe: N<br>uue: 1 | Save. |
| Weka Explore Preprocess Class  Open file  Filter Choose Noi Relation: cpu Instances: 209 Attributes All No. N 1 M 2 M 1 M 2 M 1 C 1 M 2 M 1 C 5 C 5 C 5 C 5 C 5 C 1 5 C 1 M 1 C 1 M 1 M 1 C 1 M 1 M 1 C 1 M 1 M 1 C 1 M 1 M 1 C 1 M 1 M 1 M 1 M 1 M 1 M 1 M 1 M 1 M 1 M                                                                                                    | r sify Cluster / / Open ne None None Vame YCT MIN MAX ACH HMIN                                                                                                    | Associate  <br>URL | Select attributes Visualize Open DB Ge Attributes: 7 Sum of weights: 209 Invert Pattern | nerate<br>Selected attribut<br>Name: MYCT<br>Missing: 0 (0%)<br>Statistic<br>Minimum<br>Maximum<br>Mean<br>StdDev<br>Class: class (Num) | Undo               | Ed                      | it<br>Ty<br>Uniq<br>ue<br>00<br>3.823<br>3.263 | ppe: N<br>ue: 1  | Save. |
| Weka Explore Preprocess Class  Copen file  Filter Choose Noi Relation: cpu Instances: 209 Attributes All No. N 1 M 2 M 1 M 2 M 1 C 5 C 6 C 6 C                                                                                                    | er sify Cluster / /<br>sify Cluster / /<br>Open<br>ne<br>None<br>None<br>Vame<br>YCT<br>MIN<br>MAX<br>ACH<br>HMIN<br>HMAX                                                                                                    | Associate  <br>URL | Select attributes Visualize Open DB Ge Attributes: 7 Sum of weights: 209 Invert Pattern | Selected attribut<br>Name: MYCT<br>Missing: 0 (0%)<br>Statistic<br>Minimum<br>Mean<br>StdDev<br>Class: class (Num)                      | Undo               | Ed                      | it<br>Ty<br>Uniq<br>ue<br>00<br>3.823<br>0.263 | ppe: N<br>ue: 1  | Save. |
| Weka Explore Preprocess Class  Copen file  Filter Choose Noi Relation: cpu Instances: 209 Attributes All No. N 1 M 2 M 1 M 2 M 1 4 C 5 C 6 C 7 da                                                                                                    | er sify Cluster / /<br>Sify Cluster / /<br>Open<br>ne<br>None<br>None<br>Vame<br>YCT<br>MIN<br>MAX<br>ACH<br>HMIN<br>HMAX<br>ass                                                                                                    | Associate  <br>URL | Select attributes Visualize Open DB Ge Attributes: 7 Sum of weights: 209 Invert Pattern | Selected attribut<br>Name: MYCT<br>Missing: 0 (0%)<br>Statistic<br>Minimum<br>Mean<br>StdDev<br>Class: dass (Num)                       | Undo               | Ed                      | it<br>Ty<br>Uniq<br>ue<br>00<br>3.823<br>0.263 | ppe: N<br>ue: 1  | Save. |
| Weka Explore Preprocess Class  Copen file  Filter Choose Noi Current relation Relation: cpu Instances: 209 Attributes All No. N 1 M 2 MI 3 MI 4 C 5 CC 6 C 7 da                                                                                                    | er sify Cluster / /<br>Open<br>ne<br>None<br>Vame<br>Vame<br>VAme<br>VAT<br>MIN<br>MAX<br>ACH<br>HMIN<br>HMAX<br>ass                                                                                                    | Associate  <br>URL | Select attributes Visualize Open DB Ge Attributes: 7 Sum of weights: 209 Invert Pattern | Selected attribut<br>Name: MYCT<br>Missing: 0 (0%)<br>Statistic<br>Minimum<br>Mean<br>StdDev<br>Class: class (Num)<br>137               | Undo               | Ed                      | it<br>Ty<br>Uniq<br>ue<br>00<br>3.823<br>3.263 | rpe: N<br>ue: 1  | Save. |
| Weka Explore Preprocess Class Open file Filter Choose Non Current relation Relation: cpu Instances: 209 Attributes All No. N 1 M 2 M 3 M 4 C/ 5 C 6 C 7 Cda                                                                                                    | er sify Cluster / /<br>Sify Cluster / /<br>Open<br>ne<br>None<br>None<br>None<br>None<br>None<br>Name<br>YCT<br>MIN<br>MIN<br>HMIN<br>HMIN<br>HMIN<br>HMAX<br>ass                                                                                                    | Associate URL      | Select attributes Visualize Open DB Ge Attributes: 7 Sum of weights: 209 Invert Pattern | nerate Selected attribut Name: MYCT Missing: 0 (0%) Statistic Minimum Mean StdDev Class: dass (Num) 137                                 | Undo               | Ed                      | it<br>Ty<br>Uniq<br>ue<br>00<br>3.823<br>0.263 | rpe: N<br>uue: 1 | Save. |
| Weka Explore Preprocess Class Open file Filter Choose Non Current relation Relation: cpu Instances: 209 Attributes All No. N 1 M 2 M 3 M 4 C/ 5 C 6 C 7 Cda                                                                                                    | er sify Cluster / /<br>Sify Cluster / /<br>Open<br>ne<br>None<br>None<br>None<br>None<br>None<br>None<br>None<br>None<br>None<br>None<br>None<br>None<br>None<br>None                                                                                                    | Associate URL      | Select attributes Visualize Open DB Ge Attributes: 7 Sum of weights: 209 Invert Pattern | nerate Selected attribut Name: MYCT Missing: 0 (0%) Statistic Minimum Mean StdDev Class: class (Num) 137                                | Undo               | Ed                      | it<br>Ty<br>Uniq<br>ue<br>00<br>3.823<br>0.263 | rpe: N<br>uue: 1 | Save. |
| Weka Explore Preprocess Class  Open file  Filter Choose Nor Current relation Relation: cpu Instances: 209 Attributes All No. N  1 M  2 M  3 M  4 C/ 5 Cr  6 Cr  7 Cda                                                                                                    | er sify Cluster / /<br>Sify Cluster / /<br>Open<br>ne<br>None<br>None                                 | Associate URL      | Select attributes Visualize Open DB Ge Attributes: 7 Sum of weights: 209 Invert Pattern | nerate Selected attribut Name: MYCT Missing: 0 (0%) Statistic Minimum Mean StdDev Class: dass (Num) 137 24                              | Undo               | Ed                      | it<br>Ty<br>Uniq<br>ue<br>00<br>3.823<br>0.263 | rpe: Nue: 1      | Save. |
| Weka Explore Preprocess Class  Open file  Filter Choose Nor Current relation Relation: cpu Instances: 209 Attributes All No. N  Current relation No. N  Current relation Relation: cpu Instances: 209 Current relation Relation: cpu Instances: 209 Relation: cpu Instances: 209 Relation: cpu Instances: 209 Relat | er sify Cluster / /<br>Sify Cluster / /<br>Open<br>ne<br>None<br>None | Associate URL      | Select attributes Visualize Open DB Ge Attributes: 7 Sum of weights: 205 Invert Pattern | Selected attribut<br>Name: MYCT<br>Missing: 0 (0%)<br>Statistic<br>Minimum<br>Mean<br>StdDev<br>Class: class (Num)<br>137               | Undo               | Ed                      | it<br>Ty<br>Uniq<br>ue<br>3.823<br>0.263       | rpe: N<br>ue: 1  | Save. |
| Weka Explore Preprocess Class  Open file  Filter Choose Nor Current relation Relation: cpu Instances: 209 Attributes All No. N     No. N                                                                                                    | er sify Cluster / /<br>Open<br>ne<br>None<br>None<br>Vame<br>YCT<br>MIN<br>MAX<br>ACH<br>HMIN<br>HMAX<br>ass                                                                                                    | Associate URL      | Select attributes Visualize Open DB Ge Attributes: 7 Sum of weights: 209 Invert Pattern | Selected attribut<br>Name: MYCT<br>Missing: 0 (0%)<br>Statistic<br>Minimum<br>Mean<br>StdDev<br>Class: class (Num)<br>137               | Undo               | Ed                      | it<br>Ty<br>Uniq<br>ue<br>00<br>3.823<br>0.263 | pe: N<br>ue: 1   | Save. |

 แอททริบิวต์ตัวสุดท้ายจะเป็นตัวแปร class หากต้องการให้ตัวแปรอื่นเป็นตัวแปร class ให้ Edit แล้ว คลิกขวาตัวแปรที่ต้องการ เลือก Attribute as class ตัวแปรนั้นก็จะมาอยู่เป็นตัวสุดท้าย และแสดงเป็น

## ตัวหนา

| v<br>v        | iewer              |           | -        | -       |             | -                   |           | x         |     |
|---------------|--------------------|-----------|----------|---------|-------------|---------------------|-----------|-----------|-----|
| Pelation: cou |                    |           |          |         |             |                     |           |           |     |
| Relation      | on: cpu            | D. 141471 | o        | 4.0401  | E. CLIMITAL |                     | -         |           |     |
| INO.          | 1: MYCI<br>Numeric | 2: MMIIN  | 3: MIMAX | 4: CACH | 5: CHMIN    | 6: CHMAX /          | class     |           |     |
| 122           | 1500.0             | 769.0     | 1000.0   | Numeric | Nu.         | Get mean            |           |           |     |
| 123           | 1500.0             | 760.0     | 2000.0   | 0.0     |             |                     |           |           |     |
| 124           | 1300.0             | 760.0     | 2000.0   | 0.0     |             | Set all values t    | to        |           |     |
| 125           | 490.0              | /68.0     | 2000.0   | 22.0    |             | C                   |           |           |     |
| 208           | 480.0              | 512.0     | 8000.0   | 32.0    |             | Set missing va      | alues to. |           |     |
| 209           | 480.0              | 1000.0    | 4000.0   | 0.0     |             | Replace value       | s with    |           |     |
| 11            | 400.0              | 1000.0    | 3000.0   | 0.0     |             |                     |           |           |     |
| 12            | 400.0              | 512.0     | 3500.0   | 4.0     |             | Rename attrib       | ute       |           |     |
| 13            | 60.0               | 2000.0    | 8000.0   | 65.0    |             | Association and all |           |           |     |
| 14            | 50.0               | 4000.0    | 16000.0  | 65.0    |             | Attribute as c      | ass       |           |     |
| 15            | 350.0              | 64.0      | 64.0     | 0.0     |             | Delete attribut     | te        |           |     |
| 25            | 320.0              | 128.0     | 6000.0   | 0.0     |             | Delete attribut     | tor       |           |     |
| 26            | 320.0              | 512.0     | 2000.0   | 4.0     |             | Delete attribu      |           |           |     |
| 27            | 320.0              | 256.0     | 6000.0   | 0.0     |             | Sort data (asc      | ending)   |           |     |
| 28            | 320.0              | 256.0     | 3000.0   | 4.0     |             |                     |           |           |     |
| 29            | 320.0              | 512.0     | 5000.0   | 4.0     |             | Optimal colur       | mn widt   | h (currei | nt) |
| 30            | 320.0              | 256.0     | 5000.0   | 4.0     |             | Ontimal colu        | nn widt   | h (all)   |     |
| 37            | 50.0               | 500.0     | 2000.0   | 8.0     |             |                     | Loro      |           |     |
| 38            | 50.0               | 1000.0    | 4000.0   | 8.0     | 1.0         | 5.0                 | 29.0      |           |     |
| 39            | 50.0               | 2000.0    | 8000.0   | 8.0     | 1.0         | 5.0                 | 71.0      |           |     |
| 47            | 810.0              | 512.0     | 512.0    | 8.0     | 1.0         | ) 1.0               | 18.0      |           |     |
| 48            | 810.0              | 1000.0    | 5000.0   | 0.0     | 1.0         | 0 1.0               | 20.0      |           |     |
| 49            | 320.0              | 512.0     | 8000.0   | 4.0     | 1.0         | 5.0                 | 40.0      |           |     |
| 50            | 200.0              | 512.0     | 8000.0   | 8.0     | 1.0         | 8.0                 | 62.0      |           |     |
| 51            | 700.0              | 384.0     | 8000.0   | 0.0     | 1.0         | ) 1.0               | 24.0      | -         |     |
|               | Undo OK Cancel     |           |          |         |             |                     |           |           |     |

## <u>หมายเหต</u>ุ จะใช้ว่า แอททริบิวต์ หรือ ตัวแปร ก็ได้

้ถ้าต้องการได้ไฟล์ลง Excel ก็ ctrl+A (Select All) แล้วไป paste ลงใน Excel แล้วเพิ่มบรรทัดแรกเป็น ชื่อตัวแปร

Weka จะสรุปค่า descriptive statistics ของแต่ละตัวแปรให้ พร้อมแสดงกราฟ (histogram) หรือคลิก
 Visualize All เพื่อด histogram ของตัวแปรทกตัวพร้อมกัน

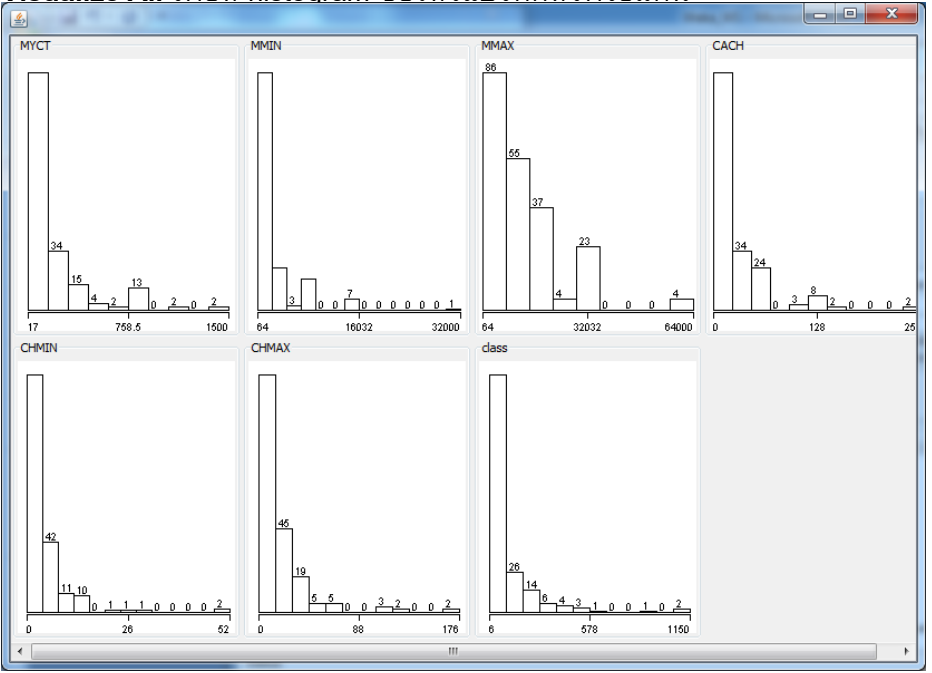

4. Visualize scatter plot (ตัวแปร 2 ตัว) โดยคลิกที่แท็บ Visualize

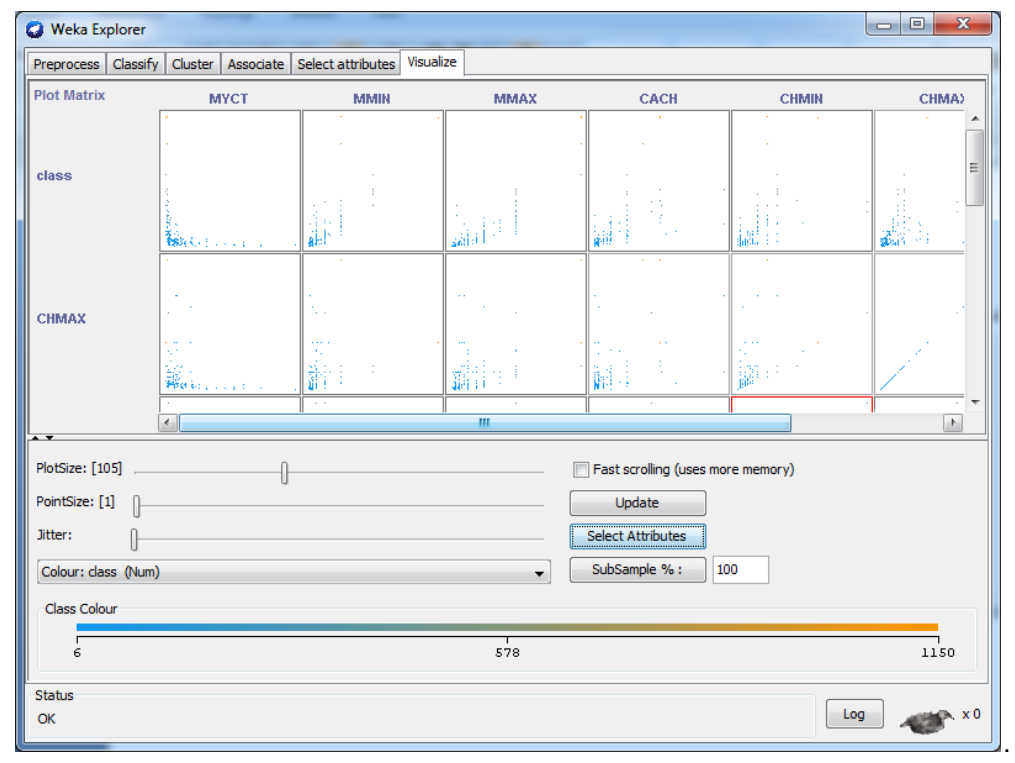

5. Fit linear regressiom model

Classify > Choose Classifier = functions > Linear Regression

Test options = Use training ser (default)

| Weka Explorer                         | Weka Explorer                                      |
|---------------------------------------|----------------------------------------------------|
| Preprocess Classify Cluster Associate | Preprocess Classify Cluster Associate Select attri |
| Classifier                            | Classifier                                         |
| weka                                  | Choose LinearRegression -5 0 -R 1.0E-8             |
| a bayes                               | Test options                                       |
| GaussianProcesses                     | Use training set                                   |
| - LinearRegression                    | Supplied test set Set                              |
| Logistic     MultilaverPerceptron     | ○ Cross-validation Folds 10                        |
| ♦ SGD                                 | Percentage split % 66                              |
| • SGDText                             | More options                                       |
| SimpleLinearRegression                |                                                    |
| _( ♦ SMO                              | (Num) class                                        |
| SMOreg                                |                                                    |
| VotedPerceptron                       | Start Stop                                         |
| F meta                                | Result list (right-dick for options)               |

## กด Start จะได้ผลลัพธ์

| 🔮 Weka Explorer                                 |                                         |                  |           |
|-------------------------------------------------|-----------------------------------------|------------------|-----------|
| Preprocess Classify Cluster Associate S         | elect attributes Visualize              |                  |           |
| Classifier                                      |                                         |                  |           |
| Choose LinearRegression -5 0 -R 1               | .0E-8                                   |                  |           |
| Test options                                    | Classifier output                       |                  |           |
| <ul> <li>Use training set</li> </ul>            | Linear Regression Model                 |                  | A         |
| Supplied test set Set Cross-validation Eolds 10 | class =                                 |                  |           |
|                                                 | 0.0491 * MYCT +                         |                  |           |
| Percentage spire % 00                           | 0.0152 * MMIN +                         |                  |           |
| More options                                    | 0.0056 * MMAX +                         |                  |           |
|                                                 | 0.6298 * CACH +                         |                  |           |
| (Num) class 🔹 👻                                 | 1.4599 * CHMAX +                        |                  |           |
|                                                 | -56.075                                 |                  |           |
| Start Stop                                      | Time taken to build model: 0.03 seconds |                  |           |
| Result list (right-click for options)           |                                         |                  |           |
| 18:15:55 - functions.LinearRegression           | === Evaluation on training set ===      |                  |           |
|                                                 | Time taken to test model on training da | ta: 0.02 seconds | E         |
|                                                 | === Summary ===                         |                  |           |
|                                                 | Correlation coefficient                 | 0.93             |           |
|                                                 | Mean absolute error                     | 37.9748          |           |
|                                                 | Root mean squared error                 | 58.9899          |           |
|                                                 | Relative absolute error                 | 39.592 %         |           |
|                                                 | Root relative squared error             | 36.7663 %        | <b>T</b>  |
| Status                                          |                                         |                  |           |
| ок                                              |                                         |                  | Log 💉 x 0 |

- 6. การแปลผล
  - 6.1 Model: Class/PRP = -56.075 + 0.0491\*MYCT + 0.0152\*MMIN + 0.0056 \*MMAX
    - + 0.6298\*CACH + 1.4599\*CHMAX

ตัวแปรใดที่ไม่เข้าในโมเดล?

```
Linear Regression Model

class =

0.0491 * MYCT +

0.0152 * MMIN +

0.0056 * MMAX +

0.6298 * CACH +

1.4599 * CHMAX +

-56.075
```

6.2 Evaluation: Correlation coefficient R=0.93 or R<sup>2</sup>=0.8649

ตัวแปร predictor 5 ตัว คือ MYCT, MMIN, MMAX, CACH, CHMAX สามารถอธิบายความ แปรปรวนของตัวแปร Class/PRP ได้ประมาณ 81%

Correlation coefficient 0.93

6.3 Deployment: เครื่องคอมพิวเตอร์เครื่องใหม่ 1 เครื่อง มีคุณสมบัติดังนี้ MYCT=200, MMIN=1000, MMAX=2000, CASH=0, CHMAX=64 จะมีประสิทธิภาพ (PRP) = 73.58

คลิกขวาที่ Result แล้ว Save model

 ให้ทดสอบทั้ง 3 test options จะได้ว่า Weka ใช้ full training set ในการสร้างโมเดล ซึ่งผลลัพธ์ของ โมเดลจะเหมือนกัน ซึ่งสอดคล้องกับ Stepwise Regression ใน SPSS และใน R แต่ผลลัพธ์ของ Evaluation จาก Correlation coefficient ของทั้ง 3 test mode คือ 1) Use training set, 2) Crossvalidation (10 folds), 3) Percentage split (66%) จะไม่เท่ากัน

### WS#2: Classification by Logistic Regression

#### Data set: diabetes

1. Preprocess > Open file เลือก diabetes

| eprocess Classify Cluster Associate Select attributes Visualize                                |                                                               |                                    |
|------------------------------------------------------------------------------------------------|---------------------------------------------------------------|------------------------------------|
| Open file Open URL Open DB Gene                                                                | rate Undo                                                     | Edit Save                          |
| Choose None                                                                                    |                                                               | Apply                              |
| urrent relation<br>Relation: pima_diabetes Attributes: 9<br>Instances: 768 Sum of weights: 768 | Selected attribute<br>Name: preg<br>Missing: 0 (0%) Distinct: | Type: Numeric<br>17 Unique: 2 (0%) |
| ttributes                                                                                      | Statistic                                                     | Value                              |
| All None Invert Pattern                                                                        | Minimum                                                       | 0                                  |
| All None Divert Pattern                                                                        | Maximum                                                       | 17                                 |
| la Neura                                                                                       | Mean                                                          | 3.845                              |
| 3 pres<br>4 skin<br>5 nsu                                                                      | (lace: dace (Nom)                                             | ▼ Vicualize ∆                      |
| 6 mass                                                                                         | Class, class (Non)                                            | Visualize A                        |
| /                                                                                              | 246                                                           |                                    |
| 9 das                                                                                          |                                                               |                                    |
| Remove                                                                                         | 103<br>75<br>50 45                                            | <sup>24</sup> 11 19 2 1 1          |
|                                                                                                | 0                                                             | 8.5                                |
| tatus                                                                                          |                                                               |                                    |

2. Edit เพื่อดู type และ ค่าของแต่ละตัวแปร

| -      |            |          |         |         |         |         |         |         |                 |        |
|--------|------------|----------|---------|---------|---------|---------|---------|---------|-----------------|--------|
| 🖆 V    | iewer      |          |         |         |         |         |         |         |                 | ×      |
| Relati | on: pima_d | liabetes |         |         |         |         |         |         |                 |        |
| No.    | 1: preg    | 2: plas  | 3: pres | 4: skin | 5: insu | 6: mass | 7: pedi | 8: age  | 9: class        | 1      |
|        | Numeric    | Numeric  | Numeric | Numeric | Numeric | Numeric | Numeric | Numeric | Nominal         |        |
| 1      | 6.0        | 148.0    | 72.0    | 35.0    | 0.0     | 33.6    | 0.627   | 50.0    | tested_positive |        |
| 2      | 1.0        | 85.0     | 66.0    | 29.0    | 0.0     | 26.6    | 0.351   | 31.0    | tested_negative |        |
| 3      | 8.0        | 183.0    | 64.0    | 0.0     | 0.0     | 23.3    | 0.672   | 32.0    | tested_positive |        |
| 4      | 1.0        | 89.0     | 66.0    | 23.0    | 94.0    | 28.1    | 0.167   | 21.0    | tested_negative |        |
| 5      | 0.0        | 137.0    | 40.0    | 35.0    | 168.0   | 43.1    | 2.288   | 33.0    | tested_positive |        |
| 6      | 5.0        | 116.0    | 74.0    | 0.0     | 0.0     | 25.6    | 0.201   | 30.0    | tested_negative |        |
| 7      | 3.0        | 78.0     | 50.0    | 32.0    | 88.0    | 31.0    | 0.248   | 26.0    | tested_positive |        |
| 8      | 10.0       | 115.0    | 0.0     | 0.0     | 0.0     | 35.3    | 0.134   | 29.0    | tested_negative |        |
| 9      | 2.0        | 197.0    | 70.0    | 45.0    | 543.0   | 30.5    | 0.158   | 53.0    | tested_positive |        |
| 10     | 8.0        | 125.0    | 96.0    | 0.0     | 0.0     | 0.0     | 0.232   | 54.0    | tested_positive |        |
| 11     | 4.0        | 110.0    | 92.0    | 0.0     | 0.0     | 37.6    | 0.191   | 30.0    | tested_negative |        |
| 12     | 10.0       | 168.0    | 74.0    | 0.0     | 0.0     | 38.0    | 0.537   | 34.0    | tested_positive |        |
| 13     | 10.0       | 139.0    | 80.0    | 0.0     | 0.0     | 27.1    | 1.441   | 57.0    | tested_negative |        |
| 14     | 1.0        | 189.0    | 60.0    | 23.0    | 846.0   | 30.1    | 0.398   | 59.0    | tested_positive |        |
| 15     | 5.0        | 166.0    | 72.0    | 19.0    | 175.0   | 25.8    | 0.587   | 51.0    | tested_positive |        |
| 16     | 7.0        | 100.0    | 0.0     | 0.0     | 0.0     | 30.0    | 0.484   | 32.0    | tested_positive |        |
| 17     | 0.0        | 118.0    | 84.0    | 47.0    | 230.0   | 45.8    | 0.551   | 31.0    | tested_positive |        |
| 18     | 7.0        | 107.0    | 74.0    | 0.0     | 0.0     | 29.6    | 0.254   | 31.0    | tested_positive |        |
| 19     | 1.0        | 103.0    | 30.0    | 38.0    | 83.0    | 43.3    | 0.183   | 33.0    | tested_negative |        |
| 20     | 1.0        | 115.0    | 70.0    | 30.0    | 96.0    | 34.6    | 0.529   | 32.0    | tested_positive |        |
| 21     | 3.0        | 126.0    | 88.0    | 41.0    | 235.0   | 39.3    | 0.704   | 27.0    | tested_negative |        |
| 22     | 8.0        | 99.0     | 84.0    | 0.0     | 0.0     | 35.4    | 0.388   | 50.0    | tested_negative |        |
| 23     | 7.0        | 196.0    | 90.0    | 0.0     | 0.0     | 39.8    | 0.451   | 41.0    | tested_positive |        |
| 24     | 9.0        | 119.0    | 80.0    | 35.0    | 0.0     | 29.0    | 0.263   | 29.0    | tested_positive | -      |
|        |            |          |         |         |         |         |         |         |                 | Connel |
|        |            |          |         |         |         |         |         | Und     | OK              | Cancel |

ตัวแปร class (dependent/target) มี type เป็น nominal มี 2 ค่า คือ tested negative/tested positive ตัวแปร classifier (independent/predictor) มี 8 ตัว มี type เป็น numeric ทั้งหมด  ดู descriptive statistics ของแต่ละตัวแปรที่ Weka สรุปให้ พร้อมแสดงกราฟ (histogram) หรือคลิก Visualize All เพื่อดู histogram ของตัวแปรทุกตัวพร้อมกัน

| 😡 Weka Explorer                                                   |                                             |
|-------------------------------------------------------------------|---------------------------------------------|
| Preprocess Classify Cluster Associate Select attributes Visualize |                                             |
|                                                                   |                                             |
| Open file Open URL Open DB Gene                                   | rate Undo Edit Save                         |
| Filter                                                            |                                             |
| Choose None                                                       | Apply                                       |
| Current relation                                                  | Selected attribute                          |
| Relation: pima_diabetes Attributes: 9                             | Name: preg Type: Numeric                    |
| Instances: 768 Sum of weights: 768                                | Missing: 0 (0%) Distinct: 17 Unique: 2 (0%) |
| Attributes                                                        | Statistic Value                             |
| All None Invert Pattern                                           | Minimum 0                                   |
|                                                                   | Maximum 17                                  |
| No. Name                                                          | StdDev 3.37                                 |
| 1 🔲 preg                                                          |                                             |
| 2 plas                                                            |                                             |
| 4 skin                                                            |                                             |
| 5 insu                                                            | Class: class (Nom)                          |
| 6 mass                                                            |                                             |
| / pedi                                                            | 246                                         |
| 9 dass                                                            |                                             |
|                                                                   |                                             |
|                                                                   | 125                                         |
|                                                                   | 103                                         |
|                                                                   | 50 45 66                                    |
| Remove                                                            | 24 11 19 2 1 1                              |
|                                                                   | 0 8.5 17                                    |
| Status                                                            |                                             |
| OK                                                                | Log 💞 x 0                                   |
|                                                                   |                                             |

ข้อมูลนี้มีทั้งหมด 768 ตัว (Instances/Cases/N)

ตัวแปร 1 ถึง 8 เป็นตัวแปร classifier มี type เป็น numeric ดังนั้น descriptive statistics จึงเป็น Minimum, Maximum, Mean, Standard Deviation (StdDev)

ตัวแปร class จะเป็นตัวแปรสุดท้ายเสมอ มี type เป็น nominal

ลองคลิก Visualize All จะเห็นกราฟความสัมพันธ์ของตัวแปร class กับตัวแปร classifier แต่ละตัว

- 4. Visualize scatter plot (ตัวแปร 2 ตัว) โดยคลิกที่แท็บ Visualize
- 5. Fit logistic regressiom model

เลือกแท็บ Classify > Choose Classifier = functions >Logistic (Regression) Default Test option = Cross validation Fold 10

| Preprocess       Classify       Cluster       Associate       Select         Classifier       Classifiers       Classifier       Classifier         Image: Select       Image: Select       Classifier       Classifier         Image: Select       Image: Select       Classifier       Classifier         Image: Select       Image: Select       Classifier       Classifier         Image: Select       Image: Select       Classifier       Classifier         Image: Select       Image: Select       Classifier       Classifier         Image: Select       Image: Select       Supplement of the select       Select         Image: Select       Image: Select       Supplement of the select       Select         Image: Select       Supplement of the select       Select       Select         Image: Select       Select       Select       Select         Image: Select       Select       Select       Select         Image: Select       Select       Select       Select         Image: Select       Select       Select       Select         Image: Select       Select       Select       Select         Image: Select       Select       Select       Select         Image: Select | 🜍 Weka Explorer                                                                                                    | 🜍 Weka Explorer                                                                                                    |
|----------------------------------------------------------------------------------------------------|----------------------------------------------------------------------------------------------------|----------------------------------------------------------------------------------------------------|
|                                                                                                    | Preprocess Classify Cluster Associate Select<br>Classifier<br>weka<br>classifiers<br>weka<br>classifiers<br>bayes<br>functions<br>GaussianProcesses<br>LinearRegression<br>Logistic<br>MultilayerPerceptron<br>SGD<br>SGDText<br>SimpleLogistic<br>SimpleLogistic<br>SMO<br>SMOreg<br>VotedPerceptron<br>lazy<br>meta<br>misc<br>rules | Preprocess       Classify       Cluster       Associate         Classifier       Choose       Logistic -R 1.0E-8 -M -1         Test options       Use training set       Supplied test set       Set         O Supplied test set       Set       Set         O Cross-validation       Folds       10         Percentage split       %       66         More options       More options         (Nom) class       Start       Stop         Result list (right-click for options)       Stop |

## กด Start จะได้ผลล*ั*พธ์

## 6. การแปลผล

| Classifier output<br>Logistic Regression with ridge |                              | Odds Ratios<br>Class<br>Variable tested_negative |                            |
|-----------------------------------------------------|------------------------------|--------------------------------------------------|----------------------------|
| Variable                                            | Class<br>tested_negative     | preg<br>plas                                     | 0.8841<br>0.9654           |
| preg<br>plas                                        | -0.1232<br>-0.0352           | pres<br>skin<br>insu                             | 1.0134<br>0.9994<br>1.0012 |
| pres<br>skin                                        | 0.0133                       | mass<br>pedi                                     | 0.9142                     |
| insu<br>mass                                        | 0.0012                       | age                                              | 0.9852                     |
| pedi<br>age<br>Intercept                            | -0.9452<br>-0.0149<br>8.4047 |                                                  |                            |

### 6.2 Evaluation:

| Correctly Classified Instances   | 593 | 77.2135 % |  |
|----------------------------------|-----|-----------|--|
| Incorrectly Classified Instances | 175 | 22.7865 % |  |

## 6.3 **Deployment:** แทนค่าลงในสมการข้อ 6.1

คลิกขวาที่ Result แล้ว Save model

7. ให้ทดสอบทั้ง 2 test options (Use training set, Cross-validation Folds 10 จะได้ว่า Weka ใช้ full training set ในการสร้างโมเดล ซึ่งผลลัพธ์ของโมเดลจะเหมือนกัน แต่ accuracy จะไม่เหมือนกัน ในวิธีการ Cross-validation Folds 10 Weka จะแบ่งข้อมูลทั้งหมดออกเป็น 10 ส่วน และรัน 10 ครั้ง โดยครั้งที่ 1 ใช้ ส่วนที่ 1 เป็น test set ส่วนที่เหลือทั้งหมดอีก 9 ส่วนเป็น training set ครั้งที่ 2 ใช้ ส่วนที่ 2 เป็น test set ส่วนที่เหลือทั้งหมดอีก 9 ส่วนเป็น training set จนถึงครั้งที่ 10 ใช้ ส่วนที่ 10 เป็น test set ส่วนที่เหลือทั้งหมดอีก 9 ส่วนเป็น training set จนถึงครั้งที่ 10 ใช้ ส่วนที่ 10 เป็น test set ส่วนที่เหลือทั้งหมดอีก 9 ส่วนเป็น training set จนถึงครั้งที่ 10 ใช้ ส่วนที่ 10 เป็น test set ส่วนที่เหลือทั้งหมดอีก 9 ส่วนเป็น training set โดย evaluation accuracy จะเป็นค่าเฉลี่ยของทั้ง 10 ครั้ง จากนั้นจะรันโมเดลอีกครั้งโดยใช้ full training set ทั้งหมดในการรันโมเดล

### WS#3: Classification by ML algorithm

#### Data set: diabetes

- 1. Preprocess > Open file เลือก diabetes
- 2. Fit classification model Classifier = rules > ZeroR (baseline accuracy)

#### การแปลผล

#### **Model:** Class = tested\_negative

```
=== Classifier model (full training set) ===
ZeroR predicts class value: tested negative
```

#### Evaluation:

```
Correctly Classified Instances 500 65.1042 %
Incorrectly Classified Instances 268 34.8958 %
=== Confusion Matrix ===
a b <-- classified as
500 0 | a = tested_negative
268 0 | b = tested_positive
```

Deployment: tested negative

3. Fit classification model Classifier = rules > OneR

#### การแปลผล

#### Model: ไม่ make sence

(587/768 instances correct)

#### Evaluation: (cross-validation)

| Correctly Classified Instances   | 549 | 71.4844 % |
|----------------------------------|-----|-----------|
| Incorrectly Classified Instances | 219 | 28.5156 % |

```
=== Confusion Matrix ===
a b <-- classified as
433 67 | a = tested_negative
152 116 | b = tested_positive</pre>
```

**Deployment:** ใช้กฎ (apply rule)

4. Fit classification model Classifier = trees > J48

<u>หมายเหตุ</u>ตาม default parameter จะได้จะได้ 20 กฏ ซึ่งบางกฏ ก็เป็นจริงสำหรับข้อมูลจำนวนน้อย ดังนั้นควรจะปรับ parameter "minNumObj" เช่นถ้าต้องการให้กฏเป็นจริงสำหรับข้อมูล 10% ก็ปรับ minNumObj = 77 โดยคลิกที่ **J48** แก้ minNumObj

68

|   | Choose J48 -C 0.25 -M 77         |                    |  |  |  |
|---|----------------------------------|--------------------|--|--|--|
| 1 | 🔮 weka.gui.GenericObjectEditor   |                    |  |  |  |
| l | weka.classifiers.trees.J48 About |                    |  |  |  |
| I | Class for generating a prun      | ed or unpruned C4. |  |  |  |
|   | binarySplits                     | False E            |  |  |  |
| l | collapseTree                     | True               |  |  |  |
|   | confidenceFactor                 | 0.25               |  |  |  |
|   | debug                            | False              |  |  |  |
| l | doNotCheckCapabilities           | False              |  |  |  |
| l | doNotMakeSplitPointActualValue   | False              |  |  |  |
| l | minNumObj                        | 77                 |  |  |  |
| l | numFolds                         | 3                  |  |  |  |
|   | •                                |                    |  |  |  |
|   | Open Save                        | OK Cancel          |  |  |  |

## การแปลผล

Model: คลิกขวาที่ Result เลือก Visualize tree

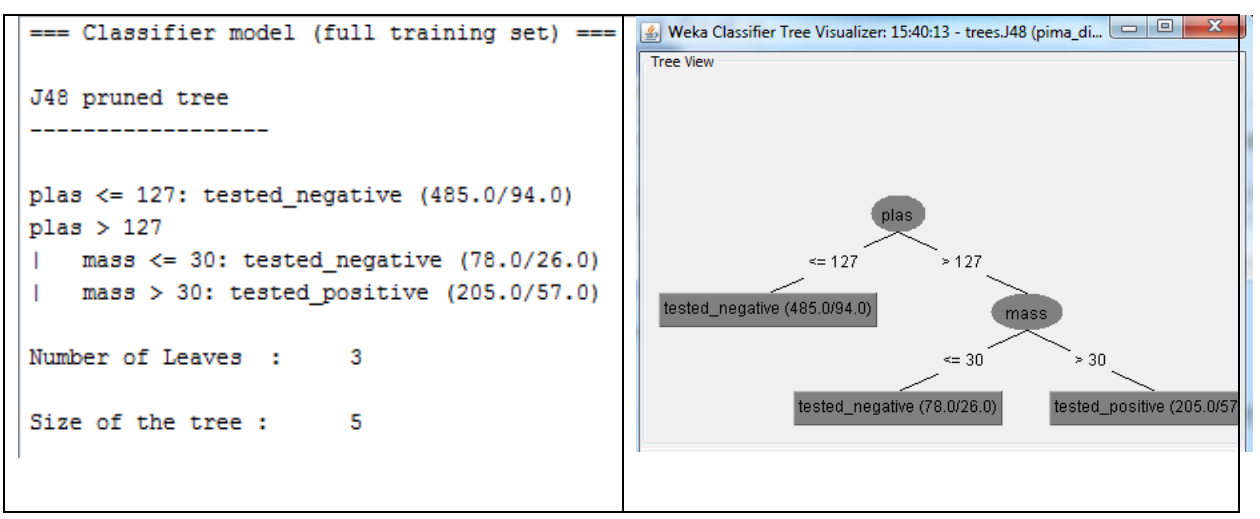

Evaluation: (cross-validation)

| === Stratified cross-validation ===<br>=== Summary === |     |           |
|--------------------------------------------------------|-----|-----------|
| Correctly Classified Instances                         | 570 | 74.2188 % |
| Incorrectly Classified Instances                       | 198 | 25.7813 % |
| === Confusion Matrix ===                               |     |           |
| a b < classified as                                    |     |           |
| 445 55   a = tested_negative                           |     |           |
| 143 125   b = tested_positive                          |     |           |

**Deployment:** คลิกขวาที่ Result แล้ว Save model

 ให้เปรียบเทียบผลการทดลองด้วย Classifier ตัวอื่น ๆ เช่น rules > PART, rules > JRIP (จะดำเนินการใน Experimenter Interface)

## WS#4: Association Problem Type

## Data set: supermarket

1. Preprocess > Open file เลือก supermarket

## Edit เพื่อดูการจัดเก็บข้อมูล

| 4  | 🖄 Viewer              |                       |                    |                       |   |  |  |
|----|-----------------------|-----------------------|--------------------|-----------------------|---|--|--|
| Re | Relation: supermarket |                       |                    |                       |   |  |  |
| at | 20: canned fruit      | 21: canned vegetables | 22: breakfast food | 23: cigs-tobacco pkts |   |  |  |
|    | Nominal               | Nominal               | Nominal            | Nominal               |   |  |  |
|    |                       | t                     |                    |                       | ^ |  |  |
|    | t                     | t                     |                    | C                     | _ |  |  |
|    | t                     |                       |                    |                       |   |  |  |
|    |                       | t                     | t                  |                       |   |  |  |
|    |                       |                       |                    |                       |   |  |  |
|    |                       | t                     | t                  |                       |   |  |  |
|    | t                     | t                     | t                  |                       |   |  |  |
|    |                       | t                     |                    |                       |   |  |  |
|    | -                     | -                     |                    |                       |   |  |  |
|    | t                     | t                     | -                  |                       |   |  |  |
|    | t                     | t                     | t                  |                       |   |  |  |
|    | t                     | t                     | -                  | -                     |   |  |  |
|    |                       |                       | t                  | t                     |   |  |  |
|    |                       |                       | -                  |                       |   |  |  |
|    |                       |                       | t                  |                       |   |  |  |
|    | t                     | t                     | t                  |                       |   |  |  |
|    | t                     |                       |                    |                       |   |  |  |
|    |                       |                       |                    | -                     |   |  |  |
|    |                       |                       | t                  | t                     |   |  |  |
|    |                       |                       |                    |                       |   |  |  |
|    |                       |                       |                    | t                     |   |  |  |
|    |                       | t                     | t                  |                       |   |  |  |
|    |                       |                       |                    |                       | - |  |  |
| 1  | × •                   |                       |                    |                       |   |  |  |
|    | Undo OK Cancel        |                       |                    |                       |   |  |  |
|    |                       |                       |                    |                       |   |  |  |

แถวหนึ่ง ๆ คือตะกร้าสินค้าหนึ่ง ๆ t (=true) มีสินค้าชนิดนั้น

2. Fit Association model โดยเลือกแท็บ Associate

| Preprocess Classify Cluster Associate | Preprocess Classify Cluster Associate Select attributes Visuali: |
|---------------------------------------|------------------------------------------------------------------|
| weka                                  | Choose Apriori -N 10 -T 0 -C 0.9 -D 0.05 -U 1.0 -M 0.2 -S -1.    |
| Apriori                               | veka.gui.GenericObjectEditor                                     |
| FilteredAssociator                    | weka.associations.Apriori                                        |
| เลือก Associator algorithm เป็น       | Class implementing an Apriori-type algorithm.                    |
| Apriori                               |                                                                  |
| คลิกที่ Apriori (รูปทางขวา)           | car False E                                                      |
| ปรับ parameter ที่สำคัญ 3 ตัวคือ      | classIndex -1                                                    |
| -lowerBoundMinSupport = 0.2           | delta 0.05                                                       |
| -minMetric (min Confidence) = 0.9     | lowerBoundMinSupport 0.2                                         |
| -numRules = 10                        | metricType Confidence                                            |
| ผลลัพธ์: ไม่พบกฏใด ๆ เลย              | minMetric 0.9                                                    |
| ลองปรับ                               | numPulan 10                                                      |
| -minMetric (min Confidence) = 0.85    |                                                                  |
|                                       |                                                                  |
|                                       | Open Save OK Cancel                                              |

## การแปลผล

### Model:

| Best rules found:                                                                                                    |             |
|----------------------------------------------------------------------------------------------------|-------------|
| 1. biscuits=t frozen foods=t fruit=t vegetables=t 1039 ==> bread and cake=t 929 <conf:(0.89)> lift:(1.1)</conf:(0.89)> | 24) lev:(0. |
| 2. fruit=t vegetables=t total=high 1050 ==> bread and cake=t 938 <conf:(0.89)> lift:(1.24) lev:(0.04)</conf:(0.89)>    | [182] conv: |
| 3. fruit=t total=high 1243 ==> bread and cake=t 1104 <conf:(0.89)> lift:(1.23) lev:(0.05) [209] conv:(</conf:(0.89)>   | 2.49)       |
| 4. biscuits=t total=high 1228 ==> bread and cake=t 1082 <conf:(0.88)> lift:(1.22) lev:(0.04) [198] con</conf:(0.88)>   | 7:(2.34)    |
| 5. milk-cream=t total=high 1217 ==> bread and cake=t 1071 <conf:(0.88)> lift:(1.22) lev:(0.04) [195] c</conf:(0.88)>   | onv:(2.32)  |
| 6. biscuits=t margarine=t vegetables=t 1054 ==> bread and cake=t 925 <conf:(0.88)> lift:(1.22) lev:(0.</conf:(0.88)>   | )4) [166] c |
| 7. frozen foods=t total=high 1273 ==> bread and cake=t 1117 <conf:(0.88)> lift:(1.22) lev:(0.04) [200]</conf:(0.88)>   | conv: (2.25 |
| 8. biscuits=t margarine=t fruit=t 1073 ==> bread and cake=t 938 <conf:(0.87)> lift:(1.21) lev:(0.04) [</conf:(0.87)>   | 65] conv:   |
| 9. party snack foods=t total=high 1120 ==> bread and cake=t 979 <conf:(0.87)> lift:(1.21) lev:(0.04) [</conf:(0.87)>   | 72] conv:   |
| 10. vegetables=t total=high 1270 ==> bread and cake=t 1110 <conf:(0.87)> lift:(1.21) lev:(0.04) [195] c</conf:(0.87)>  | onv:(2.21)  |
|                                                                                                    |             |
|                                                                                                    |             |

Evaluation: Min Support และ Confidence

Deployment: เอา กฏ ไปใช้

## WS#5: Clustering

#### Data set: iris

- Preprocess > Open file เลือก iris
   ในที่นี้ iris มีตัวแปร class แต่เราจะไม่ใช้ในการ clustering แต่จะใช้ในการเปรียบเทียบกับค่าจากโมเดล
- 2. Fit Clustering model โดยเลือกแท็บ Cluster

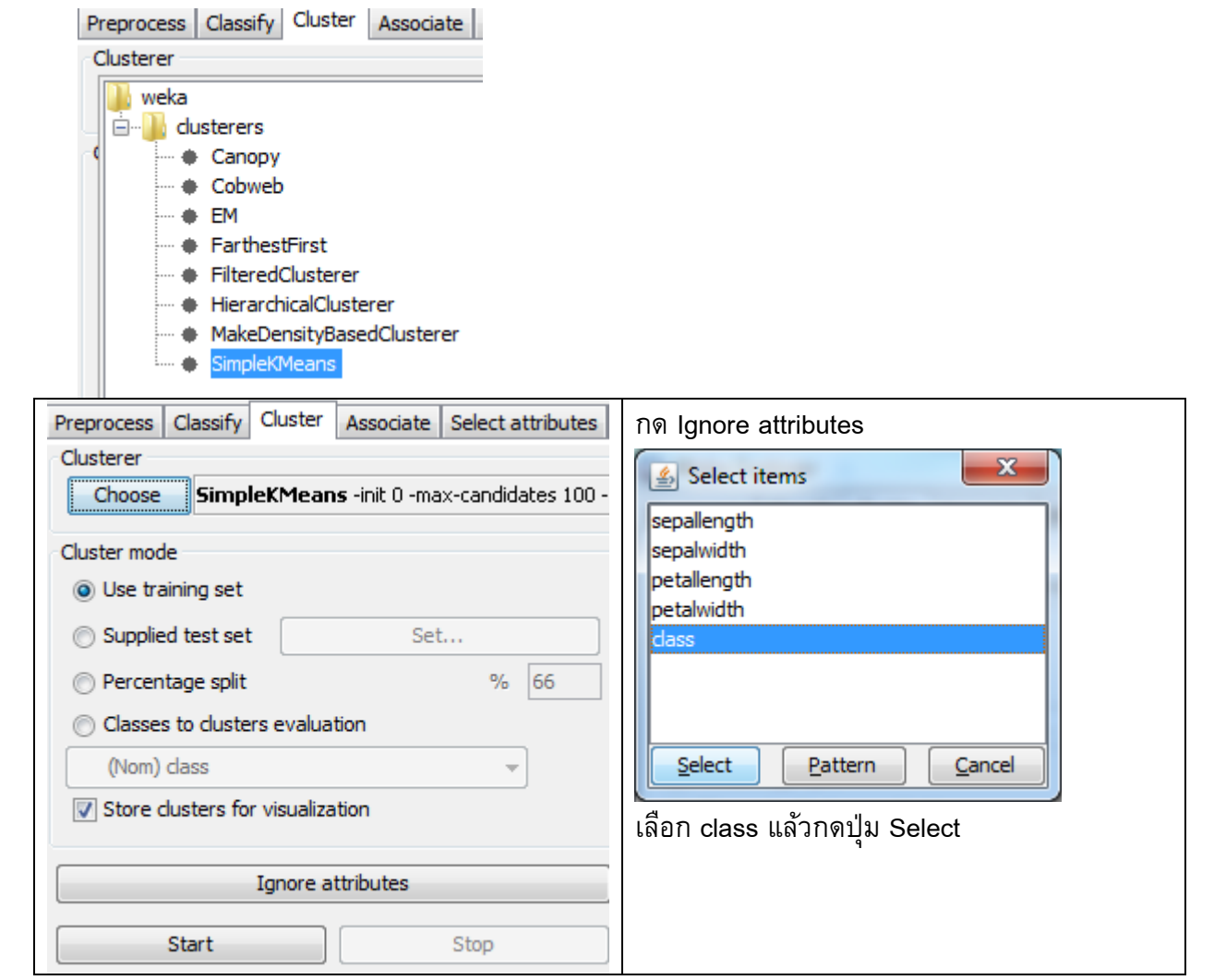
| process Classify Cluster Associate Select | attributes Visualize                           | คลก SimpleKMeans   |
|-------------------------------------------|------------------------------------------------|--------------------|
| Choose SimpleKMeans -init 0 -max-candid   | dates 100 -periodic-pruning 10000 -min-density |                    |
| weka.gui.GenericObjectEditor              | ×                                              | חבת numCluster = 3 |
| weka.clusterers.SimpleKMeans              |                                                |                    |
| About                                     | <b>^</b>                                       |                    |
| Cluster data using the k means algorith   | Im. Mor Capabi                                 |                    |
| canopyMaxNumCanopiesToHoldInMemory 1      | 100                                            |                    |
| canopyMinimumCanopyDensity 2              | 2.0                                            |                    |
| canopyPeriodicPruningRate 1               | 10000                                          |                    |
| canopyT1 -                                | 1.25                                           |                    |
| canopyT2 -                                | 10 E                                           |                    |
| debug [                                   | Elles                                          |                    |
| debug [                                   |                                                |                    |
| displaystopevs [                          | aise                                           |                    |
| distanceFunction                          | Choose EuclideanDistance -R f                  |                    |
| doNotCheckCapabilities F                  | alse                                           |                    |
| dontReplaceMissingValues F                | alse                                           |                    |
| fastDistanceCalc F                        | alse                                           |                    |
| initializationMethod R                    | Random                                         |                    |
| maxIterations 5                           | 500                                            |                    |
| numClusters 3                             | 8                                              |                    |
| <                                         |                                                |                    |

## การแปลผล

#### Model:

| Final cluster | centroids: |          |       |        |
|---------------|------------|----------|-------|--------|
|               |            | Cluster# |       |        |
| Attribute     | Full Data  | 0        | 1     | 2      |
|               | (150)      | (61)     | (50)  | (39)   |
|               |            |          |       |        |
| sepallength   | 5.8433     | 5.8885   | 5.006 | 6.8462 |
| sepalwidth    | 3.054      | 2.7377   | 3.418 | 3.0821 |
| petallength   | 3.7587     | 4.3967   | 1.464 | 5.7026 |
| petalwidth    | 1.1987     | 1.418    | 0.244 | 2.0795 |

#### **Evaluation:**

Within cluster sum of squared errors: 6.998114004826762

Deployment: คลิกขวาที่ Result แล้ว Save model

# 74

#### Witten: "Data mining is an experimental science"

## WS#6 จงเปรียบเทียบการวิเคราะห์โจทย์ Classification โดยใช้หลาย algoithms

#### **Experiment 1**

#### Data set: iris

Algoritms: trees > J48, rules > OneR, rules > ZeroR

1. Weka GUI Chooser เลือก Experimenter

| Weka Experiment Environment       |                 |                                      |                | - <b>•</b> ×    |
|-----------------------------------|-----------------|--------------------------------------|----------------|-----------------|
| Setup Run Analyse                 |                 |                                      |                |                 |
| Experiment Configuration Mode:    |                 | <u>Simple</u>                        | <u>A</u> dvanc | ed              |
| Open                              | <u></u>         | ave                                  |                | New             |
| Results Destination               |                 |                                      |                |                 |
| ARFF file v Filename:             |                 |                                      |                | Browse          |
| Experiment Type                   |                 | Iteration Control                    |                |                 |
| Cross-validation                  | Ŧ               | Number of repetitions:               |                |                 |
| Number of folds:                  |                 | Oata sets first                      |                |                 |
| Classification     Classification | ı               | <ul> <li>Algorithms first</li> </ul> |                |                 |
| Datasets                          |                 | Algorithms                           |                |                 |
| Add new Edit selected             | Delete selected | Add new                              | Edit selected  | Delete selected |
| Use relative paths                |                 |                                      |                |                 |
|                                   |                 |                                      |                |                 |
|                                   |                 |                                      |                |                 |
|                                   |                 |                                      |                |                 |
|                                   |                 |                                      |                |                 |
|                                   |                 |                                      |                |                 |
|                                   |                 |                                      |                |                 |
|                                   |                 |                                      |                |                 |
| Up                                | Down            | Load options                         | Save options   | Up Down         |
|                                   | No              | tes                                  |                |                 |
|                                   |                 |                                      |                |                 |

### 2. คลิก **New**

| Weka Experiment Environment                                           | Part of the local division of the local division of the local divi |                         |        |
|-----------------------------------------------------------------------|----------------------------------------------------------------------------------------------------|-------------------------|--------|
| Setup Run Analyse                                                     |                                                                                                    |                         |        |
| Experiment Configuration Mode:                                        | Simple                                                                                                    | <u>A</u> dvanced        |        |
|                                                                       | Save                                                                                                    | New                     |        |
| Results Destination           ARFF file <ul> <li>Filename:</li> </ul> |                                                                                                    |                         | Browse |
| Experiment Type                                                       | Iteration Control                                                                                                    |                         |        |
| Cross-validation                                                      | <ul> <li>Number of repetition</li> </ul>                                                                                                    | ns: 10                  |        |
| Number of folds: 10                                                   | <ul> <li>Data sets first</li> </ul>                                                                                                    |                         |        |
| Classification     Classification                                     | Algorithms first                                                                                                    | :                       |        |
| Datasets  Add new Edit selected Delete selecte Use relative paths     | Algorithms d Add new                                                                                                    | Edit selected Delete se | lected |
| Up Down                                                               | Load options                                                                                                    | . Save options Up       | Down   |
|                                                                       | Notes                                                                                                    |                         |        |
|                                                                       |                                                                                                    |                         | -      |

3. ที่ Datasets คลิก Add new แล้วเปิดเลือก iris

ที่ Algorithms คลิก Add new แล้วเลือก Choose: rules > ZeroR, rules > OneR, trees > J48 (Add new 3 ครั้ง ตาม default)

| G Weka Experiment Environment            |                           |
|------------------------------------------|---------------------------|
| Setup Run Analyse                        |                           |
| Experiment Configuration Mode:           |                           |
| Open                                     | <u>a</u> ve <u>N</u> ew   |
| Results Destination                      |                           |
| ARFF file - Filename:                    | Browse                    |
| Experiment Type                          | Iteration Control         |
| Cross-validation -                       | Number of repetitions: 10 |
| Number of folds: 10                      | Oata sets first           |
| Classification     Classification        | Algorithms first          |
| Datasets                                 | Algorithms                |
| Add ne Edit s Delete                     | Add Edit sel Delete s     |
| Use relati                               | 149 CO 35 M 3             |
| ColDrooram EilopiWoka 2 71dataliria arff | OneR -B 6                 |
| C. Program nes (weka-5-7 juata justam    | ZeroR                     |
|                                          |                           |
| Up Down                                  | Load op Save op           |
| N                                        | otes                      |
|                                          | ,                         |

4. ไปที่แท็บ Run คลิก Start

| 🕝 Weka Experiment Environment |      | 🔮 Weka Experiment Environment |
|-------------------------------|------|-------------------------------|
| Setup Run Analyse             |      | Setup Run Analyse             |
| <u>S</u> tart S               | Stop | Start Stop                    |
| Log                           |      | Log                           |
|                               |      | 18:48:02: Started             |
|                               |      | 18:48:02: Finished            |
|                               |      | 18:48:02: There were 0 errors |
| Status                        |      | Status                        |
| Not running                   |      | Not running                   |

5. ไปที่แท็บ Analyze คลิก Experiment

| 🕝 Weka Experiment E                 | nvironment                  |                                                                                                    |
|-------------------------------------|-----------------------------|----------------------------------------------------------------------------------------------------|
| Setup Run Analyse                   |                             |                                                                                                    |
| Source                              |                             |                                                                                                    |
| Got 300 results                     |                             | <u>File</u> <u>D</u> atabase <u>Experiment</u>                                                                                              |
| Configure test                      |                             | Test output                                                                                                    |
| Testing <u>w</u> ith                | Paired T-Tester (corrected) | Available resultsets                                                                                                    |
| Select <u>r</u> ows and cols        | Rows Cols Swap              | <pre>(1) trees.J48 '-C 0.25 -M 2' -217733168393644444 (2) rules.OneR '-B 6' -3459427003147861443 (3) rules.ZeroR '' 48055541465867954</pre> |
| Comparison field                    | Percent_correct             |                                                                                                    |
| Significance                        | 0.05                        |                                                                                                    |
| Sorting (asc.) by                   | <default></default>         |                                                                                                    |
| Test <u>b</u> ase                   | Select                      |                                                                                                    |
| Displayed Columns                   | Select                      |                                                                                                    |
| Show std. devi <u>a</u> tions       |                             |                                                                                                    |
| Output Format                       | Select                      |                                                                                                    |
| Perform <u>t</u> est<br>Result list | Save output                 |                                                                                                    |

#### 6. คลิก Perform test

| 🕝 Weka Experiment E   | nvironment                  |                                                                                                    | x  |
|-----------------------|-----------------------------|----------------------------------------------------------------------------------------------------|----|
| Setup Run Analyse     |                             |                                                                                                    |    |
| Source                |                             |                                                                                                    |    |
| Got 300 results       |                             | <u>Fi</u> le <u>D</u> atabase <u>E</u> xperimen                                                                     | nt |
| Configure test        |                             | Test output                                                                                                    |    |
| Testing <u>w</u> ith  | Paired T-Tester (corrected) | Tester: weka.experiment.PairedCorrectedTTester<br>Analysing: Percent correct                                        | Â  |
| Select rows and cols  | Rows Cols Swap              | Datasets: 1<br>Resultsets: 3                                                                                        |    |
| Comparison field      | Percent_correct 🔹           | Confidence: 0.05 (two tailed)<br>Sorted by: -                                                                       |    |
| Significance          | 0.05                        | Date: 26/12/2557, 19:01 u.                                                                                          |    |
| Sorting (asc.) by     | <default></default>         | Dataset (1) trees.J4   (2) rules (3) rules                                                                          |    |
| Test <u>b</u> ase     | Select                      | iris (100) 94.73   92.53 33.33 *                                                                                    | •  |
| Displayed Columns     | Select                      | (v/ /*)   (0/1/0) (0/0/1)                                                                                           |    |
| Show std. deviations  |                             | Trans.                                                                                                    |    |
| <u>O</u> utput Format | Select                      | <pre>key:<br/>(1) trees.J48 '-C 0.25 -M 2' -217733168393644444<br/>(2) rules.OneR '-B 6' -3459427003147861443</pre> |    |
| Perform <u>t</u> est  | Save output                 | (3) rules.ZeroR '' 48055541465867954                                                                                | •  |

7. การแปลผลจาก Witten

| Dataset         | <li>(1) trees.J4</li> | (2) rules (3) rules |
|-----------------|-----------------------|---------------------|
| iris            | (100) 94.73           | 92.53 33.33 *       |
|                 | (100) 0000            |                     |
|                 | (V/ /*)               | (0/1/0) (0/0/1)     |
|                 |                       |                     |
| Key:            |                       |                     |
| (2) rules.OneR  |                       |                     |
| (3) rules.ZeroR |                       |                     |

- v significantly better
- \* significantly worse

- ZeroR (33.3%) is significantly worse than J48 (94.7%)
- Cannot be sure that OneR (92.5%) is significantly worse than J48
- ✤ ... at the 5% level of statistical significance
- ↔ J48 seems better than ZeroR: pretty sure (5% level) that this is not due to chance

# Experiment 2:

78

#### Data set: iris, breast-cancer, glass, ionosphere, segment-challenge

Algoritms: trees > J48, rules > OneR, rules > ZeroR

- 1. ไปที่แท็บ Set up คลิก New
- ที่ Datasets คลิก Add new แล้วเปิดเลือก iris, breast-cancer, glass, ionosphere, segmentchallenge (Add new 5 ครั้ง)

ที่ Algorithms คลิก Add new แล้วเลือก Choose: rules > ZeroR, rules > OneR, trees > J48 (Add new 3 ครั้ง ตาม default)

| Weka Experiment Environment                                                                     |                                          |                         |
|-------------------------------------------------------------------------------------------------|------------------------------------------|-------------------------|
| Setup Run Analyse                                                                               |                                          |                         |
| Experiment Configuration Mode:                                                                  | Simple                                   | Advanced                |
| Open                                                                                            | Save                                     | New                     |
| Results Destination                                                                             |                                          |                         |
| ARFF file   Filename:                                                                           |                                          | Browse                  |
| Experiment Type                                                                                 | Iteration Control                        |                         |
| Cross-validation                                                                                | <ul> <li>Number of repetition</li> </ul> | ns: 10                  |
| Number of folds: 10                                                                             | O Data sets first                        | ·,                      |
| Classification                                                                                  | Algorithms first                         |                         |
| Datasets                                                                                        | Algorithms                               |                         |
| Add new Edit sele Del                                                                           | Add n                                    | Edit select Delete sele |
| Use relative                                                                                    | 148 -C 0.25 -M 2                         |                         |
| C:\Program Files\Weka-3-7\data\iris.arff                                                        | OneR -B 6                                |                         |
| C:\Program Files\Weka-3-7\data\breast-cancer                                                    | arff                                     |                         |
| C: \Program Files \Weka-3-7\data \glass.arff<br>C: \Program Files \Weka-3-7\data \joposphere ar | ff I                                     |                         |
| C:\Program Files\Weka-3-7\data\segment-chall                                                    | enge.arff                                |                         |
| Up Down                                                                                         | Load opti                                | Save opti               |
|                                                                                                 | Notes                                    |                         |

- 3. ไปที่แท็บ Run คลิก Start
- 4. ไปที่แท็บ Analyze คลิก Experiment

### 5. คลิก Perform test

| 🕝 Weka Experiment Er                                                                                                    | nvironment                  |                                               | a, Million          | -                |                    | - 🗆 🗙              |
|----------------------------------------------------------------------------------------------------|-----------------------------|-----------------------------------------------|---------------------|------------------|--------------------|--------------------|
| Setup Run Analyse                                                                                                    |                             |                                               |                     |                  |                    |                    |
| Source                                                                                                    |                             |                                               |                     |                  |                    |                    |
| Got 1500 results                                                                                                    |                             |                                               | File.               | Datab            | base               | Experiment         |
| Configure test                                                                                                    |                             | Test output                                   |                     |                  |                    |                    |
| Testing with                                                                                                    | Paired T-Tester (corrected) | Tester: weka.experi<br>Analysing: Percent_cor | iment.Pai:<br>rrect | redCorrecte      | edTTester          |                    |
| Select rows and cols                                                                                                    | Rows Cols Swap              | Datasets: 5<br>Resultsets: 3                  |                     |                  |                    |                    |
| Comparison field                                                                                                    | Percent_correct             | Confidence: 0.05 (two t<br>Sorted by: -       | ailed)              |                  |                    |                    |
| Significance                                                                                                    | 0.05                        | Date: 26/12/2557,                             | 19:26 u             | •                |                    |                    |
| Sorting (asc.) by                                                                                                    | <default></default>         | Dataset                                       | (1) t:              | rees.J4          | (2) rules          | (3) rules          |
| Test base                                                                                                    | Select                      | iris                                          | (100)               | 94.73            | 92.53              | 33.33 *            |
| Displayed Columns                                                                                                    | Select                      | breast-cancer<br>Glass                        | (100)               | 74.28  <br>67.63 | 66.91 *<br>57.40 * | 70.30<br>35.51 *   |
| Show std. deviations                                                                                                    |                             | ionosphere<br>segment                         | (100)<br>(100)      | 89.74  <br>95.71 | 82.28 *<br>64.35 * | 64.10 *<br>15.73 * |
| Output Format                                                                                                    | Select                      |                                               |                     | (v/ /*)          | (0/1/4)            | (0/1/4)            |
| Perform test         Save output           Result list         (1) trees.J48 '-C 0.25 -M 2' -217733168393644444           19:00:39 - Available resultsets         (2) rules.OneR '-B 6' -3459427003147861443           19:01:51 - Percent_correct - trees.J48 'C 0.25 -M 2' -21773316839           19:26:05 - Available resultsets           19:26:05 - Percent_correct - trees.J48 'C 0.25 -M 2' -21773316839           (2) rules.ZeroR '' 48055541465867954 |                             |                                               |                     |                  |                    |                    |

6. เปลี่ยน **Test base** Select เป็น rules.OneR

| 🕝 Weka Experiment E          | nvironment                               |                                         |                                                                   |                    |
|------------------------------|------------------------------------------|-----------------------------------------|-------------------------------------------------------------------|--------------------|
| Setup Run Analyse            |                                          |                                         |                                                                   |                    |
| Source                       |                                          |                                         |                                                                   |                    |
| Got 1500 results             |                                          |                                         | Eile                                                              | Experiment         |
| Configure test               |                                          | Test output                             |                                                                   |                    |
| Testing <u>w</u> ith         | Paired T-Tester (corrected)              | Tester: we<br>Analysing: Pe             | ka.experiment.PairedCorrectedTTester<br>rcent_correct             | <u>^</u>           |
| Select <u>r</u> ows and cols | Rows Cols Swap                           | Datasets: 5<br>Resultsets: 3            | -                                                                 |                    |
| Comparison field             | Percent_correct                          | Sorted by: -                            | 05 (two tailed)                                                   |                    |
| Significance                 | 0.05                                     | Date: 26                                | /12/2557, 19:50 u.                                                |                    |
| Sorting (asc.) by            | <default></default>                      | Dataset                                 | (2) rules.On   (1) trees (3                                       | 3) rules =         |
| Test <u>b</u> ase            | Select                                   | iris                                    | (100) 92.53   94.73                                               | 33.33 *            |
| Displayed Columns            | Select                                   | breast-cancer<br>Glass                  | (100) 66.91   74.28 v<br>(100) 57.40   67.63 v                    | 70.30<br>35.51 *   |
| Show std. deviations         |                                          | ionosphere<br>segment                   | (100) 82.28   89.74 v<br>(100) 64.35   95.71 v                    | 64.10 *<br>15.73 * |
| <u>O</u> utput Format        | Select                                   |                                         | (v/ /*)   (4/1/0)                                                 | (0/1/4)            |
| Perform <u>t</u> est         | Save output                              | Key:                                    |                                                                   |                    |
| Result list                  |                                          | <pre>(1) trees.J48 (2) rules.OneF</pre> | '-C 0.25 -M 2' -217733168393644444<br>'-B 6' -3459427003147861443 | _                  |
| 19:30:44 - Percent_con       | III FUIL - ULES - ULES - MI Z - 21/73316 | <                                       |                                                                   | •                  |
|                              |                                          | P                                       |                                                                   |                    |